# मुख्यमंत्री अनुप्रति कोचिंग योजना

### विद्यार्थी लॉगिन

- (सर्टिफिकेट चयनित पाठ्यक्रमों पर निर्भर करता है)
- RSCIT प्रमाणपत्र कंप्यूटर सर्टिफिकेट डिप्लोमा
- 12वीं का सर्टिफिकेट
- 10वीं का सर्टिफिकेट
- आय 8 लाख मानदंड • स्नातक की डिग्री
- एसएसओ आईडी
- जनाधार संख्या (निवास प्रमाण पत्र और जाति प्रमाण पत्र जनाधार पर अद्यतन किया जाना चाहिए)

### मुख्यमंत्री अनुप्रति कोचिंग योजना में आवेदन के लिए पूर्वावश्यकता

### विद्यार्थी अपनी SSO ID SSO portal पर से लॉगिन करें और G2C menu पर SJMS SMS icon पर क्लिक करें।

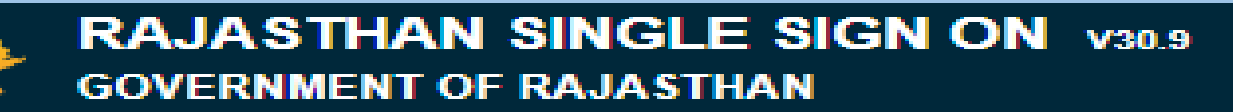

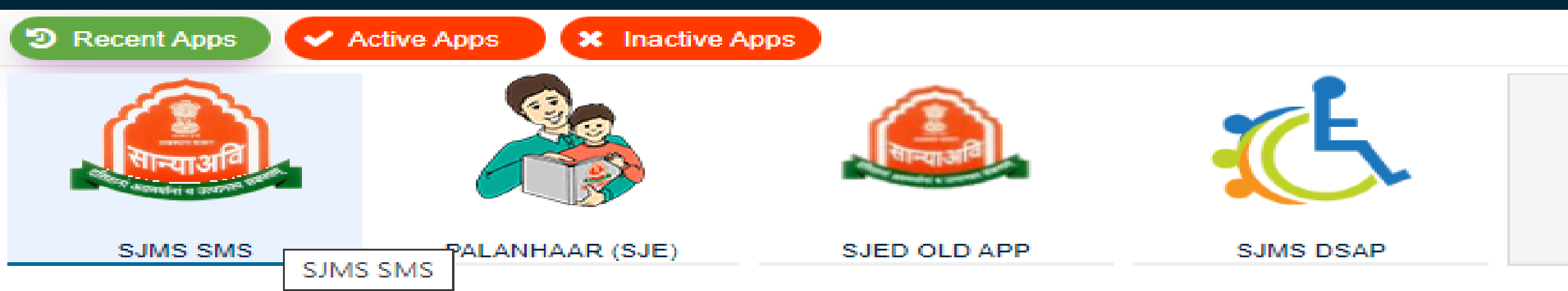

# SJMS SMS icon पर क्लिक करने के बाद SJMS SMS icon डैशबोर्ड पर CM Anuprati Coaching आइकन पर क्लिक करें।

Welcome To Scheme Management System

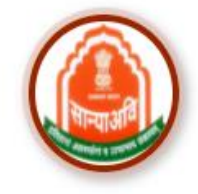

ATROCITY (PREVENTION)

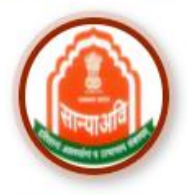

**DBT Voucher Yoina** 

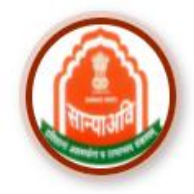

Homeless Upliftment and Rehabilitation Scheme

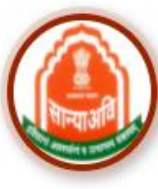

HSMS (Hostel & RREIS)

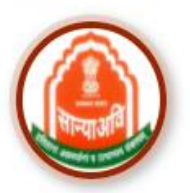

Mharana Pratap Gadia Lohar Yojna

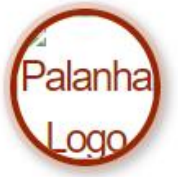

Palanhar Scheme

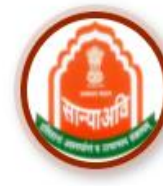

Intercaste

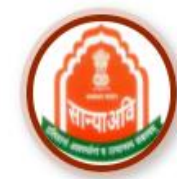

Nari Niketan Yojna

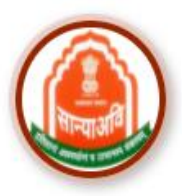

Dashboard

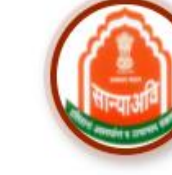

Mukhyamantri Kanyadan Yojana

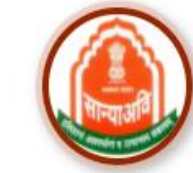

Old age Home Yojna

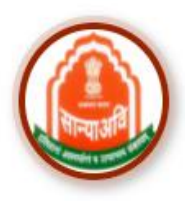

CM Corona Sahayta Yojna

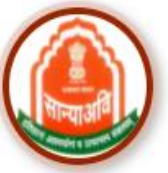

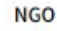

Navjeevan Scheme

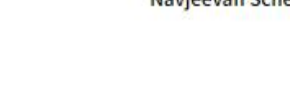

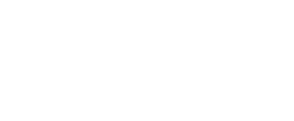

SSO Sign out

**CM Anuprati Coaching** 

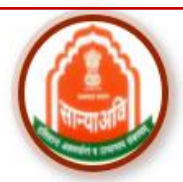

# आवेदक योजना और login प्रकार का चयन करें और Proceed बटन पर क्लिक करें।

#### Anuprati Coaching & Ambedkar DBT Voucher Yojana

Scheme\*

Anuprati Coaching Scheme

Login Type\*

Student

Procced Back To DashBoard

# Proceed बटन पर क्लिक करने के बाद डैशबोर्ड खुलता है।

| SJE SMS                                                       | =                           |                         |                                  | Welcome!                    |  |
|---------------------------------------------------------------|-----------------------------|-------------------------|----------------------------------|-----------------------------|--|
| 2 Dashboard                                                   | DashBoard                   |                         |                                  | Home / DashBoard            |  |
| <ul><li>Applicant Profile</li><li>Back To Dashboard</li></ul> | O<br>Institute Registration | O<br>Institute Approved | <b>0%</b><br>Institute Affilated | O<br>Applicant Registration |  |
|                                                               | More info 🔿                 | More info 🤿             | More info 🤿                      | More info 😌                 |  |

### एप्लीकेंट प्रोफ़ाइल मेनू पर क्लिक करने के बाद, एप्लीकेंट प्रोफ़ाइल पृष्ठ खुलता है, यहां लाभार्थी जनाधार / नामांकन संख्या बॉक्स में जनाधार संख्या दर्ज करें और बॉक्स से बाहर क्लिक करें।

#### **Personal Information**

| Jan Aadhaar Type*<br>Jan Aadhaar Number * | Beneficiary Jan Aadhaar/Enrollment No.* |                             |
|-------------------------------------------|-----------------------------------------|-----------------------------|
| Beneficiary Name*                         | Father Name*                            | Mother Name*                |
| Enter Applicant Name                      | Enter Applicant Father Name             | Enter Applicant Mother Name |
| DOB*                                      | Mobile No.*                             | Email Id                    |
| Enter Applicant DOB                       | Enter Applicant Mobile No.              | Enter Applicant EmailId     |
| Gender*                                   | Caste Category*                         | Caste*                      |
| Select One 🔹                              | Select One 🔹                            | •                           |
| Religion*                                 | Economic Group*                         | BPL No*                     |
| Select One 🔻                              | Select One 🔻                            | Enter Bpl No.               |

Address Information

# जनाधार डालने के बाद, जनाधार परिवार सदस्य सूची खुलती है जिसमे छात्र का नाम चुनें।

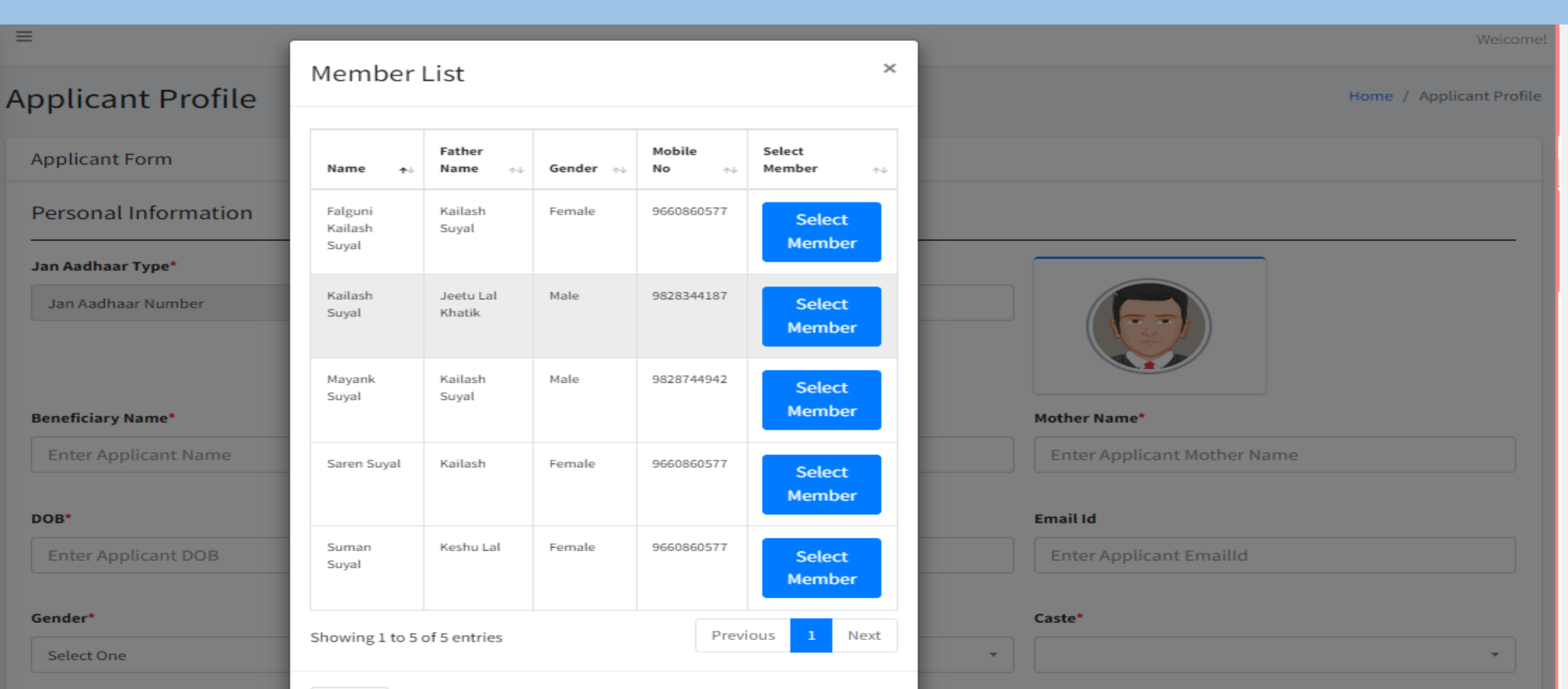

# छात्र/ छात्रा का नाम चुनने के बाद जनाधार से छात्र डेटा प्राप्त होता है।

| Applicant Form       |                                         |                         |
|----------------------|-----------------------------------------|-------------------------|
| Personal Information |                                         |                         |
| Jan Aadhaar Type*    | Beneficiary Jan Aadhaar/Enrollment No.* |                         |
| Jan Aadhaar Number 🔹 | 4611845201                              |                         |
|                      |                                         |                         |
| Beneficiary Name*    | Father Name*                            | Mother Name*            |
| Khushi Kumari        | Hari Ram                                | Leela Devi              |
|                      |                                         |                         |
| DOB*                 | Mobile No."                             | Email Id                |
| 07/12/2007           | 8290104462                              | Enter Applicant EmailId |
|                      |                                         |                         |
| Gender*              | Caste Category*                         | Caste*                  |
| Female               | SBC *                                   | Select One 🔹            |
|                      |                                         |                         |
| Religion*            | Economic Group*                         | BPL No*                 |
| Select One 👻         | APL -                                   |                         |

#### छात्र/छात्रा शेष विवरण भरें जो जनाधार से प्राप्त नहीं हुए हैं और Save बटन पर क्लिक करें (यदि आवेदक अल्पसंख्यक श्रेणी से संबंधित है तो minority विकल्प पर "हाँ" पर क्लिक करें और minority प्रमाण पत्र अपलोड करें)।

| Personal Information                                                                                                    |                           |                                  |                                                                                         |                 |                                                       |
|----------------------------------------------------------------------------------------------------|---------------------------|----------------------------------|-----------------------------------------------------------------------------------------|-----------------|-------------------------------------------------------|
| Update JanAadhaar                                                                                                    |                           |                                  |                                                                                         |                 |                                                       |
| Jan Aadhaar Type"                                                                                                    |                           | Beneficiary Jan Aadhaar/Enro     | oliment No."                                                                            |                 |                                                       |
| Jan Aadhaar Number                                                                                                    | -                         | 4801464541                       |                                                                                         |                 |                                                       |
|                                                                                                    |                           |                                  |                                                                                         |                 |                                                       |
| Beneficiary Name*                                                                                                    |                           | Father Name*                     |                                                                                         | Mother Name*    |                                                       |
| Arti Bairwa                                                                                                    |                           | Latur Lal Bairwa                 |                                                                                         | Pari Devi       |                                                       |
| DOB*                                                                                                    |                           | Mobile No.*                      |                                                                                         | Email Id        |                                                       |
| 04/04/2000                                                                                                    | <b></b>                   | 9351081334                       |                                                                                         | Enter Applicant | Emaild                                                |
| Gender                                                                                                    |                           | Caste Category*                  |                                                                                         | Caste*          |                                                       |
| Female                                                                                                    | ~                         | SC                               | -                                                                                       | Bairwa/बेरवा-5  | •                                                     |
| Religion*                                                                                                    |                           | Economic Group*                  |                                                                                         | BPL No*         |                                                       |
|                                                                                                    |                           |                                  |                                                                                         |                 |                                                       |
| Account No.*                                                                                                    | IFSC Code*                |                                  | Bank Name*                                                                              |                 | Branch Name*                                          |
| Account No."<br>13950100013784                                                                                                    | IFSC Code*<br>BARB0PHALOD | •                                | Bank Name*<br>BANK OF BARODA                                                            |                 | Branch Name*<br>TODRA BAZAR,PHALODI,DIST-SAWAI MADHOP |
| Account No.*<br>13950100013784                                                                                                    | IFSC Code*<br>BARB0PHALOD | •                                | Bank Name*<br>BANK OF BARODA                                                            |                 | Branch Name*<br>TODRA BAZAR,PHALODI,DIST-SAWAI MADHOP |
| Account No.* 13950100013784 Disability* Yes No                                                                                              | IFSC Code*<br>BARB0PHALOD | Minority^<br>●Yes◯No             | Bank Name*<br>BANK OF BARODA                                                            |                 | Branch Name*<br>TODRA BAZAR,PHALODI,DIST-SAWAI MADHOP |
| Account No.*  13950100013784  Disability* Yes No  Document to be Uploaded                                                                   | IFSC Code*<br>BARB0PHALOD | Minority*<br>€Yes⊖No             | Bank Name*<br>BANK OF BARODA                                                            |                 | Branch Name*<br>TODRA BAZAR,PHALODI,DIST-SAWAI MADHOP |
| Account No."  13950100013784  Disability" Yes No  Document to be Uploaded  Domicile Certificate "                                           | IFSC Code*<br>BARB0PHALOD | Minority^<br>●Yes⊜No             | Bank Name*<br>BANK OF BARODA                                                            |                 | Branch Name*<br>TODRA BAZAR,PHALODI,DIST-SAWAI MADHOP |
| Account No."  13950100013784  Disability" Yes No  Document to be Uploaded  Domicile Certificate *  Cast Certificate*                        | IFSC Code*<br>BARB0PHALOD | Minority <sup>≁</sup><br>€Yes⊖No | Bank Name*<br>BANK OF BARODA<br>1710045210119157                                        |                 | Branch Name*<br>TODRA BAZAR,PHALODI,DIST-SAWAI MADHOP |
| Account No."  13950100013784  Disability" Yes No  Document to be Uploaded  Domicile Certificate *  Cast Certificate* Self Declared Income * | IFSC Code*<br>BARB0PHALOD | Minority <sup>*</sup><br>€Yes⊖No | Bank Name*<br>BANK OF BARODA<br>1710045210119157<br>Choose File No file chosen<br>80000 |                 | Branch Name*<br>TODRA BAZAR,PHALODI,DIST-SAWAI MADHOP |

# Save बटन पर क्लिक करने के बाद नीचे दिए गए अनुसार "Applicant Profile Create Successfully" संदेश दिखाई देगा।

Applicant Profile Created successfully.

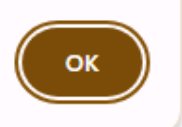

#### Registration प्रक्रिया पूरी करने के बाद आवेदक डैशबोर्ड पर "Apply Scheme" मेनू पर क्लिक करें और फिर "Apply for Scheme" बटन पर क्लिक करें।

| SJE SMS             | =                 |                          |              |  |                          |  |  |  |
|---------------------|-------------------|--------------------------|--------------|--|--------------------------|--|--|--|
|                     | Applicant Details |                          |              |  | Home / Applicant Details |  |  |  |
| 🚯 Dashboard         |                   |                          |              |  |                          |  |  |  |
| O Applicant Profile | Scheme List       | Scheme List              |              |  |                          |  |  |  |
| O Profile List      | S.No              | Scheme                   | How to Apply |  | Action                   |  |  |  |
| O Apply Scheme      | 1                 | Anuprati Coaching Scheme |              |  | Apply For Scheme         |  |  |  |
|                     |                   |                          |              |  |                          |  |  |  |
| O Application List  |                   |                          |              |  |                          |  |  |  |

O Rejected Application

H Back To Dashboard

#### Apply button पर क्लिक करने के बाद Application form पेज खुल जाएगा (इस पेज में जनाधार से सभी मूलभूत जानकारी प्राप्त हो जाएगी और बाकी आवेदक को भरना होगा) सभी अनिवार्य विवरण भरने के बाद आवेदक को Proceed बटन पर क्लिक करना होगा।

|   | Personal Information                    |                                                      |                                                   |   |  |  |
|---|-----------------------------------------|------------------------------------------------------|---------------------------------------------------|---|--|--|
|   | Jan Aadhaar Type :- Jan Aadhaar Number  | Beneficiary Jan Aadhaar/Enrollment No. :- 4802882800 |                                                   |   |  |  |
|   | Beneficiary Name :- Deshraj Singh Jatav | Father Name :- Gopal Singh                           | Mother Name :- Sugar Dei                          |   |  |  |
|   | DOB :- 05/09/2001                       | Mobile No. :- 7689914472                             | Email Id sas@gmail.com                            |   |  |  |
| > | Gender :- Male                          | Religion :- Hindu                                    | Caste Category :- SC                              | 4 |  |  |
|   | Economic Group :- APL                   | Bpl No :-                                            | <b>Caste :-</b> Adi Dharmi/आदि धर्मी-1            |   |  |  |
|   | Address Information                     |                                                      |                                                   |   |  |  |
|   | Address Type :- Rural                   | District :- Karauli                                  | Block :- HINDAUN                                  |   |  |  |
| , | Tehsil :- Karauli                       | Address :- 107, Kot Was, KOTWAS Hindaun, Karauli     | Pin Code :- 322236                                |   |  |  |
|   | Account Number :- XXXXXXXX5525          | Bank Name :- BANK OF BAROD                           | A                                                 |   |  |  |
|   | IFSC :- BARB0GOPJAI                     | Branch Name :- 65, SURYA NAG                         | AR, RISHISIDHI, GOPALPURA BYE PASS, JAIPUR 322015 |   |  |  |
|   |                                         |                                                      |                                                   |   |  |  |
|   | Other Details                           |                                                      |                                                   |   |  |  |
|   | Is Minority :- No                       | Is Disabled :- No                                    |                                                   |   |  |  |
|   |                                         |                                                      |                                                   |   |  |  |
|   | Document to be Uploaded                 |                                                      |                                                   |   |  |  |
|   | Domicile Certificate :-                 | 180123342682                                         |                                                   |   |  |  |
|   | Cast Certificate :-                     | 180121364869                                         |                                                   |   |  |  |
|   | Self Declared Income :-                 | 15000                                                |                                                   |   |  |  |
|   |                                         |                                                      |                                                   |   |  |  |
|   |                                         |                                                      |                                                   |   |  |  |

Proceed बटन पर क्लिक करने के बाद, पाठ्यक्रम विवरण पृष्ठ खुलेगा, यहां परीक्षा/पाठ्यक्रम और संस्थान/कोचिंग और कक्षावार विवरण का चयन करें और दस्तावेज़ अपलोड करें, फिर Final submit बटन पर क्लिक करें (Final submit बटन पर क्लिक करने के बाद Application form संस्थान को अग्रेषित हो जायेगा )

| Anuprati Student Application Form         |   | Но                                | me / Anuprati Student Application Form |
|-------------------------------------------|---|-----------------------------------|----------------------------------------|
| Anuprati Student Application Form Details |   |                                   |                                        |
| Anuprati Student Application Form Details |   |                                   |                                        |
| Select Exam/Course *                      |   | Select Institute/Coaching*        |                                        |
| MEDICAL ENTRANCE EXAM                     | • | ALLEN CAREER INSTITUTE ( Jaipur ) | · · · · · · · · · · · · · · · · · · ·  |

#### Important Document to Upload\*

| File Name        | Select Board/University | Passing_Year | Exam Roll No       | Percentage | Upload File                | Doc<br>Verify |
|------------------|-------------------------|--------------|--------------------|------------|----------------------------|---------------|
| 10th Certificate | Select 🗸                | Select 🗸     | Enter Exam Roll No | 0          | Choose File No file chosen |               |
| Save As Draft    | Final Submit            |              |                    |            |                            |               |

# Final submit बटन पर क्लिक करने के बाद आवेदन संख्या उत्पन्न हो जाती है ।

| Anuprati Student App           | lication Form                                                          | Home / Anuprati Student Application Form |
|--------------------------------|------------------------------------------------------------------------|------------------------------------------|
| Anuprati Student Application I | Data Updated Successfully.<br>Your Application No isDoSJED/ANUPRACOA/2 | 2023/146089                              |
| Anuprati Student Applicati     |                                                                        | οκ                                       |
| Select Exam/Course *           |                                                                        | Select Institute/Coaching*               |
|                                |                                                                        |                                          |

#### Important Document to Upload\*

| File Name | Select Board/University |        | Exam Roll No | Percentage | Doc<br>Verify |
|-----------|-------------------------|--------|--------------|------------|---------------|
|           | CBSE 🗸                  | 2015 🗸 |              |            |               |
|           |                         |        |              |            |               |

#### Application status जांचने के लिए Application List menu पर क्लिक करें ( Application action विवरण के लिए View Trail बटन पर क्लिक करें)।

|   | Application Det        | ails              |                  |                  |                   |                              |                                           |                          |                  |                   |
|---|------------------------|-------------------|------------------|------------------|-------------------|------------------------------|-------------------------------------------|--------------------------|------------------|-------------------|
|   | Сору С                 | :SV Exce          | l Print          | : Columr         | n visibility 🔻    |                              |                                           |                          | Search:          |                   |
|   | Beneficiary<br>Name ↑↓ | Father<br>Name ↑↓ | Mother<br>Name া | Jan<br>Aadhar ↑∿ | Submit<br>Date ↑↓ | Application Number 🔊 🗠       | Application<br>Date $\uparrow \downarrow$ | Application<br>Status ↑↓ | View<br>Trail ↑↓ | View<br>Detail ↑↓ |
| 1 | Falguni                | Kailash<br>Suyal  | Suman<br>Suyal   | 4623436703       | 02/02/2024        | DoSJED/ANUPRACOA/2023/146089 | 02/02/2024                                | Application<br>Submitted | View Trail       | View              |

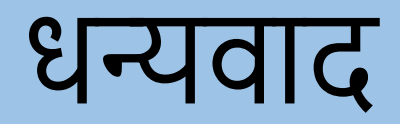

# मुख्यमंत्री अनुप्रति कोचिंग योजना संस्थान लॉगिन

### संस्थान अपनी SSO ID SSO portal पर से लॉगिन करें और G2C menu पर SJMS SMS icon पर क्लिक करें।

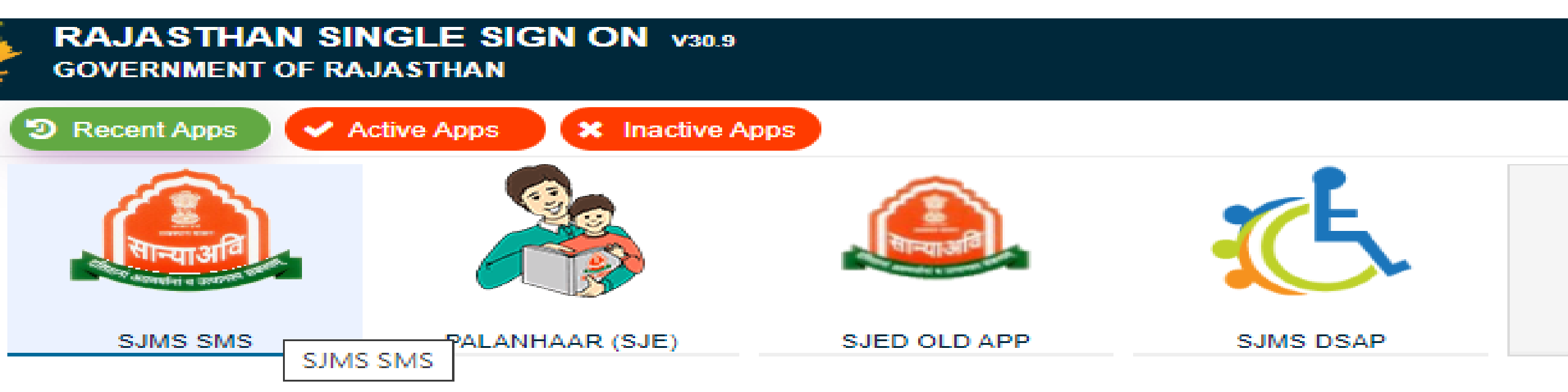

# SJMS SMS icon पर क्लिक करने के बाद SJMS SMS icon डेशबोर्ड पर CM Anuprati Coaching आइकन पर क्लिक करें।

#### Welcome To Scheme Management System

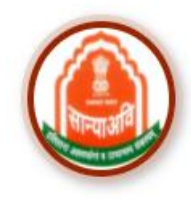

ATROCITY (PREVENTION)

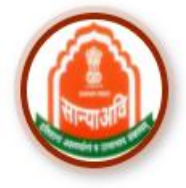

**DBT Voucher Yojna** 

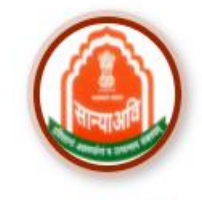

Homeless Upliftment and Rehabilitation Scheme

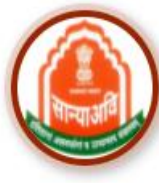

HSMS (Hostel & RREIS)

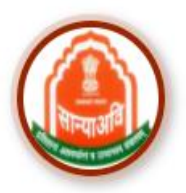

Mharana Pratap Gadia Lohar Yojna

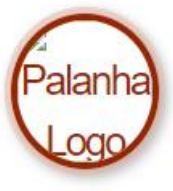

Palanhar Scheme

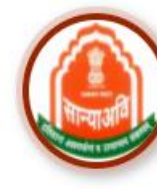

Intercaste

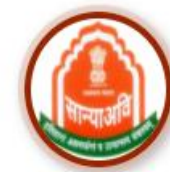

Nari Niketan Yojna

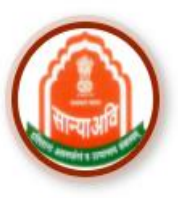

Dashboard

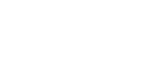

SSO Sign out

Old age Home Yojna

CM Corona Sahayta Yojna

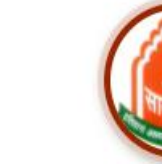

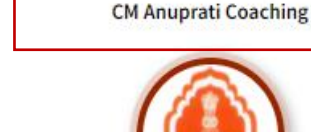

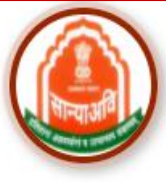

NGO

Mukhyamantri Kanyadan Yojana

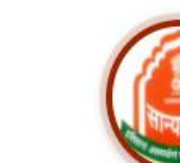

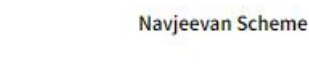

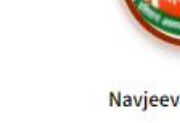

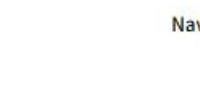

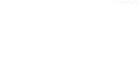

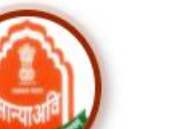

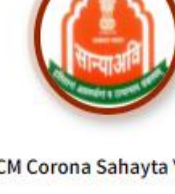

# संस्थान को योजना का नाम चुनना होगा और आगे बढ़ें बटन पर क्लिक करना होगा।

Anuprati Coaching & Ambedkar DBT Voucher Yojana

Scheme\*

Anuprati Coaching Scheme

Login Type\*

Institute

# पंजीकरण के लिए संस्थान डैशबोर्ड पर आवेदक प्रोफ़ाइल मेनू पर क्लिक करें।

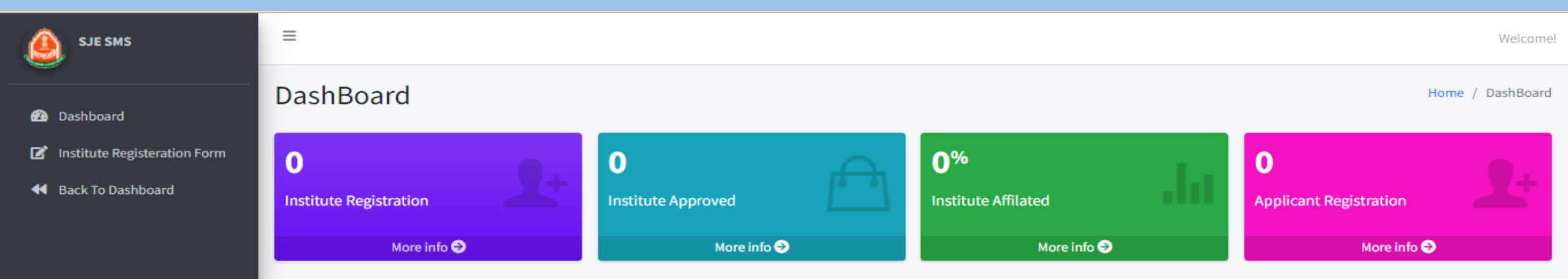

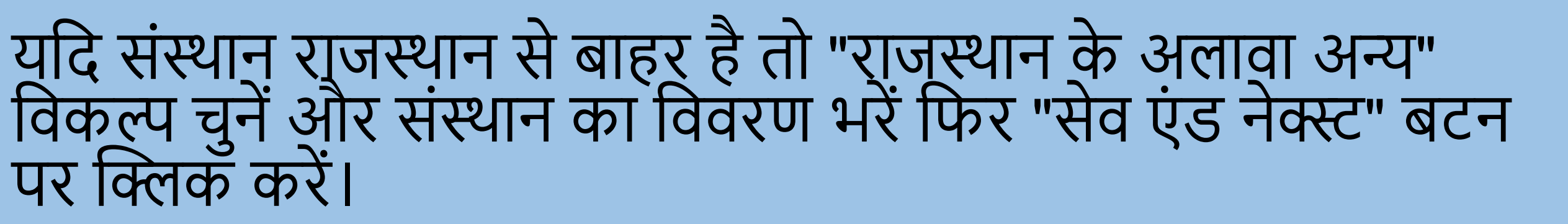

| ●Other Than Rajasthan ○Within Rajasthan       |   |                                              |                        |                                    |
|-----------------------------------------------|---|----------------------------------------------|------------------------|------------------------------------|
| State *                                       |   | District *                                   |                        | Nearest Rajasthan District *       |
| GUJARAT                                       | - | AHMADABAD                                    | -                      | Ajmer 👻                            |
| Address*<br>New water works Abkari road       |   |                                              |                        | Pincode*<br>307026                 |
| ABCDTesting                                   |   | Institute Registration No*<br>ABCDTesting231 |                        | Director Name*<br>Anil Charan      |
| Director Email*<br>abcd@gmail.com             |   | Director MobileNo*<br>9079788061             |                        | Director AadharNo*<br>964532587896 |
| Date of Establisment* 02/02/2024              | - |                                              | ¢                      |                                    |
| Document Upload Details                       |   |                                              | 0                      |                                    |
| Document to be Uploaded                       |   |                                              |                        |                                    |
| Institute Registration Certificate *          |   |                                              | Choose File policy.pdf |                                    |
| Institute Last 3 Year Annual Progress Report* |   |                                              | Choose File dummy.pdf  |                                    |
| Institute Last 3 Year Audit/Report *          |   |                                              | Choose File policy.pdf |                                    |

### यदि संस्थान राजस्थान से है तो "विथ इन राजस्थान" विकल्प चुनें और संस्थान का विवरण भरें फिर "सेव एंड नेक्स्ट" बटन पर क्लिक करें।

| New Anuprati Institute Registration           |                      |                        |                            | í 🗖 |
|-----------------------------------------------|----------------------|------------------------|----------------------------|-----|
| Other Than Rajasthan ®Within Rajasthan        |                      |                        |                            |     |
| Urban                                         |                      |                        |                            | 2   |
| District *                                    | Block *              |                        | Tehsil                     |     |
| Sirohi                                        | ABU ROAD             | -                      | Abu Road                   |     |
| City                                          | Ward                 |                        |                            |     |
| Abu Road 👻                                    | Ward No 14           | -                      |                            |     |
|                                               | 0                    |                        |                            | 5   |
| Branch Name*                                  | Account Holder Name* |                        | Bank Account Descriptions* |     |
| Sabarmati, Ahmedabad                          | Narendra             |                        | Best Bank                  |     |
|                                               |                      |                        |                            |     |
| Document Upload Details                       |                      |                        |                            |     |
| Document to be Uploaded                       |                      |                        |                            |     |
| Institute Registration Certificate *          |                      | Choose File policy.pdf |                            |     |
| Institute Last 3 Year Annual Progress Report* |                      | Choose File dummy.pdf  |                            |     |
| Institute Last 3 Year Audit/Report *          |                      | Choose File policy.pdf |                            |     |

# Exam detail चुनें और Fee detail दर्ज करें।

#### Anuprati Institute Exam Details

#### Anuprati Institute Exam Details

#### Choose Exam\*

|   | Select<br>Exam | Exam Name                                                           | Fees       |
|---|----------------|---------------------------------------------------------------------|------------|
|   |                | COST & MANAGEMENT ACCOUNTANT EXAM                                   | Enter Fees |
|   |                | COMPANY SECRETARY EXECUTIVE TEST                                    | Enter Fees |
|   |                | CHARTERED ACCOUNTANCY FOUNDATION EXAM                               | Enter Fees |
|   |                | MEDICAL ENTRANCE EXAM                                               | 2500       |
|   |                | ENGINEERING ENTRANCE EXAM                                           | 1500       |
|   |                | CONSTABLE EXAM                                                      | Enter Fees |
|   |                | RSSB (PATWARI/JUNIOR ASSISTANT/PAY LEVEL 5<br>TO PAY LEVEL 9) EXAMS | Enter Fees |
| Ì |                |                                                                     | Enter Fees |
|   |                | UPSC (CIVIL SERVICES EXAM)                                          | Enter Fees |
|   |                | CLAT EXAM                                                           | Enter Fees |
|   |                | SUB-INSPECTOR/PAY LEVEL 10 & ABOVE EXAM                             | Enter Fees |

Save and Next

Back

# अनुप्रति संस्थान स्टाफ विवरण भरें और "Save & Next" बटन पर क्लिक करें।

| nuprati Institute Registration Master |                  |                         |  |  |  |  |  |  |  |
|---------------------------------------|------------------|-------------------------|--|--|--|--|--|--|--|
| Anuprati Institute Staff Details      |                  |                         |  |  |  |  |  |  |  |
| New Staff Details                     |                  |                         |  |  |  |  |  |  |  |
| Staff Name*                           | Staff Mobile No* | Staff Higher Education* |  |  |  |  |  |  |  |
| Ajay                                  | 8947857067       | MBA                     |  |  |  |  |  |  |  |
| Stream Expertise*                     | Experience*      | Descriptions*           |  |  |  |  |  |  |  |
| ABC                                   | 4                | MBA Full Course         |  |  |  |  |  |  |  |
| Add More Save and Next Staff List     | Back             |                         |  |  |  |  |  |  |  |

# और अधिक विवरण जोड़ने के लिए Add More बटन पर क्लिक करें।

| Anuprati Inst                 | nuprati Institute Registration         |              |                                       |  |               |                 |                 |      |        |  |  |
|-------------------------------|----------------------------------------|--------------|---------------------------------------|--|---------------|-----------------|-----------------|------|--------|--|--|
| Anuprati Institute S          | Anuprati Institute Staff Details       |              |                                       |  |               |                 |                 |      |        |  |  |
| New Staff Details             |                                        |              |                                       |  |               |                 |                 |      |        |  |  |
| Staff Name* Staff Mobile No*  |                                        |              |                                       |  |               | Staff Hi        | gher Education* |      |        |  |  |
| Ajay                          |                                        |              | 8947857067                            |  |               | MBA             | MBA             |      |        |  |  |
| Stream Expertise* Experience* |                                        |              |                                       |  | Descriptions* |                 |                 |      |        |  |  |
| ABC                           |                                        |              | 4                                     |  |               | MBA Full Course |                 |      |        |  |  |
| Add More<br>Staff List        | Add More Save and Next Back Staff List |              |                                       |  |               |                 |                 |      |        |  |  |
| Staff Name                    | Staff Contact No                       | Staff Higher | Education Stream Expertise Experience |  |               |                 | Descriptions    | Edit | Remove |  |  |
| Ajay                          | 8947857067                             | MBA          | ABC 4                                 |  |               |                 | MBA Full Course | Edit | Delete |  |  |

# New Institute के Infrastructure Details को जोड़ने के लिए "Add More" and "Save And Next" बटन पर क्लिक करें।

| Anuprati Institute Regis                  | stration             | Home / Anuprati Institute Registration Master |  |  |  |  |  |  |  |  |
|-------------------------------------------|----------------------|-----------------------------------------------|--|--|--|--|--|--|--|--|
| Anuprati Institute Infrastructure Details |                      |                                               |  |  |  |  |  |  |  |  |
| New Institute Infrastructure De           | tails                |                                               |  |  |  |  |  |  |  |  |
| Instrument Name*                          | Instrument Quantity* | Instrument Description*                       |  |  |  |  |  |  |  |  |
| LOVEKUSH                                  | 10                   | LOVEKUSH is best Infrastructure               |  |  |  |  |  |  |  |  |
| Add More S<br>Infrastructure Details List | ave and Next Back    |                                               |  |  |  |  |  |  |  |  |

#### इस पूष्ठ में पिछले 3 वर्ष के लाभार्थी विवरण, छात्र लाभार्थी विवरण जोड़ें और "सहेजें और अगला" बटन पर क्लिक करें और अधिक विवरण जोड़ने के लिए Add बटन पर क्लिक करें।

| nuprati Institute Registration                               |                    |                |                            |                         |           |        |  |  |  |  |
|--------------------------------------------------------------|--------------------|----------------|----------------------------|-------------------------|-----------|--------|--|--|--|--|
| Last 3 Year Beneficiary Details                              |                    |                |                            |                         |           |        |  |  |  |  |
| Add Student Beneficiary Details                              |                    |                |                            |                         |           |        |  |  |  |  |
| Exam* Academic Year* Upload Beneficiary List Document*       |                    |                |                            |                         |           |        |  |  |  |  |
| MEDICAL ENTRANCE EXAM                                        | * 2022-2023        |                | -                          | Choose File policy.pdf  |           |        |  |  |  |  |
|                                                              |                    |                |                            |                         |           |        |  |  |  |  |
| Add More Save and N                                          | lext               | Back           |                            |                         |           |        |  |  |  |  |
| Student Beneficiary Details                                  |                    |                |                            |                         |           |        |  |  |  |  |
| Anuprati Institute Registration List                         |                    |                |                            |                         |           |        |  |  |  |  |
| Add New Course     Exam*                                     |                    | Academic Year* |                            | Upload Beneficiary List | Document* |        |  |  |  |  |
| COST & MANAGEMEN                                             | IT ACCOUNTANT EXAM | 2020-2021      | Choose File No file chosen |                         |           |        |  |  |  |  |
| Attendance     <                                             |                    |                |                            |                         |           |        |  |  |  |  |
| O Student Merit Add More                                     | Save and Next      |                | Back                       |                         |           |        |  |  |  |  |
| O Hostel Allowance Student Beneficiary D                     | etails             | _              |                            |                         |           |        |  |  |  |  |
| Student Renewal     Exam                                     |                    |                | Academic Year              | Beneficiary List        | Edit      | Remove |  |  |  |  |
| Student Attendance     COST & MANAGEMEN     COST & MANAGEMEN | IT ACCOUNTANT EXAM |                | 2020-2021                  | *                       | Edit      | Delete |  |  |  |  |
| Student Institute Mapping                                    | IT ACCOUNTANT EXAM | 2021-2022      | *                          | Edit                    | Delete    |        |  |  |  |  |
| Anuprati Reports < COST & MANAGEMEN                          | IT ACCOUNTANT EXAM |                | 2022-2023                  | *                       | Edit      | Delete |  |  |  |  |

#### इस पृष्ठ में पिछले 5 वर्ष के चयनित छात्र विवरण भरें और अनुमति पत्र और उत्तीर्ण परीक्षा प्रमाणपत्र अपलोड करें, फिर Final Submit बटन पर क्लिक करें, या अधिक विवरण जोड़ने के लिए "Final Submit" बटन पर क्लिक करने से पहले Add बटन पर क्लिक करें।

| SJE SMS                      | =                                    |                                      | Welcome                                       |  |  |  |  |  |  |  |  |
|------------------------------|--------------------------------------|--------------------------------------|-----------------------------------------------|--|--|--|--|--|--|--|--|
| Dashboard                    | Anuprati Institute Registration      |                                      | Home / Anuprati Institute Registration Master |  |  |  |  |  |  |  |  |
| Institute Registeration Form | Last 5 Year Selected Student Details | Last 5 Year Selected Student Details |                                               |  |  |  |  |  |  |  |  |
| Institute Applications       | Add Selected Student Details         | dd Selected Student Details          |                                               |  |  |  |  |  |  |  |  |
| 😰 Renewal Course             |                                      |                                      |                                               |  |  |  |  |  |  |  |  |
| 🗹 Add New Course             | Exam*                                | Academic Year*                       | Student Name*                                 |  |  |  |  |  |  |  |  |
| Institute Add Device         | COST & MANAGEMENT ACCOUNTANT EXAM    | 2022-2023                            | Suraj                                         |  |  |  |  |  |  |  |  |
| Attendance <                 | Mobile No*                           | Rank*                                | Descriptions*                                 |  |  |  |  |  |  |  |  |
| O Student Merit              | 9685745647                           | 15                                   | Best Result                                   |  |  |  |  |  |  |  |  |
| O Hostel Allowance           |                                      |                                      |                                               |  |  |  |  |  |  |  |  |
| 🗘 Student Renewal            | Permission Letter*                   | Passed Exam Certificate*             |                                               |  |  |  |  |  |  |  |  |
| Student Attendance           | Choose File policy.pdf               | Choose File dummy.pdf                |                                               |  |  |  |  |  |  |  |  |
| 1 Upload Success Story       |                                      |                                      |                                               |  |  |  |  |  |  |  |  |
| Student Institute Mapping    | Add More Final Submit                | Back                                 |                                               |  |  |  |  |  |  |  |  |
| 🖹 Anuprati Reports <         | Selected Student Details             |                                      |                                               |  |  |  |  |  |  |  |  |

### Final submit बटन पर क्लिक करने के बाद आवेदन सबमिट हो जाता है और आवेदन संख्या उत्पन्न हो जाती है और संदेश दिखाई देता है "आपका आवेदन संख्या CMAPRTCOCHIN/1257 है"

| SJE SMS |                                      |                                                                    | Welcomel                                         |
|---------|--------------------------------------|--------------------------------------------------------------------|--------------------------------------------------|
|         | Anuprati Institute Registration      |                                                                    | Home / Anuprati Institute Registration Master    |
|         | Last 5 Year Selected Studer t I numb | bmited successfully. Your Application<br>Der is CMAPRTICOCHIN/1257 |                                                  |
|         | Add Selected Student Det             | ок                                                                 |                                                  |
|         |                                      |                                                                    |                                                  |
|         | Exam*                                |                                                                    | Student Name*                                    |
|         |                                      |                                                                    | Suraj                                            |
|         | Mobile No*                           | Rank*                                                              | Descriptions*                                    |
|         |                                      |                                                                    | Best Result                                      |
|         |                                      |                                                                    |                                                  |
|         | Permission Letter*                   | Passed Exam Certificate*                                           |                                                  |
|         |                                      |                                                                    |                                                  |
|         |                                      |                                                                    |                                                  |
|         |                                      |                                                                    |                                                  |
|         | Selected Student Details             |                                                                    |                                                  |
|         |                                      | r Student Name Mobile No Rank Descriptions                         | Permission Letter Passed Certificate Edit Remove |

### Registration आवेदन submit होने के बाद संस्थान पंजीकरण सूची दिखाई देगी और आवेदन डीएलओ स्तर पर अग्रेषित हो जायेगा ।

| SJE SMS                      | =                      |                     |                 |                    |                     |                     |                       |              | Welcome |
|------------------------------|------------------------|---------------------|-----------------|--------------------|---------------------|---------------------|-----------------------|--------------|---------|
| Dashboard                    | Anuprati Institut      | te Registration Lis | t               |                    |                     |                     |                       |              |         |
| Institute Registeration Form | Institute Registration | List                |                 |                    |                     |                     |                       |              |         |
| Institute Applications       | Institute Name 🛧       | Institute Reg No ӎ  | Director Name 🔸 | Director Email 🛛 🗠 | Director MobileNo 🐟 | Director AadharNo 🛧 | Application Status 🖘  | View Trail 🔸 | Edit 🛧  |
| 📝 Renewal Course             | ABCDTesting            | ABCDTesting231      | Testing         | Testing@Gmail.com  | 8947857067          | 369010566512        | Application Submitted | View Trail   | Edit    |
| 📝 Add New Course             |                        |                     |                 |                    |                     |                     |                       |              |         |
| 🗭 Institute Add Device       |                        |                     |                 |                    |                     |                     |                       |              |         |
| Attendance <                 |                        |                     |                 |                    |                     |                     |                       |              |         |
| O Student Merit              |                        |                     |                 |                    |                     |                     |                       |              |         |
| O Hostel Allowance           |                        |                     |                 |                    |                     |                     |                       |              |         |
| 🕄 Student Renewal            |                        |                     |                 |                    |                     |                     |                       |              |         |
| Student Attendance           |                        |                     |                 |                    |                     |                     |                       |              |         |
| 1 Upload Success Story       |                        |                     |                 |                    |                     |                     |                       |              |         |
| 😂 Student Institute Mapping  |                        |                     |                 |                    |                     |                     |                       |              |         |
| 🗎 Anuprati Reports 🛛 <       |                        |                     |                 |                    |                     |                     |                       |              |         |
| H Back To Dashboard          |                        |                     |                 |                    |                     |                     |                       |              |         |

### संस्थान व्यू ट्रेल बटन पर क्लिक करके आवेदन की स्थिति को ट्रैक कर सकता है।

| ▲ SJE SMS                      |                        |               | /            |                      |                                                                  |                           |                |            |                                     |            | Welcom |
|--------------------------------|------------------------|---------------|--------------|----------------------|------------------------------------------------------------------|---------------------------|----------------|------------|-------------------------------------|------------|--------|
| <b></b>                        |                        |               | Audit Tr     | ail List             |                                                                  |                           | ×              |            |                                     |            |        |
| 🙆 Dashboard                    | Anuprati Instit        | ute Registra  |              |                      |                                                                  |                           |                | -          |                                     |            |        |
| 🕑 Institute Registeration Form | Institute Registration | on List       | Sr.No. ≁+    | Status 斗             | Action By 🐢                                                      | Remark 💠                  | Action<br>On 🙌 |            |                                     |            |        |
| 🗹 Institute Applications       | Institute Name         | Institute Reg |              | Application          | ABCDTocting Bu                                                   | Application               | 21/01/2024     | r AadharNo | Application Status                  | View Trail | Edit   |
| 🗹 Renewal Course               | ABCDTesting            | ABCDTesting2  | 0            | Save As<br>Draft     | SSOID (Charan )                                                  | saved as<br>Draft         | 51/01/2024     | 566512     | Application Approved By State Admin | View Trail | Edit   |
| 📝 Add New Course               |                        |               | 2            | Application          | ABCDTesting By                                                   | Application               | 31/01/2024     |            |                                     |            |        |
| 🕼 institute Add Device         |                        |               | 0            | Submitted            | SSOID (Charan )                                                  | Submitted<br>for approval |                |            |                                     |            |        |
| 🕚 Attendance 🛛 <               |                        |               | 3            | Application          | DLO BABULAL                                                      | All                       | 31/01/2024     |            |                                     |            |        |
| O Student Merit                |                        |               | 0            | Approved<br>By DLO   | GARASIYA By SSOID (<br>RJSR199634013175)                         | Information<br>Correct    |                |            |                                     |            |        |
| O Hostel Allowance             |                        |               |              |                      | By Role (Approving<br>Officer )                                  |                           |                |            |                                     |            |        |
| 🖏 Student Renewal              |                        |               | 4            | Application          | Manoj Arya (State                                                | All                       | 31/01/2024     |            |                                     |            |        |
| Student Attendance             |                        |               | 0            | Approved<br>By State | Admin) By SSOID (<br>RJKA201026007582 )<br>By Role ( State Admin | Information<br>Correct    |                |            |                                     |            |        |
| 🍰 Upload Success Story         |                        |               |              | Auton                | )                                                                | moute                     |                |            |                                     |            |        |
| ₿ Student Institute Mapping    |                        |               | Showing 1 to | 4 of 4 entries       |                                                                  | Previous                  | 1 Next         |            |                                     |            |        |

# आवेदन स्वीकृत होने के बाद निम्न अनुसार दिखाई देता है।

| SJE SMS                        | =                     |                  |               |                   |                   |                   |                                     |            | Welcome |
|--------------------------------|-----------------------|------------------|---------------|-------------------|-------------------|-------------------|-------------------------------------|------------|---------|
| Dashboard                      | Anuprati Instit       | ute Registratior | n List        |                   |                   |                   |                                     |            |         |
| 🕼 Institute Registeration Form | Institute Registratio | on List          |               |                   |                   |                   |                                     | -          |         |
| Institute Applications         | Institute Name        | Institute Reg No | Director Name | Director Email    | Director MobileNo | Director AadharNo | Application Status                  | View Trail | Edit    |
| 🕝 Renewal Course               | ABCDTesting           | ABCDTesting231   | Testing       | Testing@Gmail.com | 8947857067        | 369010566512      | Application Approved By State Admin | View Trail | Edit    |
| 🗹 Add New Course               |                       |                  |               |                   |                   |                   |                                     |            |         |
| Institute Add Device           |                       |                  |               |                   |                   |                   |                                     |            |         |
| Attendance <                   |                       |                  |               |                   |                   |                   |                                     |            |         |
| O Student Merit                |                       |                  |               |                   |                   |                   |                                     |            |         |
| O Hostel Allowance             |                       |                  |               |                   |                   |                   |                                     |            |         |
| 🗘 Student Renewal              |                       |                  |               |                   |                   |                   |                                     |            |         |
| Student Attendance             |                       |                  |               |                   |                   |                   |                                     |            |         |
| 1 Upload Success Story         |                       |                  |               |                   |                   |                   |                                     |            |         |
| € Student Institute Mapping    |                       |                  |               |                   |                   |                   |                                     |            |         |
| 🔓 Anuprati Reports 🛛 <         |                       |                  |               |                   |                   |                   |                                     |            |         |
| H Back To Dashboard            |                       |                  |               |                   |                   |                   |                                     |            |         |

### Renewal Course:- संस्थान को Renewal button पर क्लिक करके हर साल अपने पाठ्यक्रम को Renew करना होगा।

#### Anuprati Institute List

| Institute Name 🔹 🛧           | Institute Reg<br>No ↑↓  | Director<br>Name 🙌 | Director Email ↑↓        | Director<br>MobileNo 🙌 | Director<br>AadharNo ↑↓ | Application Status                 | $\uparrow \downarrow$ | Renewal 秒 |
|------------------------------|-------------------------|--------------------|--------------------------|------------------------|-------------------------|------------------------------------|-----------------------|-----------|
| kamaksha coaching<br>academy | 80/डूंगरपुर/2004-<br>05 | vipin pandya       | vipinpandya333@gmail.com | 9799300278             | 716856477057            | Application Approved By S<br>Admin | itate                 | Renewal   |

#### Renewal बटन पर क्लिक करने के बाद संस्थान विवरण पृष्ठ खुलेगा, वहां सभी सक्रिय पाठ्यक्रम का चयन करें और सबमिट बटन पर क्लिक करें।

#### Anuprati Institute Registration Details 80/डुंगरपुर/2004-05 Institute Name: kamaksha coaching academy Institute Registration No: Director Name: vipin pandya Director Email: vipinpandya333@gmail.com Director Mobile No: Director Aadhar No: 9799300278 XXXXXXXXXX77057 State RAJASTHAN District: Dungarpur Address Type: Urban Block: SAGWARA Tehsil: Village: Sagwara Address: G 11,12 RIICO INDUSTRIAL AREA SAGWARA DISTT. DUNGARPUR (RAJ.) Pincode: 314025 Account No: 7357002100000672 IFSC Code: PUNB0735700 Bank Name: PNB SAGWARA Branch Name: SAGWARA Account Holder Name: KAMAKSHA NURSING EDUCATION SOCIETY SAGWARA

#### Anuprati Institute Registered Institute ExamFees

| Select All | Sr.No. | Academic Year | Exam Name                        | Exam Fees |
|------------|--------|---------------|----------------------------------|-----------|
|            | 1      | 2022-2023     | COMPANY SECRETARY EXECUTIVE TEST | 10000     |
|            |        |               |                                  |           |
| Select All | Sr.No. | Academic Year | Exam Name                        | Exam Fees |
|            | 1      | 2022-2023     | COMPANY SECRETARY EXECUTIVE TEST | 10000     |
|            |        |               |                                  |           |
#### सबमिट बटन पर क्लिक करने के बाद Success संदेश दिखाई देगा।

Course Renewal Updated Successfully.

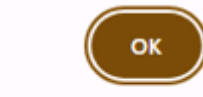

#### Add New Course:- संस्थान इस पृष्ठ से नया पाठ्यक्रम जोड़ सकता है, अनुप्रति संस्थान परीक्षा विवरण (Exam& Fees Value) भरें, फिर Save and Next बटन पर क्लिक करें।

|                                                                                                    |                              |                                                                                                    |                                                                                                 | *******                             |
|----------------------------------------------------------------------------------------------------|------------------------------|----------------------------------------------------------------------------------------------------|-------------------------------------------------------------------------------------------------|-------------------------------------|
| Dashboard                                                                                                    | Anuprati In                  | stitute Detail                                                                                                    |                                                                                                 | Home / Anuprati Institute Detail Ma |
| Institute Registeration Form                                                                                                    | Institute Name:              | ABCOTesting                                                                                                    | Institute Registration No                                                                       | ABCDTesting231                      |
|                                                                                                    | Director Name:               | Testing                                                                                                    | Director Email:                                                                                 | Testing@Gmail.com                   |
| Institute Applications                                                                                                    | Director Mobile No:          | 8947857067                                                                                                    | Director Aadhar No:                                                                             | 359010566512                        |
|                                                                                                    | State                        | PAIASTHAN                                                                                                    | District                                                                                        | Sirobi                              |
| demession Course                                                                                                    | Address Type:                | Urban                                                                                                    | Block:                                                                                          | ABU ROAD                            |
| Add New Course                                                                                                    | Tehsilt                      | Abu Road                                                                                                    | Village                                                                                         | ABC NORD                            |
|                                                                                                    | Address                      | COEWATEX Datases William Mayort Also Board                                                                                                    | Bincodes                                                                                        | 107036                              |
| Institute Add Device                                                                                                    | Address;                     | Aburoad, MDR 49, Rajasthan 307026                                                                                                    | Pincode:                                                                                        | 307020                              |
| 200-200-2                                                                                                    | Account No:                  | 12345678912                                                                                                    | IFSC Code:                                                                                      | 5BIN0000601                         |
| Attendance C                                                                                                    | Bank Name:                   | STATE BANK OF INDIA                                                                                                    | Branch Name:                                                                                    | Sabarmati, Ahmedabad                |
| Second and the second second se                                                                                                    | Account Holder Nam           | Namadra                                                                                                    |                                                                                                 |                                     |
| Hostel Allowance<br>Student Renewal<br>Student Attendance                                                                                                    | Save and Next                |                                                                                                    |                                                                                                 |                                     |
| Hostel Allowance<br>Student Renewal<br>Student Attendance<br>Renewal Course                                                                                                    | Save and Next                | Exam Name -                                                                                                    | Foes                                                                                            |                                     |
| Hostel Allowance<br>Student Renewal<br>Student Attendance<br>Renewal Course                                                                                                    | Save and Next                | Exam Name                                                                                                    | Pers                                                                                            |                                     |
| Hostel Allowance<br>Student Renewal<br>Student Attendance<br>Renewal Course<br>Add New Course<br>Institute Add Device                                                                                                    | Save and Next Select Exam +- | Exam Name T<br>COMPANY SECRETARY EXECUTIVE TEST                                                                                                    | fees ==                                                                                         |                                     |
| Hostel Allowance<br>Student Renewal<br>Student Attendance<br>Renewal Course<br>Red New Course<br>Institute Add Device<br>Weendance                                                                                                    | Save and Next                | Exam Name Contract Foundation Exam                                                                                                    | Enter Frees                                                                                     |                                     |
| Hostel Allowance<br>Student Renewal<br>Student Attendance<br>Renewal Course<br>Add New Course<br>Institute Add Device<br>Attendance <b>4</b><br>Student Herit                                                                                                    | Save and Next                | Exam Name                                                                                                    | Enter Foos                                                                                      |                                     |
| Hostel Allowance<br>Student Renewal<br>Student Attendance<br>Renewal Course<br>Add New Course<br>Institute Add Device<br>Attendance <b>«</b><br>Student Herit<br>Hoctel Allowance                                                                                                    | Save and Next                | Exam Name   CONTRANY SECRETARY EXECUTIVE TEST  OHARTERED ACCOUNTANCY FOUNDATION EXAM  HEDICAL ENTRANCE EXAM                                                                                                    | Enter Frees.                                                                                    |                                     |
| Hostel Allowance Student Renewal Student Attendance Renewal Course Red New Course Institute Add Device Recentance Student Herit Hostel Allowance Student Renewal                                                                                                    | Save and Next                | Exams Name  CONTRAINS SECRETARY EXECUTIVE TEST  OHARTERED ACCOUNTANCY FOUNDATION EXAM  MEDICAL ENTRANCE EXAM  EXECUTIVE EXAM                                                                                                    | Enter Fres                                                                                      |                                     |
| Hostel Allowance<br>Student Renewal<br>Student Attendance<br>Renewal Course<br>Add New Course<br>Institute Add Device<br>Attendance<br>Student Here<br>Student Herewal<br>Student Renewal                                                                                                    | Save and Next                | Exam Name     Image: Constraint of the second of the second | Enter Fres                                                                                      |                                     |
| Hostel Allowance Student Renewal Student Attendance Renewal Course Redd New Course Institute Add Device Recordance Student Herit Hostel Allowance Student Renewal Student Renewal Student Renewal                                                                                                    | Save and Next                | Exam Name     *       CONFMINY SECRETARY EXECUTIVE TEST     *       DHARTERED ACCOUNTANCY FOUNDATION EXAM     *       MEDICAL ENTRANCE EXAM     *       ENGINEERING ENTRANCE EXAM     *       CONSTMULE EXAM     *                                                                                                    | Fees **  Enter Fees Enter Fees Enter Fees Enter Fees Enter Fees Enter Fees                      |                                     |
| Hostel Allowance<br>Student Renewal<br>Student Attendance<br>Renewal Course<br>Add New Course<br>Add New Course<br>Add New Course<br>Student Merit<br>Hoctel Allowance<br>Student Herewal<br>Student Renewal<br>Student Renewal                                                                                                    | Save and Next                | Exam Name     •       CONFAMY SECRETARY EXECUTIVE TEST     •       D-HARTERED ACCOUNTAGECY FOUNDATION EXAM     •       MEDICAL ENTRANCE EXAM     •       ENGINEERING ENTRANCE EXAM     •       CONSTABLE EXAM     •                                                                                                    | Enter Frees<br>Enter Frees<br>Enter Frees<br>Enter Frees<br>Enter Frees                         |                                     |
| Hostel Allowance<br>Student Renewal<br>Student Attendance<br>Renewal Course<br>Inde New Course<br>Inde New Course<br>Ind | Save and Next                | Exami Name       •         CONFAMY SECRETARY EXECUTIVE TEST       •         DHARTERED ACCOUNTANCY FOUNDATION EXAM       •         MEDICAL ENTRANCE EXAM       •         ENGINEERING ENTRANCE EXAM       •         CONSTABLE EXAM       •         RSSB (PATWARK/JUNIOR ASSISTAN/T/PAK LEVEL S TO PAY LEVEL SI EXAME       •                                                                                                    | Enter frees                                                                                     |                                     |
| Hostel Allowance<br>Student Renewal<br>Student Attendance<br>Renewal Course<br>Add New Course<br>Add New Course<br>Motion Add Device<br>Attendance<br>Student Herit<br>Hostel Allowance<br>Student Henewal<br>Student Henewal<br>Student Henewal<br>Student Institute Mapping<br>Anaposti Reports                                                                                                    | Save and Next                | Examin Name       I         CONNEWING SECRETARY EXECUTIVE TEST       I         OHARTERED ACCOUNTANCY FOUNDATION EXAM       I         DHARTERED ACCOUNTANCY FOUNDATION EXAM       I         MEDICAL ENTRANCE EXAM       I         CONSTMULE ENTRANCE EXAM       I         CONSTMULE EXAM       I         RSSB (PATWARK/JUNIOR ASSISTANT/PAK LEVEL 5 TO PAY LEVEL 9) EXAME       I         DEET EXAM       I                                                                                                    | Enter Fees       Enter Fees       Enter Fees       Enter Fees       Enter Fees       Enter Fees |                                     |

Back

Save and Next

#### "Save & Next" बटन पर क्लिक करने के बाद संस्थान विवरण पृष्ठ खुलता है, यहां Permission Letter & Passed Exam Certificate दस्तावेज़ अपलोड करें और अंतिम बटन पर क्लिक करें।

| Anuprati Institute De          | tail                       |                                    |                               |      |               |        |                 |  |
|--------------------------------|----------------------------|------------------------------------|-------------------------------|------|---------------|--------|-----------------|--|
| Last 5 Year Selected Student I | Application subn<br>number | nited successful<br>r is CMAPRTICO | ly. Your Applica<br>CHIN/1257 | tion |               |        |                 |  |
| Exam*                          |                            |                                    | 01                            | c l  | Student Name  |        |                 |  |
| Select One                     |                            | Select One                         | ne Enter Student Name         |      |               |        |                 |  |
|                                |                            |                                    |                               |      |               |        |                 |  |
| Mobile No*                     |                            | Rank*                              |                               |      | Descriptions* |        |                 |  |
|                                |                            |                                    |                               |      |               |        |                 |  |
|                                |                            |                                    |                               |      |               |        |                 |  |
| Permission Letter"             |                            | Passed Exam Certif                 |                               |      |               |        |                 |  |
|                                |                            |                                    |                               |      |               |        |                 |  |
|                                |                            |                                    |                               |      |               |        |                 |  |
|                                |                            |                                    |                               |      |               |        |                 |  |
| Selected Student Details       |                            |                                    |                               |      |               |        |                 |  |
| Show 10 ¢ entries              |                            |                                    |                               |      |               |        |                 |  |
| Fyam                           | Academic Student           | t Mobile                           |                               |      | Permission    | Passed | Edit 🛧 Remove 🛧 |  |

#### संस्थान इस पृष्ठ से विशेष पाठ्यक्रम के लिए विशेष डिवाइस जोड़ सकता है (डिवाइस का नाम, विवरण और सीरियल नंबर जोड़ें फिर "save" बटन पर क्लिक करें)।

| SJE SMS                      | =                       |                        |                | Welcome!                      |
|------------------------------|-------------------------|------------------------|----------------|-------------------------------|
| Dashboard                    | Institute Device Master |                        |                | Home / Institute Device Lists |
| Institute Registeration Form | Device Details          |                        |                |                               |
| Institute Applications       | Add New Device          |                        |                |                               |
| 🗹 Renewal Course             |                         |                        |                |                               |
| 📝 Add New Course             | Device Name*            | Description*           | Serial Number* |                               |
| Institute Add Device         | ABCTesting              | MBA Full Course Device | ABC123         | Save                          |
| Attendance                   |                         |                        |                |                               |
| O Student Merit              | Device List             |                        |                |                               |
| O Hostel Allowance           |                         |                        |                |                               |
| 🖏 Student Renewal            |                         |                        |                |                               |
| Student Attendance           |                         |                        |                |                               |
| Upload Success Story         |                         |                        |                |                               |
| 🕄 Student Institute Mapping  |                         |                        |                |                               |
| 🖹 Anuprati Reports 🛛 <       |                         |                        |                |                               |
| H Back To Dashboard          |                         |                        |                |                               |

## Save बटन पर क्लिक करने के बाद Success मैसेज शो होगा।

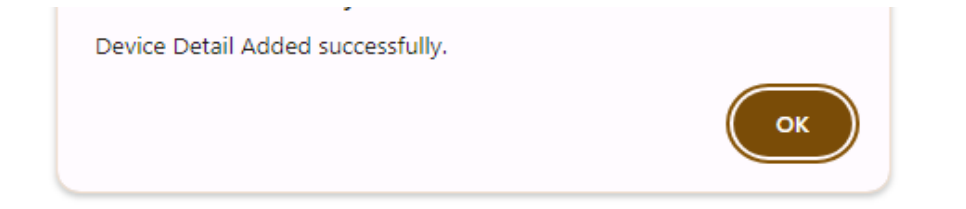

### संस्थान डिवाइस से उपस्थिति दर्ज करने से पहले डिवाइस को Edit and Delete सकता है।

| SJE SMS                      | =                |               |              |                        |                       |               |                       |                    | Welcome!    |  |  |  |  |  |
|------------------------------|------------------|---------------|--------------|------------------------|-----------------------|---------------|-----------------------|--------------------|-------------|--|--|--|--|--|
| Dashboard                    | Institute Dev    | ice Master    |              |                        |                       |               |                       | Home / Institute D | evice Lists |  |  |  |  |  |
| Institute Registeration Form | Device Details   |               |              |                        |                       |               |                       |                    |             |  |  |  |  |  |
| Institute Applications       | Add New Device   | dd New Device |              |                        |                       |               |                       |                    |             |  |  |  |  |  |
| 🗹 Renewal Course             |                  |               |              |                        |                       |               |                       |                    |             |  |  |  |  |  |
| 🗹 Add New Course             | Device Name*     |               | Description* |                        | Serial Number*        |               |                       |                    |             |  |  |  |  |  |
| 🗭 Institute Add Device       | Enter Device Nam | e             | Enter Device | e Description          | Enter Serial Numl     | ber           | Save                  |                    |             |  |  |  |  |  |
| C Attendance <               |                  |               |              |                        |                       |               |                       |                    |             |  |  |  |  |  |
| O Student Merit              | Device List      |               |              |                        |                       |               |                       |                    |             |  |  |  |  |  |
| O Hostel Allowance           |                  |               |              |                        |                       |               |                       |                    | _           |  |  |  |  |  |
| 🕄 Student Renewal            | S.No 🛧           | Device Name   | ^↓           | Description            | $\uparrow \downarrow$ | Serial Number | $\uparrow \downarrow$ | Action             | ~           |  |  |  |  |  |
| Student Attendance           |                  |               |              | MDA Full Course Device |                       | 406100        |                       |                    |             |  |  |  |  |  |
| 1 Upload Success Story       | 1                | ABCTESTING    |              | MBA Full Course Device |                       | ABC123        |                       | Edit Delete        |             |  |  |  |  |  |
| 🕄 Student Institute Mapping  |                  |               |              |                        |                       |               |                       |                    |             |  |  |  |  |  |
| 📄 Anuprati Reports 🛛 <       |                  |               |              |                        |                       |               |                       |                    |             |  |  |  |  |  |
| H Back To Dashboard          |                  |               |              |                        |                       |               |                       |                    |             |  |  |  |  |  |

#### Attendance:- संस्थान शैक्षणिक वर्ष के अनुसार प्रति माह छात्र उपस्थिति अपलोड कर सकता है (अपडेट के बाद इसे आगे की प्रक्रिया के लिए State Admin को भेजा है )

|                              | Lipland Attandance     | ~                 |             |         |                            |   |         |          |                        |
|------------------------------|------------------------|-------------------|-------------|---------|----------------------------|---|---------|----------|------------------------|
| 🚱 Dashboard                  | Optoad Attendanc       | e                 |             |         |                            |   |         |          | Home / Upload Attendar |
| Institute Registeration Form | Add New Record         |                   |             |         |                            |   |         |          |                        |
| Institute Applications       |                        |                   |             |         |                            |   |         |          |                        |
| Renewal Course               | Sr.No. ++              | Institute Name ++ | Device Name | +=      | Academic Year              |   | Year ++ | Month ++ | Download File ++       |
| Add New Course               |                        |                   |             |         | No data available in table |   |         |          |                        |
| Institute Add Device         | Showing 0 to 0 of 0 en | tries             |             |         |                            |   |         |          | Previous Next          |
| Attendance <                 |                        |                   |             |         |                            |   |         |          |                        |
| O Student Merit              |                        |                   |             |         |                            |   |         |          |                        |
| O Hostel Allowance           |                        |                   |             |         |                            |   |         |          |                        |
| Student Renewal              |                        |                   |             |         |                            |   |         |          | •                      |
| Student Attendance           |                        |                   |             |         |                            |   |         |          |                        |
|                              |                        |                   |             |         |                            |   |         |          |                        |
|                              |                        |                   |             |         |                            | ~ |         |          |                        |
|                              |                        | A                 | dd New Att  | endance | File                       |   |         |          |                        |
|                              |                        | Academic Year     |             | Year *  |                            |   |         |          |                        |
|                              |                        | 2021-2022         | ~           | 2021    | ~                          |   |         |          |                        |
|                              |                        | Loui Loui         |             | LOLI    |                            |   |         |          | Second and Pale        |
|                              |                        | Device Name *     |             |         |                            |   |         |          |                        |
|                              |                        | ABCTesting        | ~           |         |                            |   |         |          | Provide Land           |
|                              |                        | Month *           |             |         |                            |   |         |          |                        |
|                              |                        | January           |             |         | ~                          |   |         |          |                        |
|                              |                        | Upload Attend     | ance File * |         |                            |   |         |          |                        |
|                              |                        | Choose Fil        | -           |         |                            |   |         |          | 1                      |
|                              |                        |                   |             |         |                            |   |         |          |                        |
|                              |                        |                   | Save        | Cancel  |                            |   |         |          |                        |
|                              |                        |                   | 1           |         |                            |   |         |          |                        |

# Attendance अपलोड करने के बाद, Attendance की लिस्ट निम्न अनुसार दिखाई देगी ।

| (  | SJE SMS                      | =                     |                        |               |                 |        |         |               | Welcome!   |
|----|------------------------------|-----------------------|------------------------|---------------|-----------------|--------|---------|---------------|------------|
|    |                              | Upload Attendar       | nce                    |               |                 |        |         | Home / Upload | Attendance |
| 2  | Dashboard                    |                       |                        |               |                 |        |         |               |            |
| Ø  | Institute Registeration Form | Add New Record        | d                      |               |                 |        |         |               |            |
| Ø  | Institute Applications       |                       |                        |               |                 |        |         |               |            |
| Ø  | Renewal Course               | Sr.No.                | ↓ Institute Name ↑↓    | Device Name 🖘 | Academic Year 🖘 | Year 🖘 | Month 🗤 | Download File | *          |
| Ø  | Add New Course               | 1                     | ABCDTesting ( Sirohi ) | ABCTesting    | 2021-2022       | 2021   | January | ±             |            |
| Ø  | Institute Add Device         | Showing 1 to 1 of 1 e | entries                |               |                 |        |         | Previous 1 N  | ext        |
| •  | Attendance <                 |                       |                        |               |                 |        |         |               |            |
| C  | ) Student Merit              |                       |                        |               |                 |        |         |               |            |
| С  | ) Hostel Allowance           |                       |                        |               |                 |        |         |               |            |
| e‡ | Student Renewal              |                       |                        |               |                 |        |         |               | Ψ          |
| C  | Student Attendance           |                       |                        |               |                 |        |         |               |            |
| 1  | Upload Success Story         |                       |                        |               |                 |        |         |               |            |
| 9  | Student Institute Mapping    |                       |                        |               |                 |        |         |               |            |
|    | Anuprati Reports <           |                       |                        |               |                 |        |         |               |            |
| •  | Back To Dashboard            |                       |                        |               |                 |        |         |               |            |

#### Student Merit:- संस्थान अपने शैक्षणिक वर्ष के अनुसार छात्र के लिए Admit and Exit प्रक्रिया कर सकता है (संस्थान प्रवेश और निकास प्रक्रिया के लिए + बटन पर क्लिक करें)।

| SJE SMS                        | =                   |                     |                      |                   |                            |                             |                                    |            |                |                       | Welcome!                   |
|--------------------------------|---------------------|---------------------|----------------------|-------------------|----------------------------|-----------------------------|------------------------------------|------------|----------------|-----------------------|----------------------------|
| 🕰 Dashboard                    | Anuprati Gen        | erated Merit        | t List For Instit    | tute              |                            |                             |                                    |            |                | Home / Anu            | prati Generated Merit List |
| 🗭 Institute Registeration Form | Academic Year       | •                   |                      |                   | Exam Type *                |                             |                                    |            |                |                       |                            |
| Institute Applications         | 2021-2022           |                     |                      | Ŧ                 | RPSC (RAS/                 | SUBORDINATE SE              | RVICES EXAM)                       | - Sho      | w Generated Me | rit List              |                            |
| 🗭 Renewal Course               |                     |                     |                      |                   |                            |                             |                                    |            |                |                       |                            |
| 🗹 Add New Course               | Anuprati Go         | enerated Me         | erit List            |                   |                            |                             |                                    |            |                |                       |                            |
| 🕜 Institute Add Device         |                     |                     |                      |                   |                            |                             |                                    |            |                |                       |                            |
| Attendance <                   | Сору                | CSV E               | Excel Print          | Colum             | nn visibility <del>-</del> |                             |                                    |            | S              | earch:                | <b>^</b>                   |
| O Student Merit                |                     |                     |                      |                   |                            |                             |                                    |            |                |                       |                            |
| O Hostel Allowance             | District<br>Name ≁↓ | Student<br>App ID 🗠 | Applicant<br>Name ↑↓ | Father<br>Name ↑↓ | Mobile<br>No ↑↓            | Institute<br>Name ↑↓        | Exam Type 斗                        | Category 🛧 | Percentage 🔸   | Board<br>University 🛧 | Admission<br>Date 🖘        |
| 🏠 Student Renewal              | Barmer              | 14391               | Musatak Ali          | Ishak             | 9810263307                 | AJABS                       | RPSC                               | OBC        | 90.2           | RBSE                  | 23-03-2022                 |
| Student Attendance             | O                   |                     |                      | Khan              |                            | ACADEMY PVT<br>LTD - Jaipur | (RAS/SUBORDINATE<br>SERVICES EXAM) |            |                |                       |                            |
| 1 Upload Success Story         | Church              | 11100               |                      | and in the        | 00202056448                | A 14 D C                    | BBCC                               | 0.86       | 00             | DRCF                  | 26.02.2022                 |
| C Student Institute Mapping    | •                   | 11180               | simaran              | nadim             | 9929366448                 | ACADEMY PVT                 | (RAS/SUBORDINATE                   | OBC        | 00             | KDSE                  | 20-03-2022                 |
| 🖹 Anuprati Reports 🛛 <         | •                   |                     |                      |                   |                            | LID - Jaipur                | SERVICES EXAM)                     |            |                |                       | • •                        |

#### संस्थान छात्र को प्रवेश देने के लिए Admit Button पर क्लिक कर करेगा (Admit Button पर क्लिक करने के बाद आधार ओटीपी आधारित सत्यापन के लिए आधार प्राधिकरण विंडो खुल जाएगी)।

| District<br>Name ↑↓ | Student<br>App ID 🖘 | Applicant<br>Name ↑↓ | Father<br>Name ↑↓ | Mobile<br>No ↑↓ | Institute<br>Name ↑↓                    | Exam Type 🛛 🛧                                                                | Category 🛧 | Percentage 杺 | Board<br>University ↑↓ | Admission<br>Date 🖘 |
|---------------------|---------------------|----------------------|-------------------|-----------------|-----------------------------------------|------------------------------------------------------------------------------|------------|--------------|------------------------|---------------------|
| Barmer              | 17953               | Misra Ram            | Manga Ram         | 9672926880      | AJABS<br>ACADEMY<br>PVT LTD -<br>Jaipur | RSSB<br>(PATWARI/JUNIOR<br>ASSISTANT/PAY<br>LEVEL 5 TO PAY<br>LEVEL 9 EXAMS) | MBC        | 77.4         | RB\$E                  |                     |

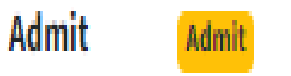

छात्र के आधार से जुड़े मोबाइल नंबर पर ओटीपी प्राप्त होगा (छात्र के मोबाइल नंबर पर ओटीपी प्राप्त होने के बाद, इसे सत्यापन विंडो पर डालें और प्रक्रिया करें "छात्र के आवेदन को सफलतापूर्वक स्वीकार करने के बाद भुगतान प्रक्रिया के लिए DLO लॉगिन पर दिखाई देगा।")

|             | Eng |
|-------------|-----|
| ि<br>जोटीची |     |

#### -----

में एतदूवारा घोषणा करता/ करती हूँ कि मुझे आधार आधारित प्रमाणीकरण प्रणाली के साथ अपने आप को प्रमाणित करने में कोई आपत्ति नहीं है और मैं आधार आधारित प्रमाणीकरण/ ईकेवाईसी के लिए अपने आधार संख्या, बॉयोमीट्रिक और/ या ओटीपी प्रदान करने के लिए सहमति देता/ देती हूँ। आधार सिस्टम से मोबाइल नंबर और ईमेल तक पहुंचने के लिए मैं अपनी स्पष्ट सहमति भी देता/ देती हूँ।

🗆 मेरे पास पहले से एक वैध आधार ओटीपी है।

वास्तविक प्रवेश\*

वास्तविक प्रवेश दर्ज करें

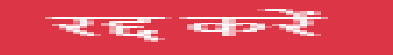

#### संस्थान छात्र को Exit के लिए Exit बटन पर क्लिक कर करना होगा (एExit बटन पर क्लिक करने के बाद एक संदेश पॉप अप होता है जिसमें एंटर Exit बटन के लिए लिखा होता है, फिर सेव बटन पर क्लिक करें) Note: - यदि छात्र ने अपने पाठ्यक्रम की अवधि पूरी नहीं की है, तो बाहर निकलने के बाद भुगतान की प्रक्रिया नहीं होगी।

|                     | erated Merit      | List For Instit      |                  |              |                   |           |          |            |                        |                   |  |
|---------------------|-------------------|----------------------|------------------|--------------|-------------------|-----------|----------|------------|------------------------|-------------------|--|
|                     |                   | Exit Date            | •                | 101 - 101    |                   |           |          |            |                        |                   |  |
|                     | ÷                 |                      | Enter Exit       | Date         |                   | -         |          |            |                        |                   |  |
|                     |                   |                      |                  |              |                   |           |          |            |                        |                   |  |
|                     |                   |                      |                  | Save         | Close             |           |          |            |                        |                   |  |
| Anuprati G          |                   | rit List             |                  |              |                   |           |          |            |                        |                   |  |
|                     |                   |                      |                  |              |                   |           |          |            |                        |                   |  |
|                     |                   |                      |                  |              |                   |           |          |            |                        |                   |  |
|                     |                   |                      |                  |              |                   |           |          |            |                        |                   |  |
| District<br>Name +- | Student<br>App ID | Applicant<br>Name ++ | Father<br>Name 🖘 | Mobile<br>No | Institute<br>Name | Exam Type | Category | Percentage | Board<br>University +- | Admission<br>Date |  |
|                     |                   |                      |                  |              |                   |           |          |            |                        |                   |  |
|                     |                   |                      |                  |              |                   |           |          |            |                        |                   |  |
|                     |                   |                      |                  |              |                   |           |          |            |                        |                   |  |
|                     |                   |                      |                  |              |                   |           |          |            |                        | 26-03-2022        |  |
|                     |                   |                      |                  |              |                   |           |          |            |                        |                   |  |

# Hostel Allowance:- Institute छात्रावास भत्ते के लिए छात्र दस्तावेज़ अपलोड करता है और इसे छात्र आधार प्राधिकरण ओटीपी से सत्यापित करता है (दूस्तावेज़ अपलोड करने के बाद DLO द्वारा छात्रावास भत्ता भुगतान प्रक्रिया

| SJE SMS                      | =  |                      |          |             |     |           |                        |        |           |   |           |                 | V            | Velcom   |
|------------------------------|----|----------------------|----------|-------------|-----|-----------|------------------------|--------|-----------|---|-----------|-----------------|--------------|----------|
| Dashboard                    | An | uprati Stud          | dent Hos | stel Detail | l   |           |                        |        |           |   |           | Home / Anuprati | Student Host | el Detai |
|                              |    |                      |          |             |     |           |                        |        |           |   |           |                 |              |          |
| Institute Registeration Form | 1  | Academic Year *      |          |             |     | 5         | Student Type*          |        |           | _ |           |                 |              |          |
| Institute Applications       |    | 2023-24              |          |             |     | •         | New Student            |        |           | • | Show List |                 |              |          |
| 🕜 Renewal Course             |    |                      |          |             |     |           |                        |        |           |   |           |                 |              |          |
| 3 Add New Course             |    | Anuprati S           | tudent H | lostel Det  | ail |           |                        |        |           |   |           |                 |              |          |
| 省 Institute Add Device       |    |                      |          |             |     |           |                        |        |           |   |           |                 |              |          |
| • Attendance <               |    | Copy CSV Excel Print |          |             |     | Column v  | isibility <del>-</del> |        |           |   | Search    | n:              |              |          |
| O Student Merit              |    | Copy CSV Excel Print |          |             |     |           |                        |        |           |   |           |                 |              |          |
|                              |    | District             |          |             |     | Applicant | Father                 | Mobile | Institute |   | Admission | Upload          | View         |          |

| 23 | Student Renewal |  |
|----|-----------------|--|

0

Hostel Allowance

- Student Attendance 0
- 1 Upload Success Story
- Student Institute Mapping С
- Anuprati Reports

H Back To Dashboard

#### DISTRICT rather mobile institute Admission Name Application No No Name Exam Type Doc 1-J-Name Name 4-J-小小 Date Alwar DoSJED/ANUPRACOA/2021/17555 Mohammad Islamudeen 9672425585 ALLEN ENGINEERING/MEDICAL 24/11/2021 Muzakkir CAREER ENTRANCE EXAMS INSTITUTE -Jaipur Showing 1 to 1 of 1 entries

Next

Doc 1

upload

Previous

# छात्र के दस्तावेज अपलोड करने के बाद OTP window खुलती है।

10

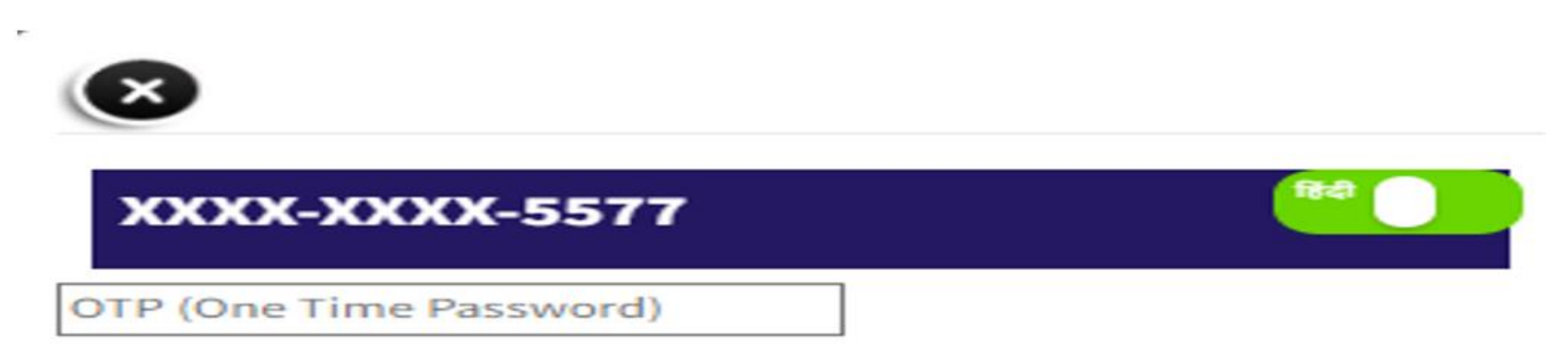

Note: AADHAAR OTP will be valid only for 10 minutes.

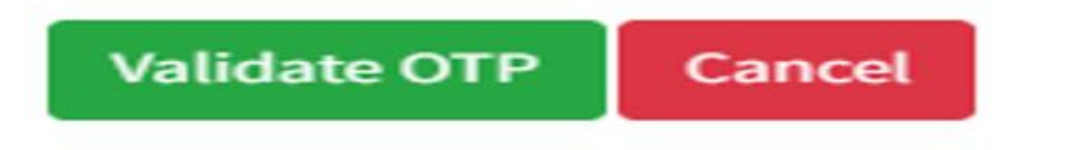

# Student Renewal:- Academic Year और Exam Type का चयन करें, फिर Search बटन पर क्लिक करें ।

| SJE SMS                        | =                  |                      |                      |                   |                           |                      |                  |             |               |                        | Welcomel               |
|--------------------------------|--------------------|----------------------|----------------------|-------------------|---------------------------|----------------------|------------------|-------------|---------------|------------------------|------------------------|
| 2 Dashboard                    | Student Rene       | wal                  |                      |                   |                           |                      |                  |             |               |                        | Iome / Student Renewal |
| 🕼 Institute Registeration Form | Academic Year      |                      |                      |                   | Exam Type *               |                      |                  |             |               |                        |                        |
| 🗹 Institute Applications       | 2021-2022          |                      |                      |                   | RPSC (RAS                 | SUBORDINATE SE       | RVICES EXAM)     | •           | Search        |                        |                        |
| 🗹 Renewal Course               |                    |                      |                      |                   |                           |                      |                  |             |               |                        |                        |
| 🗹 Add New Course               | Student Re         | newal List           |                      |                   |                           |                      |                  |             |               |                        |                        |
| 🗭 Institute Add Device         |                    |                      |                      |                   |                           |                      |                  |             |               |                        |                        |
| Attendance                     | Copy               | CSV I                | Excel Print          | Colum             | n visibility <del>*</del> |                      |                  |             | 5             | earch:                 | -                      |
| O Student Merit                |                    |                      |                      |                   |                           | 17 - 200 - L         |                  |             |               |                        | (798-353)              |
| O Hostel Allowance             | District<br>Name + | Student<br>App ID ++ | Applicant<br>Name ++ | Father<br>Name ++ | No ++                     | Institute<br>Name 24 | Exam Type 🔹      | Category ++ | Percentage ++ | Board<br>University ++ | Admission<br>Date ++   |
| 🗘 Student Renewal              | Barmar             | 14391                | Musatak Ali          | Ishak             | 9810263307                | AIABS                | RPSC             | OBC         | 90.2          | DRSF                   |                        |
| Student Attendance             | •                  |                      |                      | Khan              |                           | ACADEMY PVT          | (RAS/SUBORDINATE | 0.00        |               |                        |                        |
| 1 Upload Success Story         |                    |                      |                      |                   |                           | Lio-sapar            | SERVICES EXAMP   |             |               |                        |                        |
| 😂 Student Institute Mapping    | Admit              | Admit                |                      |                   |                           |                      |                  |             |               |                        |                        |
| 🗋 Anuprati Reports 🔹 🕻         | ( )                |                      |                      |                   |                           |                      |                  |             |               |                        |                        |
| H Back To Dashboard            |                    |                      |                      |                   |                           |                      |                  |             |               |                        |                        |

# सूची दिखने के बाद Admit बटन पर क्लिक करें और Save बटन पर कोर्स चुनें।

| A SJE SMS                      | =                   |                   | -                 | _                                                                                                    |                     |                   | -                |             |            |                     |                   |         |
|--------------------------------|---------------------|-------------------|-------------------|----------------------------------------------------------------------------------------------------|---------------------|-------------------|------------------|-------------|------------|---------------------|-------------------|---------|
| <b>S</b>                       |                     |                   | IAS/RAS           |                                                                                                    |                     |                   |                  |             |            |                     |                   |         |
| Dashboard                      | Student Rene        | wal               | sel               | ect                                                                                                    |                     |                   | ~                |             |            |                     | iome / Student Re | nigwal. |
| 😰 Institute Registeration Form | Academic Year       | *                 |                   |                                                                                                    |                     |                   |                  |             |            |                     |                   |         |
| 2 Institute Applications       | 2021-2022           |                   |                   |                                                                                                    |                     |                   | Save Close       | •           | Search     |                     |                   |         |
| 🕼 Renewal Course               |                     |                   | _                 |                                                                                                    |                     |                   |                  |             |            |                     |                   |         |
| 🛃 Add New Course               | Student Re          | newal List        |                   |                                                                                                    |                     |                   |                  |             |            |                     |                   |         |
| 🛃 Institute Add Device         |                     |                   |                   |                                                                                                    |                     |                   |                  |             |            |                     |                   |         |
| Attendation                    | Torre               | 25V 3             | sear total        | Talu                                                                                                    | a a constante de la | 8                 |                  |             | s          | earch:              |                   | 3       |
| O Student Merit                | copy                |                   | LADEL PTITA       | Contri                                                                                                    | min visitining      |                   |                  |             |            |                     |                   |         |
| O Hostel Allowance             | District<br>Name +- | Student<br>App ID | Applicant<br>Name | Father<br>Name                                                                                                    | Mobile<br>No ++     | Institute<br>Name | Exam Type 👘      | Category ++ | Percentage | Board<br>University | Admission<br>Date |         |
| 🚯 Student Renewal              | - The same to       | 1.4361            | March 40          | and the second second se |                     | A LANCE           |                  |             |            | mer                 |                   |         |
| Student Attendance             | © Barniser          | 14333             | Musatan An        | RUsan                                                                                                    | 3010503301          | ACADEMY PVT       | (RAS/SUBORDINATE | UPL         | 30.2       | MID>C               |                   |         |
| 🙇 Upload Success Story         |                     |                   |                   |                                                                                                    |                     | LTO - Jaipur      | SERVICES EXAM)   |             |            |                     |                   |         |
| Student Institute Mapping      | Admit               |                   |                   |                                                                                                    |                     |                   |                  |             |            |                     |                   |         |
| 🖬 Anuprati Reports 🔹 <         | Exit                |                   |                   |                                                                                                    |                     |                   |                  |             |            |                     |                   | -       |
| 44 Back To Dashboard           |                     |                   |                   |                                                                                                    |                     |                   |                  |             |            |                     |                   |         |

#### Student Attendance:- Academic Year Exam Type और Student खोजें, search बटन पर क्लिक करें, छात्रों की सूची में शामिल होने के बाद Mark attendance के लिए "Mark attendance" बटन पर क्लिक करें।.

| SMS                | Student Atten | dance   |          |                       |                        |                                                       |                                       | Hom        | e / Student Attend |
|--------------------|---------------|---------|----------|-----------------------|------------------------|-------------------------------------------------------|---------------------------------------|------------|--------------------|
| ard                | Academic Year | •       |          | Exam Typ              | e *                    | Student*                                              |                                       |            |                    |
| Registeration Form | 2023-2024     |         |          | ENGINE                | ERING/MEDICAL ENT      | RA 🔻 New Stude                                        | nt 🔹                                  | Search     |                    |
| Applications       |               |         |          |                       |                        |                                                       |                                       |            |                    |
| Course             | Cturd and Att |         | 1.5.4    |                       |                        |                                                       |                                       |            |                    |
| Course             | Student Att   | endance | LIST     |                       |                        |                                                       |                                       |            |                    |
| Add Device         |               |         |          |                       |                        |                                                       |                                       |            |                    |
| ce <               |               |         |          |                       |                        |                                                       |                                       |            |                    |
| 1erit              | Сору          | CSV     | Excel    | Print                 | Column visibili        | ty 🕶                                                  |                                       | Search:    |                    |
| lowance            |               |         |          |                       |                        |                                                       |                                       |            |                    |
| Renewal            | District      | Student | Ap       | plicant               | Father Name (1)        |                                                       | Evan Tuna al                          | Admission  | Mark               |
| Attendance         | Name 🛧        | Аррти   | T* Na    | ime TV                | Father Name 14         | Institute Name 14                                     | Exam Type                             | Date 14    | Attendance         |
| uccess Story       | Ajmer         | 236244  | Ja       | nvi Pepawat           | Tej Singh              | ALLEN CAREER                                          | ENGINEERING/MEDICAL                   | 10-05-2023 | Mark Attendance    |
| nstitute Mapping   |               |         |          |                       | Pepawat                | INSTITUTE PRIVATE                                     | ENTRANCE EXAMS                        |            |                    |
| Reports <          |               |         |          |                       |                        | Elimited - Salpar                                     |                                       |            |                    |
| Dashboard          | Ajmer         | 239110  | De<br>Ch | evkinandan<br>hiriwal | Anil Kumar<br>Chiriwal | ALLEN CAREER<br>INSTITUTE PRIVATE<br>LIMITED - Jaipur | ENGINEERING/MEDICAL<br>ENTRANCE EXAMS | 12-04-2023 | Mark Attendance    |
|                    | Ajmer         | 246219  | Ak       | shita                 | Dashrath Kumar         |                                                       | ENGINEERING/MEDICAL                   | 12-04-2023 | Mark Attendance    |

# संस्थान "Add New Record" विकल्प पर क्लिक करके सभी student success story यहां अपलोड कर सकता है।

| 🧕 SJE SMS                                                   | =          |                   |             |                            |                                       |                                 |                     |                |         |         |        |        |                       | Welcome!                 |
|-------------------------------------------------------------|------------|-------------------|-------------|----------------------------|---------------------------------------|---------------------------------|---------------------|----------------|---------|---------|--------|--------|-----------------------|--------------------------|
| B Dashboard                                                 | Anuprati U | pload Succe       | ess Story   |                            |                                       |                                 |                     |                |         |         | Г      | He     | <del>me / Anupr</del> | ati Upload Success Story |
| Institute Registeration Form                                |            |                   |             |                            |                                       |                                 |                     |                |         |         |        |        | +Add                  | l New Recored            |
| Institute Applications                                      | Сору       | CSV Excel         | Print Colui | nn visibility <del>-</del> |                                       |                                 |                     |                |         |         |        | Search | :                     |                          |
| Renewal Course                                              |            | Applicant         | Application | Academic                   |                                       | Exam                            | Selected<br>Exam    | Selected Exam  | College |         |        |        |                       |                          |
| Add New Course                                              | Sr.No. ♠⊌  | Name 🕂            | ld 🛧        | Year <sub>↑↓</sub>         | ExamType 🔨                            | Name 🛧                          | Type ↑↓             | Name 🛧         | Name ↑↓ | Post ~∿ | Rank   | ^↓     | Photo 🙌               | Attachment               |
| Attendance <                                                | •          | Aastha<br>Acharey | 93565       | 2021-2022                  | ENGINEERING/MEDICAL<br>ENTRANCE EXAMS | MEDICAL<br>ENTRANCE<br>EXAM     | Competitive<br>Exam | test           |         | tina    | 6      |        |                       | ÷                        |
| <ul> <li>Student Merit</li> <li>Hostel Allowance</li> </ul> | 2          | Aaysha<br>Sddiqa  | 65562       | 2021-2022                  | ENGINEERING/MEDICAL<br>ENTRANCE EXAMS | ENGINEERING<br>ENTRANCE<br>EXAM | Entrance<br>Exam    | REEThgghjnghjn | ramm    |         | 333333 | 33333  |                       | *                        |
| 💲 Student Renewal                                           | •          |                   |             |                            |                                       |                                 |                     |                |         |         |        |        |                       | • •                      |
| Student Attendance                                          |            |                   |             |                            |                                       |                                 |                     |                |         |         |        |        |                       |                          |

1 Upload Success Story

Student Institute Mapping

Anuprati Reports

H Back To Dashboard

#### "Add New Record" विकल्प पर क्लिक करने के बाद Academic Year, Exam Type, Student ,Select Exam type Post rank और upload Document, फिर अपडेट पर क्लिक करें।

Add New Record

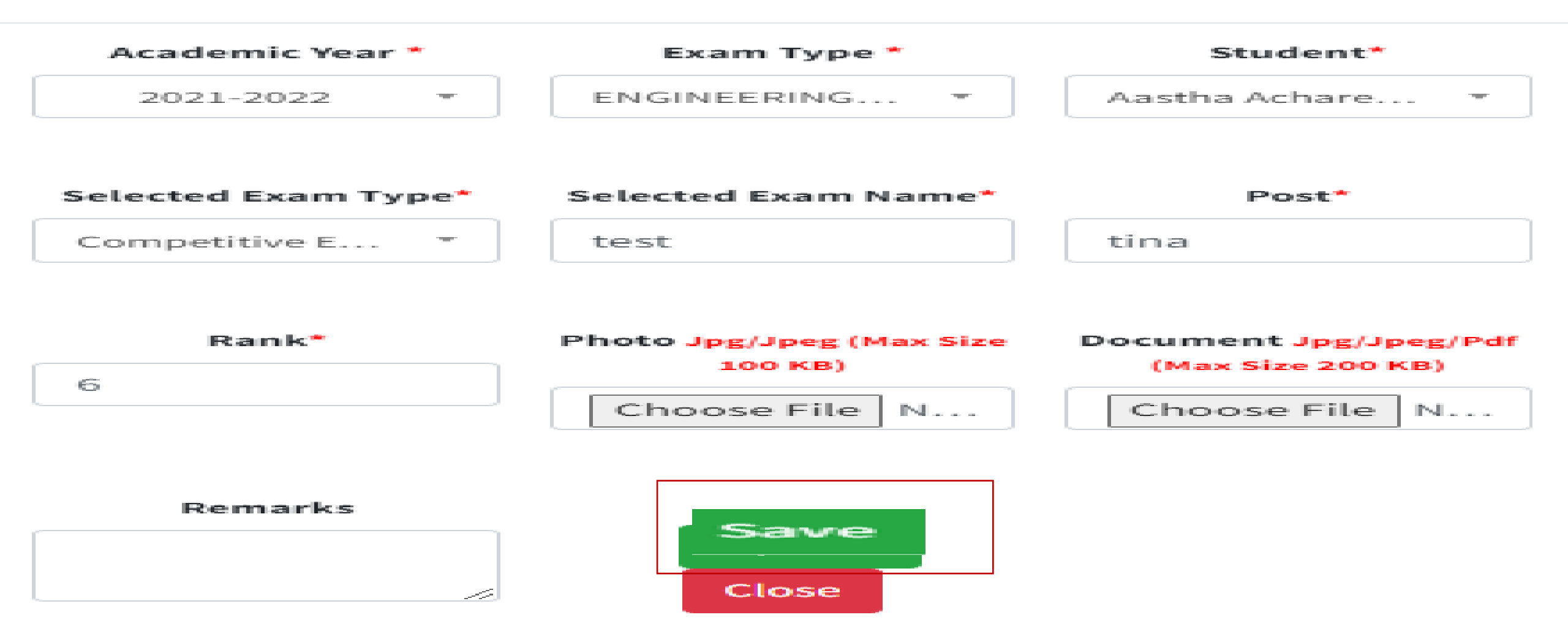

#### Student Institute Mapping:- Institute सूची में छात्र विवरण के सामने "Action" बटन पर क्लिक करके unique छात्र पंजीकरण संख्या को अपडेट कर सकते है ।

| SJE SMS                      | =                                                 | Welcome!                    |                               |                                    |                        |  |  |  |  |  |  |  |  |  |
|------------------------------|---------------------------------------------------|-----------------------------|-------------------------------|------------------------------------|------------------------|--|--|--|--|--|--|--|--|--|
| Dashbaard                    | Anuprati Student Institute Mapping For Institute  |                             |                               | Home / Anuprati Stu                | dent Institute Mapping |  |  |  |  |  |  |  |  |  |
| Institute Registeration Form | Academic Year *                                   | Exam Type *                 |                               |                                    |                        |  |  |  |  |  |  |  |  |  |
| Institute Applications       | 2023-2024                                         | ENGINEERING/MEDICAL ENTRANC | E EXAMS 👻                     | Search                             |                        |  |  |  |  |  |  |  |  |  |
| 🕑 Renewal Course             |                                                   |                             |                               |                                    |                        |  |  |  |  |  |  |  |  |  |
| 🗭 Add New Course             | Anuprati Student Institute Mapping List           |                             |                               |                                    |                        |  |  |  |  |  |  |  |  |  |
| Institute Add Device         |                                                   |                             |                               |                                    |                        |  |  |  |  |  |  |  |  |  |
| C Attendance <               | Copy CSV Excel Print Column visibility -          |                             |                               | Search:                            |                        |  |  |  |  |  |  |  |  |  |
| O Student Merit              | District Name at Student App ID at Applicant Name | Father Name                 | Institute Name                | Exam Type                          | Action                 |  |  |  |  |  |  |  |  |  |
| O Hostel Allowance           |                                                   |                             |                               |                                    |                        |  |  |  |  |  |  |  |  |  |
| ち Student Renewal            | Karauli 146084 Gaurav Damachya                    | Phool Singh 9587629280      | ALLEN CAREER INSTITUTE - Kota | ENGINEERING/MEDICAL ENTRANCE EXAMS | C                      |  |  |  |  |  |  |  |  |  |
| Student Attendance           | Showing 1 to 1 of 1 entries                       |                             |                               | Previous                           | 1 Next                 |  |  |  |  |  |  |  |  |  |
| 🍰 Upload Success Story       |                                                   |                             |                               |                                    |                        |  |  |  |  |  |  |  |  |  |
| Student Institute Mapping    |                                                   |                             |                               |                                    |                        |  |  |  |  |  |  |  |  |  |
| 📄 Anuprati Reports <         | 4                                                 |                             |                               |                                    |                        |  |  |  |  |  |  |  |  |  |

Back To Dashboard

#### Student Institute Mapping:- Unique छात्र पंजीकरण संख्या को अपडेट करने के लिए सूची में छात्र विवरण के सामने "Action" बटन पर क्लिक करें, फिर unique संख्या डालें और फिर सबमिट बटन पर क्लिक करें।

| SJE SMS                        | ■ Welcome                                                                                                    |
|--------------------------------|----------------------------------------------------------------------------------------------------|
|                                | Anuprati Student Institute Ma Home / Anuprati Student Institute Mapping                                                |
| 🙆 Dashboard                    |                                                                                                    |
| 🕜 Institute Registeration Form | Academic Year * Student Registration Number 1245                                                                       |
| Institute Applications         | 2023-2024 Search                                                                                                    |
| 📝 Renewal Course               | Close Submit                                                                                                    |
| 🖍 Add New Course               | Anuprati Student Institute I                                                                                           |
| 🕜 Institute Add Device         |                                                                                                    |
| Attendance <                   | Copy CSV Excel Print Column visibility                                                                                 |
| O Student Merit                |                                                                                                    |
| O Hostel Allowance             | District Name 🛧 Student App ID 💠 Applicant Name 💠 Father Name 🛧 Mobile No 💠 Institute Name 🂠 Exam Type 🛧 Action 🛧      |
| 🖏 Student Renewal              | Karauli 146084 Gaurav Damachya Phool Singh 9587629280 ALLEN CAREER INSTITUTE - Kota ENGINEERING/MEDICAL ENTRANCE EXAMS |
| Student Attendance             | Showing 1 to 1 of 1 entries     1     Next                                                                             |
| 1 Upload Success Story         |                                                                                                    |
| C Student Institute Mapping    |                                                                                                    |
| 📔 Anuprati Reports 🛛 <         |                                                                                                    |

Back To Dashboard

#### Anuprati Report(Payment Report):- इस रिपोर्ट में उन छात्रों की संख्या दिखाएं है जो मेरिट में चुना गया है (सूची देखने के लिए Acadmic Year,Institute,Exam और search पर क्लिक करें)।

| SJE SMS                      | ≡           | Welcome!                               |                    |                  |              |              |                 |                     |             |                |             |                                |                             |          |                                  |                         |                     |
|------------------------------|-------------|----------------------------------------|--------------------|------------------|--------------|--------------|-----------------|---------------------|-------------|----------------|-------------|--------------------------------|-----------------------------|----------|----------------------------------|-------------------------|---------------------|
| Dashboard                    | Anuprati P  | ayment Re                              | eport              |                  |              |              |                 |                     |             |                |             |                                |                             |          |                                  | Home / An               | uprati Payment Rep  |
| Institute Registeration Form | Academic Y  | Year *                                 |                    |                  | Institute*   |              |                 |                     | Exam Ty     | pe *           |             |                                |                             |          |                                  |                         |                     |
| Institute Applications       | 2023-2024   | 4                                      |                    |                  | ▼ ALLEN C/   | AREER INSTIT | TUTE ( Kota )   |                     | ENGIN       | EERING/MEDICAL | ENTRANCE EX | (AMS                           | •                           | Searc    | h                                |                         |                     |
| Renewal Course               |             |                                        |                    |                  |              |              |                 |                     |             |                |             |                                |                             |          |                                  |                         |                     |
| Add New Course               | Сору        | py CSV Excel Print Column visibility - |                    |                  |              |              |                 |                     |             |                |             |                                |                             |          |                                  |                         |                     |
| Institute Add Device         | Sr.No.      | District                               | Applicant          | ApplicationId    | BlockName    | Tabsil       | MP              | MLA<br>Constituency | Applicant   | Merit          | Peligion    | Institute                      | Exam                        | Amount   | Payment                          | Peference               | Payment             |
| Attendance <                 | 51.110. 10  | v Hame TV                              | Nume TV            | Applicationia 14 | Diockname 14 | Tenan 14     | constituency 14 | constructicy w      | category 14 | caregory to    | neugion 14  | The The                        | Traine TV                   | Amount 1 | The The                          | Thereference The        | Status TV           |
| Student Merit                | 1           | Karauli                                | Gaurav<br>Damachya | 146084           | TODABHIM     | Hindaun      | Karauli         | Hindaun (SC)        | ST          | ST             | Hindu       | ALLEN<br>CAREER<br>INSTITUTE ( | MEDICAL<br>ENTRANCE<br>EXAM | 28000    | Coaching<br>Admission<br>Payment | Reference not generated | Payment Not<br>Done |
| Hostel Allowance             |             |                                        |                    |                  |              |              |                 |                     |             |                |             | Kota )                         |                             |          |                                  |                         |                     |
| Student Renewal              | Showing 1 t | to 1 of 1 entries                      |                    |                  |              |              |                 |                     |             |                |             |                                |                             |          |                                  | Previous                | 1 Next              |
| Student Attendance           |             |                                        |                    |                  |              |              |                 |                     |             |                |             |                                |                             |          |                                  |                         |                     |
| Upload Success Story         | 4           |                                        |                    |                  |              |              |                 |                     |             |                |             |                                |                             |          |                                  |                         | •                   |
| Student Institute Mapping    |             |                                        |                    |                  |              |              |                 |                     |             |                |             |                                |                             |          |                                  |                         |                     |
|                              |             |                                        |                    |                  |              |              |                 |                     |             |                |             |                                |                             |          |                                  |                         |                     |

Payment Report

Anuprati Reports

- Merit Report
- H Back To Dashboard

### Anuprati Report (Payment Report):- इस रिपोर्ट में मेरिट में चयनित छात्र का Brief विवरण दिखाया गया है ( देखने के लिए Academic Year,Institute,Exam और search पर क्लिक करें)।

|          | SJE SMS                      | =                  |                          |                    |                |                  |           |             |                 |            |                         |            |                     | Welco                 |
|----------|------------------------------|--------------------|--------------------------|--------------------|----------------|------------------|-----------|-------------|-----------------|------------|-------------------------|------------|---------------------|-----------------------|
| <b>a</b> | Dashboard                    | Anuprati D         | etail Repo               | ort                |                |                  |           |             |                 |            |                         |            | Home                | / Anuprati Detail Rep |
| 2        | Institute Registeration Form | Academic Y         | ear *                    | Insti              | itute          |                  | E         | Exam Type   |                 |            |                         |            |                     |                       |
| ľ        | Institute Applications       | 2021-2022          | 2                        | AL                 | LEN CAREER INS | STITUTE ( Kota ) |           | ENGINEERING | /MEDICAL ENTRAI | NCE EXAMS  | *                       |            |                     |                       |
| ľ        | Renewal Course               | Search             |                          |                    |                |                  |           |             |                 |            |                         |            |                     |                       |
| ľ        | Add New Course               |                    |                          |                    |                | Applicant        | ומנווכו   | MOLIEI      | лррисацон       |            |                         |            |                     |                       |
| ľ        | Institute Add Device         | Sr.No. ++          | District ++              | Block              | Tehsil 🖉       | Name ↑↓          | Name 🛧    | Name 🖴      | ld ↑↓           | Category 🛧 | Exam 🔨                  | Pre/Main 🔸 | Instiute 🛧          | Constituency 🔸        |
| в        | Attendance <                 | 1                  | Ajmer                    | ARAIN              | Sarwar         | Ganesh           | Ramkishan | Ratani      | 43592           | SBC        | ENGINEERING<br>ENTRANCE |            | ALLEN<br>CAREER     | Kishangarh            |
| 0        | Student Merit                |                    |                          |                    |                |                  |           |             |                 |            | EXAM                    |            | INSTITUTE<br>(Kota) |                       |
| 0        | Hostel Allowance             | MP Constit         | uency Ajmer              |                    |                |                  |           |             |                 |            |                         |            |                     |                       |
| æ        | Student Renewal              | Address            | BORADA, Bo               | orada, Arain, Ajm  | er             |                  |           |             |                 |            |                         |            |                     |                       |
| в        | Student Attendance           | Application        | <b>1 Status</b> Final Se | elected By State / | Admin          |                  |           |             |                 |            |                         |            |                     |                       |
| 1        | Upload Success Story         | Admit<br>Admission | YES<br>Date 02/03/2022   | 2                  |                |                  |           |             |                 |            |                         |            |                     | *                     |
| B        | Student Institute Mapping    | •                  |                          |                    |                |                  |           |             |                 |            |                         |            |                     | •                     |

Payment Report

Anuprati Reports

Merit Report

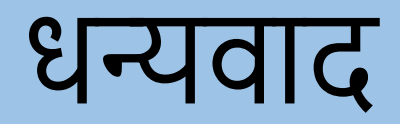

# मुख्यमंत्री अनुप्रति कोचिंग योजना जिलाधिकारी लॉगिन

#### DLO अपनी SSO ID SSO portal पर से लॉगिन करें और G2G menu पर SJMS SMS icon पर क्लिक करें।

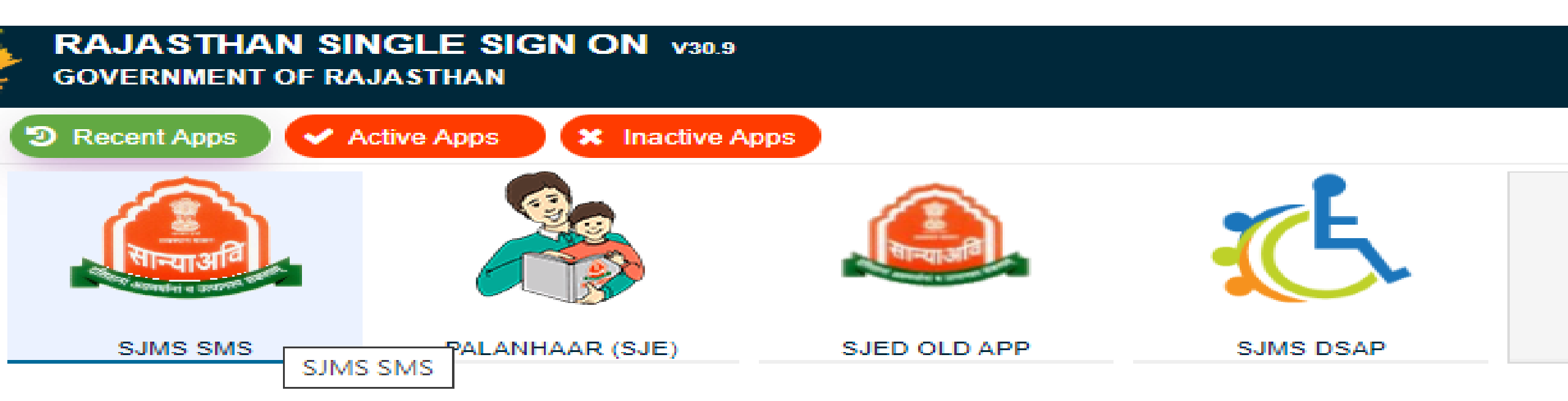

# SJMS SMS icon पर क्लिक करने के बाद SJMS SMS icon डेशबोर्ड पर CM Anuprati Coaching आइकन पर क्लिक करें।

|                       | ()<br>Internal                   |                    | ()<br>The second second second second second second second second second second second second second second second se |                         |                      |
|-----------------------|----------------------------------|--------------------|----------------------------------------------------------------------------------------------------|-------------------------|----------------------|
| ATROCITY (PREVENTION) | HSMS (Hostel & RREIS)            | Intercaste         | Mukhyamantri Kanyadan Yojana                                                                                          | CM Corona Sahayta Yojna | CM Anuprati Coaching |
|                       | (Herrials)                       |                    | ( A A A A A A A A A A A A A A A A A A A                                                                               |                         |                      |
| DBT Voucher Yojna     | Mharana Pratap Gadia Lohar Yojna | Nari Niketan Yojna | Old age Home Yojna                                                                                                    | Navjeevan Scheme        | NGO                  |
|                       | Palanha                          |                    |                                                                                                    |                         |                      |

Homeless Upliftment and Rehabilitation Scheme

**Palanhar Scheme** 

Back to SSO

Dashboard

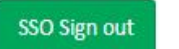

#### यहां रेडियो बटन पर क्लिक करने के बाद आपको नेक्स्ट बटन पर क्लिक करना होगा।

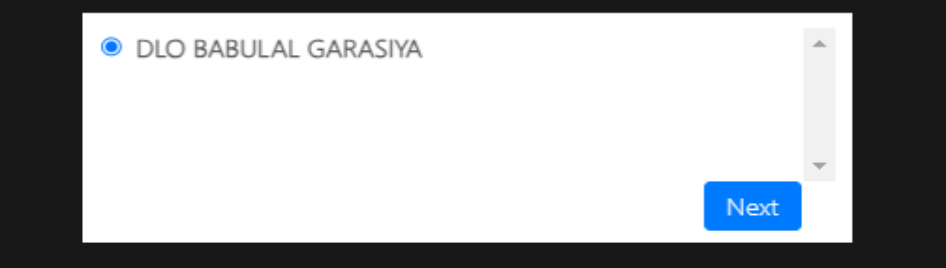

# DLO को योजना का नाम चुनना होगा और आगे बढ़ें बटन पर क्लिक करना होगा।

Social Justice and Empowerment Department Rajasthan

| Coaching & | Ambedka      | r DBT Voud                           | her Yojana:                                            |                                                                  |
|------------|--------------|--------------------------------------|--------------------------------------------------------|------------------------------------------------------------------|
|            |              |                                      |                                                        |                                                                  |
|            |              |                                      |                                                        | ~                                                                |
|            |              |                                      |                                                        |                                                                  |
|            |              |                                      |                                                        |                                                                  |
| Procced    | Back To      | DashBoard                            |                                                        |                                                                  |
|            | Coaching & A | Coaching & Ambedka Procced Back To I | Coaching & Ambedkar DBT Voud Procced Back To DashBoard | Coaching & Ambedkar DBT Voucher Yojana Procced Back To DashBoard |

# योजना का नाम चुनने के बाद DLO डैशबोर्ड ओपन होगा।

| SJE SMS                                                                                                    | =                           |                         |                                  | Welcome!                    |
|----------------------------------------------------------------------------------------------------|-----------------------------|-------------------------|----------------------------------|-----------------------------|
| Dashboard                                                                                                    | DashBoard                   |                         |                                  | Home / DashBoard            |
| Attendance     Attendance     Institute Pending Application                                                         | 0<br>Institute Registration | 0<br>Institute Approved | <b>0%</b><br>Institute Affilated | O<br>Applicant Registration |
| <ul> <li>Student Pending Application</li> <li>Anuprati Application Search</li> <li>Anuprati Reports </li> </ul>     | More info 🗲                 | More info               | More info 🔿                      | More info 🔿                 |
| <ul> <li>Generate Anuprati Sanction</li> <li>View Anuprati Sanction</li> <li>Generate Anuprati Reference</li> </ul> |                             |                         |                                  |                             |
| Back To Dashboard                                                                                                   |                             |                         |                                  |                             |

#### Attendance menu (Sub menu Upload Attendance) :- DLO इस पेज पर संस्थान द्वारा अपलोड की गई Attendance की जांच कर सकते है।

| 🙆 SJE SMS                     | ≡   |           |       |                                                        |                        |               |                 |        |           | W                  | Velcome! |
|-------------------------------|-----|-----------|-------|--------------------------------------------------------|------------------------|---------------|-----------------|--------|-----------|--------------------|----------|
| Dashboard                     | Upl | oad Attei | ndanc | 2                                                      |                        |               |                 |        |           | Home / Upload Atte | endance  |
| 🕚 Attendance 🗸 🗸              |     |           |       |                                                        |                        |               |                 |        |           |                    | •        |
| Upload Attendance             |     | Sr.No.    | ≁⊹    | Institute Name                                         | $^{\wedge \downarrow}$ | Device Name 💠 | Academic Year 🗤 | Year 🐟 | Month 🗤   | Download File      |          |
| District Wise Attendance      |     | 1         |       | MAHI COACHING CLASSES KANKROLI RAJSAMAND ( Rajsamand ) |                        | NA            | 2023-2024       | 2023   | July      | £                  | Ш        |
| Institute Pending Application |     | 2         |       | MAHI COACHING CLASSES KANKROLI RAJSAMAND ( Rajsamand ) |                        | NA            | 2023-2024       | 2023   | August    | £                  | Ш        |
| Student Pending Application   |     | 3         |       | MAHI COACHING CLASSES KANKROLI RAJSAMAND ( Rajsamand ) |                        | NA            | 2023-2024       | 2023   | September | £                  |          |
| O Anuprati Application Search |     | 4         |       | MAHI COACHING CLASSES KANKROLI RAJSAMAND ( Rajsamand ) |                        | NA            | 2023-2024       | 2023   | October   | ±                  |          |
| 🗎 Anuprati Reports 🛛 <        |     | 5         |       | MAHI COACHING CLASSES KANKROLI RAJSAMAND ( Rajsamand ) |                        | NA            | 2023-2024       | 2023   | Мау       | ±                  |          |
| 🗭 Generate Anuprati Sanction  | 4   |           |       |                                                        |                        |               |                 |        |           |                    |          |
| View Anuprati Sanction        |     |           |       |                                                        |                        |               |                 |        |           |                    |          |
| Generate Anuprati Reference   |     |           |       |                                                        |                        |               |                 |        |           |                    |          |

H Back To Dashboard

#### Attendance Menu (Sub Menu District Wise Attendance ):- DLO इस पृष्ठ पर attendance का सत्यापन और अनुमोदन करता है (प्रक्रिया के लिए + बटन पर क्लिक करें)।

| SJE SMS                                                                              | ≡                                                |                                         |                                  | Welcome                                                   |
|--------------------------------------------------------------------------------------|--------------------------------------------------|-----------------------------------------|----------------------------------|-----------------------------------------------------------|
| Dashboard                                                                            | Anuprati Attendance Approval Process District Wi | ise                                     |                                  | Home / Anuprati Attendance Approval Process District Wise |
| • Attendance <                                                                       | Academic Year *                                  | Institute                               | Student Type*                    | Category                                                  |
| <b>2</b> Institute Pending Application                                               | 2023-2024                                        | DAKSH COMPETITION CLASSES ( Rajsamand ) | New Student 🔹                    | Select One 💌                                              |
| <ul> <li>Student Pending Application</li> <li>Anuprati Application Search</li> </ul> | Exam Type Select One                             | Search                                  |                                  |                                                           |
| Anuprati Reports <                                                                   | Anuprati Attendance Approval Process District V  | Nise                                    |                                  |                                                           |
| Z View Anuprati Sanction                                                             |                                                  |                                         |                                  |                                                           |
| <b>3</b> Generate Anuprati Reference                                                 | Year 🛧 Exam Name 🖴 Name 🛧 Id                     | ^↓ Name ↑↓ Name ↑↓ No ↑↓ Name           | ☆ Exam Type ☆ Number ☆ Approve ☆ | Date 🖴 By 🛧 Approve 차 Date 🛧 🌢                            |

 Back To Dashboard

| Year ↑↓   | Exam Name 🛛 🛧 | Name 🛧    | ld ↑↓  | Name 斗              | Name 🛧                     | No ↑↓      | Name 🖴                                         | Exam Type 🛛 🖘 | Number ᠰ | Approve 🖴             | Date 🔸 | By ↑↓ | Approve 🖴 | Date 🗠 |    |
|-----------|---------------|-----------|--------|---------------------|----------------------------|------------|------------------------------------------------|---------------|----------|-----------------------|--------|-------|-----------|--------|----|
| 2023-2024 | REET EXAM     | Rajsamand | 312778 | Amba Kumari<br>Bhil | Ganesh Lal<br>Bhil         | 7568898514 | DAKSH<br>COMPETITION<br>CLASSES -<br>Rajsamand | REET EXAM     | 701070   | IsAdmited<br>Approved |        |       |           |        |    |
| 2023-2024 | REET EXAM     | Rajsamand | 363127 | ANJALI<br>CHOUHAN   | MOHAN<br>LAL JI<br>CHOUHAN | 7073524003 | DAKSH<br>COMPETITION<br>CLASSES -<br>Rajsamand | REET EXAM     | 524003   | IsAdmited<br>Approved |        |       |           |        |    |
| 2023-2024 | RSSB          | Raisamand | 307425 | Bheru Lal           | Kailash                    | 7023910523 | DAKSH                                          | RSSB          | 3261     | IsAdmited             |        |       |           |        | -  |
| •         |               |           |        |                     |                            |            |                                                |               |          |                       |        |       |           |        | ۶. |

## Attendance आवेदन स्वीकृत होने के बाद सफलतापूर्वक स्वीकार कर लिया जाता है।

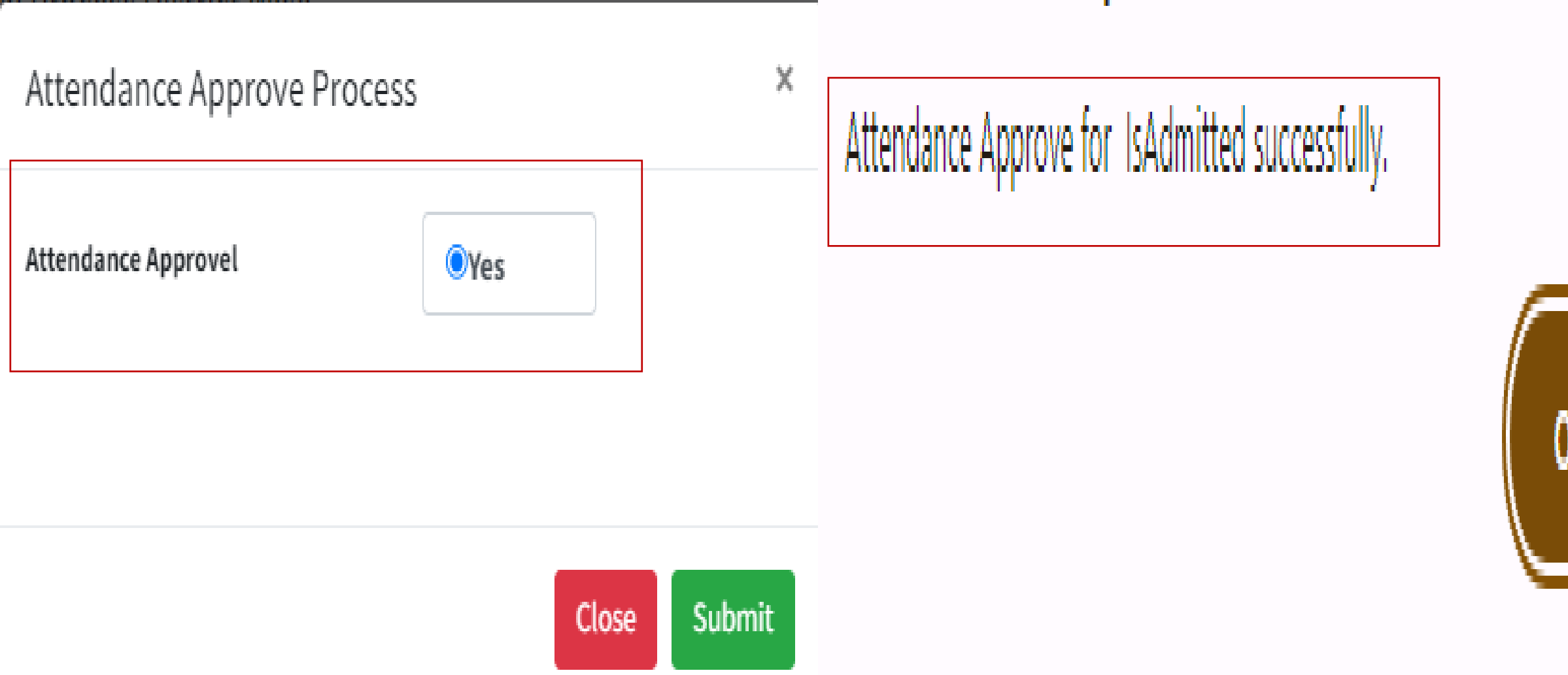

### सफलतापूर्वक Is Admitted होने के बाद आवेदन पर isExit विकल्प दिखाई देता है, आवेदन को isExit के लिए।

| Copy CSV            | Excel Pri                                        | nt Column           | visibility -         |                      |                   |                 |                                        | Search                                | :                           |                       |
|---------------------|--------------------------------------------------|---------------------|----------------------|----------------------|-------------------|-----------------|----------------------------------------|---------------------------------------|-----------------------------|-----------------------|
| Academic<br>Year ≁↓ | Exam<br>Name 🖘                                   | District<br>Name ↑↓ | Applicantion<br>Id 🖴 | Applicant<br>Name ↑↓ | Father<br>Name ↑↓ | Mobile<br>No ↑↓ | Institute<br>Name ↑↓                   | Exam Type 🖘                           | Student<br>Reg<br>Number ↑↓ | Admited<br>Approve 🛧  |
| 2023-2024           | MEDICAL<br>ENTRANCE<br>EXAM                      | Karauli             | 146084               | Gaurav<br>Damachya   | Phool<br>Singh    | 9587629280      | ALLEN<br>CAREER<br>INSTITUTE -<br>Kota | ENGINEERING/MEDICAL<br>ENTRANCE EXAMS | 1245                        | IsAdmited<br>Approved |
| Showing 1 to 1 of 1 | L entries                                        |                     |                      |                      |                   | 0               |                                        |                                       | Previous                    | 1 Next                |
| 2023-2024           | MEDICAL<br>ENTRANCE<br>EXAM                      | Karauli             | 146084               | Gaurav<br>Damachya   | Phool<br>Singh    | 9587629280      | ALLEN<br>CAREER<br>INSTITUTE -<br>Kota | ENGINEERING/MEDICAL<br>ENTRANCE EXAMS | 1245                        | IsAdmited<br>Approved |
| Admited Modifiy     | <b>/ Date</b> 31-01-202<br><b>/ By</b> RJBW19970 | 24 18:32:34         |                      |                      |                   |                 |                                        |                                       |                             |                       |
| Exited Approve      | Exited                                           |                     |                      |                      |                   |                 |                                        |                                       |                             |                       |

#### Institute pending Application:- इस पृष्ठ में DLO शैक्षणिक वर्ष का चयन करें और आवेदन प्रकार का चयन करें और फिर Search Button पर क्लिक करें। यहां चयनित शैक्षणिक वर्ष और आवेदन प्रकार के अनुसार पंजीकरण के लिए लंबित आवेदनों की सूची दिखाई देगी।

| ĺ | SJE SMS                       | =  | =            |                  |                    |       |           |            |                      |                    |                       |               | Welcome!            |
|---|-------------------------------|----|--------------|------------------|--------------------|-------|-----------|------------|----------------------|--------------------|-----------------------|---------------|---------------------|
| • | Dashboard                     | In | stitute Pen  | ding Application | I                  |       |           |            |                      |                    | Hom                   | e / Institute | Pending Application |
| • | Attendance <                  |    | Academic Yea | r*               |                    |       | Applicati | ion Type*  |                      |                    |                       |               |                     |
| ľ | Institute Pending Application |    | 2023-2024    |                  |                    | *     | New Ap    | oplication |                      | * Sear             | ch                    |               |                     |
| ľ | Student Pending Application   | [  |              |                  |                    |       |           |            |                      |                    |                       |               |                     |
| 0 | Anuprati Application Search   |    | Sr.No. 🛧     | Institute Name 🔸 | Institute Reg No 🔸 | State | • ^↓      | District 🔸 | Application Number 🐟 | Application Date 🔸 | Application Status 🛧  | View 🛧        | View Trail 🔸        |
|   | Anuprati Reports <            |    | 1            | ABCDTesting      | ABCDTesting231     | RAJA  | STHAN     | Sirohi     | CMAPRTICOCHIN/1257   | 31/01/2024         | Application Submitted | View          | View Trail          |
| ľ | Generate Anuprati Sanction    |    |              |                  |                    |       |           |            |                      |                    |                       |               |                     |
| ľ | View Anuprati Sanction        | 4  |              |                  |                    |       |           |            |                      |                    |                       |               |                     |
| ľ | Generate Anuprati Reference   |    |              |                  |                    |       |           |            |                      |                    |                       |               |                     |
|   | Back To Dashboard             |    |              |                  |                    |       |           |            |                      |                    |                       |               |                     |

#### DLO अपनी टिप्पणियों के साथ Approve, Reject and Objects पर क्लिक करके आवेदन को Approve, Reject and Objects कर सकता है (यदि सभी सूचना रेडि़यो बटन पर "नहीं" चुना गया है तो केवल ऑब्जेक्ट और रिजेक्ट बटन सक्रिय होंगे और यदि "हां" चुना गया है फिर स्वीकृत बटन सक्रिय होगा)।

| and the second second se |                              |                                                                                |                            |                                                                                                    |
|----------------------------------------------------------------------------------------------------|------------------------------|--------------------------------------------------------------------------------|----------------------------|----------------------------------------------------------------------------------------------------|
| and the second second se | Institute Narre:             | ABCIDTenting                                                                   | Institute Registration No: | ABCDTmiting231                                                                                                    |
|                                                                                                    | Director Name:               | Testing                                                                        | Director Email:            | Testing@Gmail.com                                                                                                    |
| the Pointing Apprication                                                                                                    | Director Mobile No:          | 8247857067                                                                     | Director Author No:        | 3000K3000688512                                                                                                    |
| Pending Application                                                                                                    | State                        | RAJASTHAN                                                                      | District                   | Sirohi                                                                                                    |
|                                                                                                    | Address Type:                | Urbues                                                                         | Block:                     | ABU ROAD                                                                                                    |
| di Application Search                                                                                                    | Tebail:                      | Abu Road                                                                       | Village:                   |                                                                                                    |
| ti Reports 🔸                                                                                                    | Address                      | GQFW=72X, Dernar VElage, Hount Abu Road,<br>Aburtund, NOR 45, Rajasthan 307025 | Pincede                    | 307026                                                                                                    |
|                                                                                                    | Account No:                  | 12345678932                                                                    | IFSC Code:                 | S8/N0000601                                                                                                    |
| Anuprati Sanction                                                                                                    | Bank Name:                   | STATE BANK OF INDIA                                                            | Branch Name:               | Sabarmati, Ahmedabad                                                                                                    |
| Sanction                                                                                                    | Account Holder Name:         | Narendra                                                                       |                            |                                                                                                    |
| oprati Reference                                                                                                    | Document Enclosure           |                                                                                |                            |                                                                                                    |
| hiboard                                                                                                    | Registration Contificate     | (Shee                                                                          | Annual Progress Report     |                                                                                                    |
|                                                                                                    | Audit Depart                 | 617000                                                                         |                            | and a second second sec |
|                                                                                                    | All Information are correct* | Objection Reject                                                               |                            |                                                                                                    |
|                                                                                                    | ®Yes No                      |                                                                                |                            |                                                                                                    |
|                                                                                                    |                              |                                                                                |                            |                                                                                                    |
|                                                                                                    | Comment                      |                                                                                |                            |                                                                                                    |
|                                                                                                    | Comment<br>Over All Comment* |                                                                                |                            |                                                                                                    |
### संस्थान आवेदन स्वीकृत होने के बाद नीचे दिए अनुसार संदेश दिखाई देगा (और आवेदक राज्य प्रशासन को अग्रेषित करें)।

Application Approved By DLO Successfully

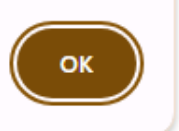

### Student Pending Application Menu :-DLO State admin से शॉर्टलिस्ट किए गए एप्लिकेशन ट्रेल को देखने के लिए व्यू ट्रेल पर क्लिक करें ।

| A SJE SMS                       | =                     |                              |                          |                           |                                       |                |                       |            |               | Welc          | tome! |
|---------------------------------|-----------------------|------------------------------|--------------------------|---------------------------|---------------------------------------|----------------|-----------------------|------------|---------------|---------------|-------|
|                                 | Student Lis           | Audi                         | t Trail List             |                           |                                       | ×              |                       | Home       | e / Student L | ist For Insti | itute |
| 🕰 Dashboard                     |                       |                              |                          |                           |                                       |                |                       |            |               |               |       |
| Attendance <                    | Student Details       | S.No                         | Status                   | Remarks                   | Sender Name                           | Action<br>Date |                       |            |               |               |       |
| 🕼 Institute Pending Application |                       | 1                            | Application              | Application               | Abhishek Shrotriva                    | 09/08/2023     |                       |            |               |               |       |
| 🗹 Student Pending Application   | Applicant             | Father                       | Save As<br>Draft         | Saved as<br>Draft.        |                                       | ,              | on NO                 | Submit     | View          | Edit          |       |
| O Anuprati Application Search   |                       |                              |                          |                           |                                       |                |                       | Putt       |               |               |       |
| 🖺 Anuprati Reports 🛛 <          | Abhishek<br>Shrotriya | Rajesh <sup>2</sup><br>Kumar | Application<br>Submitted | Application<br>Submitted. | Abhishek Shrotriya                    | 09/08/2023     | ANUPRACOA/2023/354104 | 09/08/2023 | View Trail    | ľ             |       |
| 🗹 Generate Anuprati Sanction    | -                     | Shrotri<br>3                 | Student                  | Student                   | Manoj Arya (State                     | 09/10/2023     |                       |            | L             |               |       |
| 🕼 View Anuprati Sanction        | Nandani               | Govinc                       | Short<br>Listed          | Shortlisted               | Admin) By SSOID (<br>RJKA201026007582 |                | ANUPRACOA/2023/287692 | 16/07/2023 | View Trail    | ľ             |       |
| 🕼 Generate Anuprati Reference   | Panda                 |                              |                          |                           | )                                     |                |                       |            |               |               |       |
| H Back To Dashboard             | Sarika                | Satyan                       |                          |                           |                                       |                | ANUPRACOA/2023/330396 | 30/07/2023 | View Trail    | ┏ .           | ,     |
|                                 | 4                     |                              |                          |                           |                                       | Close          |                       |            |               | > 11          |       |

### Student Pending Application Menu :-DLO एडिट बटन पर क्लिक करके आवेदन को स्वीकृत और अस्वीकार करने की कार्रवाई कर सकता है।

| A SJE SMS                     | =                     |                 |       |                          |                           |                                       |                |                       |            |             | Welcome!          |
|-------------------------------|-----------------------|-----------------|-------|--------------------------|---------------------------|---------------------------------------|----------------|-----------------------|------------|-------------|-------------------|
|                               |                       |                 | Audit | Trail List               |                           |                                       | ×              |                       |            |             |                   |
| Dashboard                     | Student L             | _ist Fo         |       |                          |                           |                                       |                |                       | Home       | / Student L | ist For Institute |
| S Attendance <                | Student Det           | ails            | S.No  | Status                   | Remarks                   | Sender Name                           | Action<br>Date |                       |            |             |                   |
| Institute Pending Application |                       |                 | 1     | Application              | Application               | Abhishek Shrotriva                    | 09/08/2023     |                       |            |             |                   |
| 📝 Student Pending Application | Applicant             | Eathor          |       | Save As<br>Draft         | Saved as<br>Draft.        |                                       | ,              | an NO                 | Submit     | View        | Edit              |
| O Anuprati Application Search | Name                  | rather          |       |                          |                           |                                       |                |                       | Date       | ITall       |                   |
| 🖹 Anuprati Reports 🛛 <        | Abhishek<br>Shrotriya | Rajesh<br>Kumar | 2     | Application<br>Submitted | Application<br>Submitted. | Abhishek Shrotriya                    | 09/08/2023     | ANUPRACOA/2023/354104 | 09/08/2023 | View Trail  | ľ                 |
| 🕼 Generate Anuprati Sanction  |                       | Shrotri         | 3     | Student                  | Student                   | Manoj Arya (State                     | 09/10/2023     |                       |            |             |                   |
| 🕼 View Anuprati Sanction      | Nandani               | Govinc          |       | Short<br>Listed          | Shortlisted               | Admin) By SSOID (<br>RJKA201026007582 |                | ANUPRACOA/2023/287692 | 16/07/2023 | View Trail  | đ                 |
| 🕼 Generate Anuprati Reference | Panda                 |                 |       |                          |                           | )                                     |                |                       |            |             |                   |
| H Back To Dashboard           | Sarika                | Satyan          |       |                          |                           |                                       |                | ANUPRACOA/2023/330396 | 30/07/2023 | View Trail  | <b>e</b> .        |
|                               | 4                     |                 |       |                          |                           |                                       | Close          |                       |            |             | • ·               |

### एडिट बटन पर क्लिक करने के बाद एप्लिकेशन फॉर्म पेज खुलेगा। DLO इस पेज से आवेदन को स्वीकृत और अस्वीकार कर सकता है।

| Applicant Details                      |                                                 |                                      |
|----------------------------------------|-------------------------------------------------|--------------------------------------|
| Personal Information                   |                                                 |                                      |
| Jan Aadhaar Type :- Jan Aadhaar Number | Beneficiary Jan Aadhaar/Enrollment No. 3- 45753 | 25640                                |
| Beneficiary Name :- Abhishek Shrotriya | Father Name :- Rajesh Kumar Shrotriya           | Nother Name :- Dimpal Devi Shrotriya |
| DOB :- 15/05/2004                      | Mobile No. :- 9460405795                        | Email Id shotriyaa67@gmail.com       |
| Gender :- Hale                         | Religion :- Hindu                               | Caste Category :- EWS                |
| Caste :- EWS                           | Economic Group :- BPL                           | Bpl No :- 24                         |
| Disability :- No                       | Minority :- No                                  |                                      |
| Profile Documents Details              |                                                 |                                      |
| Domicile Certificate :-                | 190210752061                                    |                                      |
| Cast Certificate :-                    | 230570849626                                    |                                      |
|                                        | 42000                                           |                                      |

| File Name              | Percentage | PassingYear | Bord/University | Roll No | Auto<br>Approve | Download<br>Link |
|------------------------|------------|-------------|-----------------|---------|-----------------|------------------|
| 12th Certificate       | 98.80      | 2021        | RBSE            | 1546538 | •••             | *                |
| Any Bachelor<br>Degree | 0          | 0           |                 | 0       | •••             | *                |

### Over All Comment

objection

Reject Back

Approve Back

### Anuprati Application Search :- DLO इस पृष्ठ पर आवेदन विवरण देख सकता है (आवेदन विवरण Search के लिए बॉक्स पर आवेदन संख्या डालें और फिर Search) बटन पर क्लिक करें)।

| 🥼 SJE SMS                       | ≡              |                      |                                |                 |                |               |                              |                    |                               |              |               | Welcome    |
|---------------------------------|----------------|----------------------|--------------------------------|-----------------|----------------|---------------|------------------------------|--------------------|-------------------------------|--------------|---------------|------------|
| Dashboard                       | Anuprati App   | olicant View         |                                |                 |                |               |                              |                    |                               |              | Home / Appli  | icant View |
| S Attendance <                  | Application N  | o *                  |                                |                 |                |               |                              |                    |                               |              |               |            |
| 🕜 Institute Pending Application | DoSJED/AI      | NUPRACOA/2023/146084 |                                |                 |                |               | Search                       |                    |                               |              |               |            |
| Student Pending Application     |                |                      |                                |                 |                |               |                              |                    |                               |              |               |            |
| O Anuprati Application Search   | Applicatio     | n Data               |                                |                 |                |               |                              |                    |                               |              |               |            |
| 🗎 Anuprati Reports 🛛 <          |                |                      |                                |                 |                |               |                              |                    |                               |              |               |            |
| 🕼 Generate Anuprati Sanction    | Copy C         | SV Excel Print C     | Column visibility <del>-</del> |                 |                |               |                              |                    |                               | Search:      |               |            |
| View Anuprati Sanction          | Sr.No. ≁       | Beneficiary Name 📣   | Father Name ा 🗠                | Mother Name ा 🗠 | Jan Aadhar 🛛 🛧 | Submit Date ӎ | Application Number 🔊         | Application Date 🔿 | Application Status            | View Trail 🗠 | View Detail 1 | •≁         |
| Back To Dashboard               | 1              | Gaurav Damachya      | Phool Singh                    | Sainavati       | 5122610769     | 05/04/2023    | DoSJED/ANUPRACOA/2023/146084 | 05/04/2023         | Final Selected By State Admin | View Trail   | View          |            |
|                                 | Showing 1 to 1 | L of 1 entries       |                                |                 |                |               |                              |                    |                               | Pn           | evious 1 Nex  | ĸt         |
|                                 |                |                      |                                |                 |                |               |                              |                    |                               |              |               |            |
|                                 |                |                      |                                |                 |                |               |                              |                    |                               |              |               |            |
|                                 | •              |                      |                                |                 |                |               |                              |                    |                               |              | _             | *<br>•     |
|                                 |                |                      |                                |                 |                |               |                              |                    |                               |              |               |            |

Anuprati Reports (Drill Down Reports):-DLO इस पृष्ठ पर ड्रिल लिक के साथ आवेदन संख्या देख सकते हैं (search रिपोर्ट के लिए शैक्षणिक वर्ष और जिले का चयन करें और फिर शो रिकॉर्ड बटन पर क्लिक करें)।

| ▲ SJE SMS                     | =                      |            |       |       |               |       |            |     |                      |     |                       |           |    |                           |          |    |            | v            | Velcome  |
|-------------------------------|------------------------|------------|-------|-------|---------------|-------|------------|-----|----------------------|-----|-----------------------|-----------|----|---------------------------|----------|----|------------|--------------|----------|
| Dashboard                     | Anuprati Report V      | /iew       |       |       |               |       |            |     |                      |     |                       |           |    |                           |          |    | Home / A   | nuprati Repo | ort View |
| • Attendance <                | Acadamia Yaar t        |            |       |       |               |       | District * |     |                      |     |                       |           |    |                           |          |    |            |              |          |
| Institute Pending Application | 2021-2022              |            |       |       |               | *     | Jodhpur    |     |                      |     |                       |           | *  | Show                      | Record   |    |            |              |          |
| Student Pending Application   |                        |            |       |       |               |       |            |     |                      |     |                       |           |    |                           |          |    |            |              |          |
| O Anuprati Application Search |                        |            |       |       |               |       |            |     |                      |     |                       |           |    |                           |          |    |            |              |          |
| 🗋 Anuprati Reports 🛛 🗸        |                        |            |       |       |               |       |            |     |                      |     |                       |           |    |                           |          |    |            |              |          |
| Drill Down Report             | Copy CSV               | Excel      | Print | Colun | nn visibility | /-    |            |     |                      |     |                       |           |    |                           | Search:  |    |            |              | -        |
| Merit Report                  |                        |            |       |       |               |       |            |     |                      |     |                       |           |    |                           |          |    |            |              | -        |
| Empanelled Institute List     |                        |            |       |       |               |       |            |     |                      | Tot | tal App               | olication |    |                           |          |    |            |              |          |
| 🕑 Generate Anuprati Sanction  | District Name          | <b>↑</b> ↓ | sc    | ^↓    | ST            | № ОВС | ₩          | SBC | $\uparrow\downarrow$ | EBC | $\uparrow \downarrow$ | мвс       | ^↓ | EWS $\uparrow \downarrow$ | Minority | ^₽ | Disability | ^↓           |          |
| View Anuprati Sanction        | Jodhpur                |            | 2133  |       | 97            | 3605  | 5          | 106 |                      | 0   |                       | 235       |    | 286                       | 303      |    | 51         |              |          |
| 😰 Generate Anuprati Reference | Showing 1 to 1 of 1 er | ntries     |       |       |               |       |            |     |                      |     |                       |           |    |                           |          |    | Previous   | 1 Next       |          |
| H Back To Dashboard           |                        |            |       |       |               |       |            |     |                      |     |                       |           |    |                           |          |    |            |              |          |
|                               | 4                      |            |       |       |               |       |            |     |                      |     |                       |           |    |                           |          |    |            | •            | · ·      |

# डिल लिंक रिपोर्ट पर क्लिक करने के बाद रिपोर्ट ओपन हो जायेगी।

| 🙆 SJE SMS                                                                              | ≡      |                        |        |                   |                       |                |                                                                                     |                |                       |                    |               |                       |                           |                     |                       |                                      |                       |                                                         | Welcome        |
|----------------------------------------------------------------------------------------|--------|------------------------|--------|-------------------|-----------------------|----------------|-------------------------------------------------------------------------------------|----------------|-----------------------|--------------------|---------------|-----------------------|---------------------------|---------------------|-----------------------|--------------------------------------|-----------------------|---------------------------------------------------------|----------------|
| Dashboard                                                                              | Anupra | ti Report              | t View |                   |                       |                |                                                                                     |                |                       |                    |               |                       |                           |                     |                       |                                      |                       | Home / Anuprati Ap                                      | opplicant View |
| Attendance                                                                             | Cop    | y CSV                  | Excel  | Print             | Colum                 | n visibility   | y •                                                                                 |                |                       |                    |               |                       |                           |                     |                       |                                      |                       | Search:                                                 |                |
| <ul> <li>Institute Pending Application</li> <li>Student Pending Application</li> </ul> |        |                        |        |                   |                       |                |                                                                                     | Anuprati To    | tal App               | pplication List SC |               |                       |                           |                     |                       |                                      |                       |                                                         |                |
| O Anuprati Application Search                                                          | Sr.No  | ). <sub>↑↓</sub> Distr | rict 🙌 | Applicant<br>Name | $\uparrow \downarrow$ | Father<br>Name | $\uparrow \!\!\!\!\!\!\!\!\!\!\!\!\!\!\!\!\!\!\!\!\!\!\!\!\!\!\!\!\!\!\!\!\!\!\!\!$ | Mother<br>Name | $\uparrow \downarrow$ | Religion 🛧         | Jan<br>Aadhar | $\uparrow \downarrow$ | Application Number 🙌      | Application<br>Date | $\uparrow \downarrow$ | Exam Name                            | $\uparrow \downarrow$ | Institute Name                                          | ^↓             |
| <ul> <li>Anuprati Reports </li> <li>Generate Anuprati Sanction</li> </ul>              | 1      | Jaloi                  | re     | Mahendra Kun      | mar                   | Asu Ram        |                                                                                     | Dina Devi      |                       | Hindu              | 478802184     | 40                    | DoSJED/ANUPRACOA/2021/232 | 11/09/2021          |                       | CONSTABLE EXAM                       |                       | UTKARSH CLASSES AND EDUTECH PRIVATE<br>LIMITED(Jodhpur) |                |
| 🗹 View Anuprati Sanction                                                               | 2      | Jaloi                  | re     | Gautam Kuma       | ar                    | Jora Ram       |                                                                                     | Evan Devi      |                       | Hindu              | 47612738      | 69                    | DoSJED/ANUPRACOA/2021/674 | 11/09/2021          |                       | RPSC (RAS/SUBORDINATE SERVICES EXAM) |                       | SPRING BOARD ACADEMY(Jaipur)                            |                |
| Generate Anuprati Reference                                                            | 4      |                        |        |                   |                       |                |                                                                                     |                |                       |                    | 1             |                       |                           | 1                   |                       |                                      |                       |                                                         | J              |

H Back To Dashboard

### Anuprati Reports (Merit Reports):-DLO Academic Year, Institute, Exam Type का चयन करके मेरिट रिपोर्ट देख और डाउनलोड कर सकता है

| 🧕 SJE SMS                                                                  | =              |                  |         |           |                     |                |                   |                       |              |           |            |            |                     |                        |           |                         |                | Welcome!      |
|----------------------------------------------------------------------------|----------------|------------------|---------|-----------|---------------------|----------------|-------------------|-----------------------|--------------|-----------|------------|------------|---------------------|------------------------|-----------|-------------------------|----------------|---------------|
| Dashboard                                                                  | Anuprati De    | etail Repo       | rt      |           |                     |                |                   |                       |              |           |            |            |                     |                        |           | Home                    | e / Anuprati D | Detail Report |
| Attendance <                                                               | Academic Ye    | <b>ear *</b>     |         | Instit    | ute                 |                |                   | Exam                  | Туре         |           |            | Ŧ          |                     |                        |           |                         |                |               |
| Student Pending Application Anuprati Application Search Anuprati Reports   | Search<br>Copy | CSV Exce         | l Print | Column v  | isibility 🕶         |                |                   |                       |              |           |            |            |                     |                        | Se        | arch:                   |                | •             |
| Generate Anuprati Sanction View Anuprati Sanction                          | Sr.No. ≁↓      | District ↑↓      | Block 🐟 | Tehsil ↑↓ | Applicant<br>Name ↑ | Father<br>Name | Mother<br>↑↓ Name | Application<br>↔ Id ↔ | Category     | ↓ Exam ↑↓ | Pre/Main ↔ | Instiute 💠 | MLA<br>Constituency | MP<br>Art Constituency | Address ↑ | Application<br>↓ Status | ≁↓ Admit       | t ∧↓          |
| <ul> <li>Generate Anuprati Reference</li> <li>Back To Dashboard</li> </ul> | Showing 0 to   | o 0 of 0 entries |         |           |                     |                |                   |                       | NO DALA AVAI |           |            |            |                     |                        |           |                         | Previous N     | vext v        |

### Anuprati Reports (Empanelled Institute List):-DLO इस पृष्ठ से sanction Generate कर सकता है (sanction Generate करने के लिए Academic year ,Merit Category ,Student Type, Payment and No. of student का चयन करें, फिर Search बटन पर क्लिक करें)।

| < Academi      | nic Year *                                                  |                                |                                                     | District                            |                       |                           | In                                           | nstitute                 |                   |                      | Exa             | im Type         |                       |          |       |
|----------------|-------------------------------------------------------------|--------------------------------|-----------------------------------------------------|-------------------------------------|-----------------------|---------------------------|----------------------------------------------|--------------------------|-------------------|----------------------|-----------------|-----------------|-----------------------|----------|-------|
| ation 2021-2   | 2022                                                        |                                |                                                     | Ajmer                               |                       |                           | •                                            | Aakash Educationa        | l Services Limite | ed ( Jaipur )        | - C             | OST & MANAGEMEN | NT ACCOUNTANT E       | ХАМ      |       |
|                |                                                             |                                |                                                     |                                     |                       |                           |                                              |                          |                   |                      |                 |                 |                       |          |       |
| Empanel        | elled Type                                                  |                                |                                                     | _                                   |                       |                           |                                              |                          |                   |                      |                 |                 |                       |          |       |
| sele           | lect                                                        |                                |                                                     | Search                              |                       |                           |                                              |                          |                   |                      |                 |                 |                       |          |       |
| sele           | lect                                                        |                                |                                                     |                                     |                       |                           |                                              |                          |                   |                      |                 |                 |                       |          |       |
| Reput          | uted                                                        |                                |                                                     | - C                                 |                       |                           |                                              |                          |                   |                      |                 |                 |                       |          |       |
| Reput<br>Non-I | uted<br>-Reputed                                            |                                |                                                     |                                     |                       |                           |                                              |                          |                   |                      |                 |                 |                       |          |       |
| Non-I          | uted<br>I-Reputed                                           |                                |                                                     |                                     |                       |                           |                                              |                          |                   |                      |                 |                 |                       |          |       |
| Reput<br>Non-I | uted<br>-Reputed<br>/ CSV Excel                             | Print Colu                     | umn visibility <del>-</del>                         |                                     |                       |                           |                                              |                          |                   |                      |                 |                 | Search:               |          |       |
| Reput<br>Non-I | uted<br>-Reputed<br>/ CSV Excel                             | Print Colu                     | umn visibility <del>-</del>                         | Institute                           |                       |                           |                                              |                          |                   |                      |                 |                 | Search:               |          |       |
| Copy<br>Sr.No. | uted<br>I-Reputed<br>A CSV Excel<br>District<br>D. ↑ Name ↔ | Print Colu<br>Block<br>Name Av | umn visibility <del>-</del><br>Institutte<br>Name & | Institute<br>Registration<br>Number | Director<br>Name ↑    | Director<br>↓ Mobile No ↔ | Director<br>Aadhar No                        | Institute<br>→ Address → | Exam<br>Name ↑→   | Empanelled<br>Type   | Account         | ↓ IFSCCode **   | Search:               | BranchNa | ime 🛧 |
| Copy<br>Sr.No. | uted<br>-Reputed<br>y CSV Excel<br>District<br>Name ↔       | Print Colu<br>Block<br>Name A  | umn visibility -<br>Institutte<br>Name A            | Institute<br>Registration<br>Number | Director<br>≁↓ Name ↑ | Director<br>↓ Mobile No ↔ | Director<br>Aadhar No 🕫<br>No data available | → Institute<br>Address ↔ | Exam<br>Name ↑↓   | Empanelled<br>Type 🛧 | Account<br>No 1 | ↓ IFSCCode ↔    | Search:<br>BankName 秒 | BranchNa | ame   |

### Generate Anuprati Sanction:-DLO इस पृष्ठ से sanction Generate कर सकता है (sanction generate करने के लिए शैक्षणिक वर्ष, योग्यता श्रेणी, छात्र प्रकार, भुगतान और छात्र की संख्या का चयन करें, फिर Search बटन पर क्लिक करें)।

|                                                    | Anuprati         | Payment Sanc                             | tion   |                        |                  |                  |               |                                                  |                                         | Home       | / Anuprati Pavn |
|----------------------------------------------------|------------------|------------------------------------------|--------|------------------------|------------------|------------------|---------------|--------------------------------------------------|-----------------------------------------|------------|-----------------|
|                                                    |                  |                                          |        |                        |                  |                  |               |                                                  |                                         |            | ,               |
| <                                                  | Academi          | c Year *                                 |        | Merit Category *       | Student Ty       | pe*              |               | Payment Type *                                   | No. of Studnet*                         |            |                 |
| ng Application                                     | 2021-2           | 022                                      | •      | SC                     | ▼ New Stuc       | lent             | *             | Admission                                        | • 10                                    | - Search   |                 |
| og Application                                     |                  |                                          |        |                        |                  |                  |               |                                                  |                                         |            |                 |
| Supplication                                       |                  |                                          |        |                        |                  |                  |               |                                                  |                                         |            |                 |
| ation Search                                       | Sr No.           | District                                 | Applic | ation No.              | Applicant        | Father           | Instit        | tute Name                                        | Exam Tune                               | Admission  | Institute       |
|                                                    | 31.140.          | Name                                     | Арриса |                        | Name             | Name             | msen          |                                                  |                                         | Date       | Type            |
| ts <                                               |                  |                                          | DoSJE  | D/ANUPRACOA/2021/64491 | Rashi<br>Agrawal | Sunil<br>Agrawal | SPRI          | NG BOARD ACADEMY - Jaipur                        | RPSC (RAS/SUBORDINATE<br>SERVICES EXAM) | 08/02/2022 | Reputed         |
| ts <                                               | 1                | Jodhpur                                  |        |                        |                  |                  |               |                                                  |                                         |            |                 |
| ts <                                               | 1                | Jodhpur                                  | DoSJE  | D/ANUPRACOA/2021/27769 | Rawal Singh      | Bag Singh        |               | RSH CLASSES AND EDUTECH<br>ATE LIMITED - Jodhpur | REET EXAM                               | 31/03/2022 | Non-<br>Reputed |
| ts <<br>rati Sanction<br>anction<br>rati Reference | 1<br>2<br>howing | Jodhpur<br>Jodhpur<br>1 to 2 of 2 entrie | DoSJEI | D/ANUPRACOA/2021/27769 | Rawal Singh      | Bag Singh        | UTKA<br>PRIV/ | RSH CLASSES AND EDUTECH<br>ATE LIMITED - Jodhpur | REET EXAM                               | 31/03/2022 | Non-<br>Reputed |

### जनरेट सैंक्शन बटन पर क्लिक करने के बाद सैंक्शन नंबर जनरेट हो जाता है ।

# Anuprati Payment Sanction Generated Sucessfully.

# Your Santion No is :- DOSJE/ANUCOA/7171/380/2024

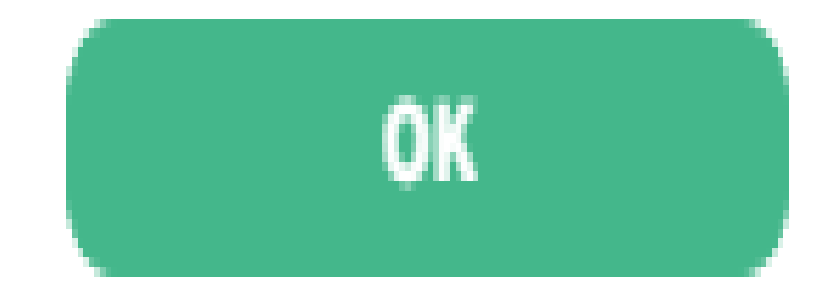

### View Anuprati Sanction:-DLO इस पृष्ठ पर Sanction Detail देख सकता है (Sanction Detail देखने के लिए शैक्षणिक वर्ष, योग्यता श्रेणी, छात्र प्रकार, भुगतान प्रकार और Sanction संख्या का चयन करें)।

|                | Anuprat            | Payment San                                | ction List |                                              |           |           |                                      |                                               |                                        |                                                 |                       |                                 |                                       |                             | Hom                                                              | ne / Anuprati P          | ayment San            |
|----------------|--------------------|--------------------------------------------|------------|----------------------------------------------|-----------|-----------|--------------------------------------|-----------------------------------------------|----------------------------------------|-------------------------------------------------|-----------------------|---------------------------------|---------------------------------------|-----------------------------|------------------------------------------------------------------|--------------------------|-----------------------|
|                |                    |                                            |            |                                              |           |           |                                      |                                               |                                        |                                                 |                       |                                 |                                       |                             |                                                                  |                          |                       |
| ۲              | Academ             | ic Year *                                  |            | Merit Category *                             |           |           | Student Type*                        |                                               | Payment                                | t Type *                                        |                       | San                             | nction No *                           |                             |                                                                  |                          |                       |
| ng Application | 2021-2             | 022                                        |            | EBC                                          |           | •         | New Student                          |                                               | Admiss                                 | ion                                             |                       | • D                             | OSJE/ANUCOA/1                         | .7182/226/2022              |                                                                  | •                        | Search                |
| g Application  |                    |                                            |            |                                              |           |           |                                      |                                               |                                        |                                                 |                       |                                 |                                       |                             |                                                                  |                          |                       |
| ation Search   |                    |                                            |            |                                              |           |           |                                      |                                               |                                        |                                                 |                       |                                 |                                       |                             |                                                                  |                          |                       |
|                |                    |                                            |            |                                              |           |           |                                      |                                               |                                        |                                                 |                       |                                 |                                       |                             |                                                                  |                          |                       |
| ts <           |                    |                                            |            |                                              |           |           |                                      |                                               |                                        |                                                 |                       |                                 |                                       |                             |                                                                  |                          |                       |
| ts <           | Сору               | CSV Excel                                  | Print Col  | umn visibility <del>-</del>                  |           |           |                                      |                                               |                                        |                                                 |                       |                                 |                                       |                             | Search:                                                          |                          |                       |
| ts <           | Сору               | CSV Excel                                  | Print Col  | umn visibility <del>-</del>                  | ]         |           |                                      |                                               |                                        | Bank Details                                    |                       |                                 |                                       |                             | Search:                                                          |                          |                       |
| ts <           | Сору               | CSV Excel                                  | Print Col  | umn visibility <del>-</del>                  | ]         |           |                                      | Institute                                     | Institute                              | Bank Details                                    |                       | Bank                            | Branch                                |                             | Search:<br>Admission                                             | Payment                  | Total                 |
| ts <           | Copy<br>Sr.No      | CSV Excel<br>↑↓ Applicant Name             | Print Col  | umn visibility <del>-</del><br>e 🚸 Applicati | on Number | $\gtrsim$ | Exam Type 🛛 🗠                        | Institute<br>Name ↑↓                          | Institute<br>Type ↑                    | Bank Details                                    | ${\leftrightarrow}$   | Bank<br>Name ↑↓                 | Branch<br>Name ↔                      | lfsc Code     ↑↓            | Search:<br>Admission<br>Date 104                                 | Payment<br>Type ₼        | Total<br>Amt          |
| ts <           | Copy<br>Sr.No<br>1 | CSV Excel<br>Applicant Name  Kishan Single | Print Col  | e 💀 Applicati                                | on Number | ^↓        | <b>Exam Type</b> ↔<br>CONSTABLE EXAM | Institute<br>Name 秒<br>UTKARSH<br>CLASSES AND | Institute<br>Type *<br>Non-<br>Reputed | Bank Details       Account No       10031831071 | $\uparrow \downarrow$ | Bank<br>Name 🖘<br>IDFC<br>FIRST | Branch<br>Name ↔<br>KASTHURI<br>PLAZA | Ifsc Code ↑↓<br>IDFB0042481 | Search:<br>Admission<br>Date $\uparrow \downarrow$<br>11/02/2022 | Payment<br>Type Admitted | Total<br>Amt<br>10000 |

### Generate Anuprati Reference Number:- DLO इस पृष्ठ से Reference No उत्पन्न कर सकता है (sanction Generate करने के लिए शैक्षणिक वर्ष, योग्यता श्रेणी, छात्र प्रकार, भुगतान और स्वीकृति संख्या का चयन करें, फिर Sanction detail देखने के बाद search बटन पर क्लिक करें, संदर्भ Reference No करने के लिए Generate Reference number button पर क्लिक करें)।

| Anupra                                             | ati Payment Genera                               | ate Refere              | nce No                                |                                                    |                                            |                                                                   |                                                                                          |                                                                                  | Home /                                             | Anuprati Payme                                                           | nt Generate Re                                                  |
|----------------------------------------------------|--------------------------------------------------|-------------------------|---------------------------------------|----------------------------------------------------|--------------------------------------------|-------------------------------------------------------------------|------------------------------------------------------------------------------------------|----------------------------------------------------------------------------------|----------------------------------------------------|--------------------------------------------------------------------------|-----------------------------------------------------------------|
|                                                    |                                                  |                         |                                       |                                                    |                                            |                                                                   |                                                                                          |                                                                                  |                                                    |                                                                          |                                                                 |
| Acade                                              | emic Year *                                      | Merit Categ             | ;ory *                                | Stude                                              | ent Type*                                  | Pa                                                                | ayment Type *                                                                            | Sanction No                                                                      | •                                                  |                                                                          |                                                                 |
| < 2021                                             | 1-2022 -                                         | EBC                     |                                       | * Nev                                              | w Student                                  | •                                                                 | Admission                                                                                | • DOSJE/ANU                                                                      | JCOA/7171/38                                       | 30/2024                                                                  | - Se                                                            |
| ition                                              |                                                  |                         |                                       |                                                    |                                            |                                                                   |                                                                                          |                                                                                  |                                                    |                                                                          |                                                                 |
| tion                                               |                                                  |                         |                                       |                                                    |                                            |                                                                   |                                                                                          |                                                                                  |                                                    |                                                                          |                                                                 |
| lion                                               |                                                  |                         |                                       |                                                    |                                            |                                                                   |                                                                                          |                                                                                  |                                                    |                                                                          |                                                                 |
|                                                    |                                                  |                         |                                       |                                                    |                                            |                                                                   |                                                                                          |                                                                                  |                                                    |                                                                          |                                                                 |
| ch Bill No                                         | o *                                              | Bill Date*              |                                       | Dispa                                              | tch No *                                   | Di                                                                | ispatch Date*                                                                            | Dispatch Vali                                                                    | dity Date*                                         | Dispatch                                                                 | Purpose *                                                       |
| rch Bill No                                        | • *<br>er Bill No                                | Bill Date*              | ll Date                               | Dispa                                              | t <b>ch No *</b><br>ter Dispatch No        | Di                                                                | ispatch Date*<br>Enter Dispatch Da                                                       | Dispatch Vali                                                                    | dity Date*                                         | Dispatch<br>Anuprati                                                     | Purpose *<br>Coaching                                           |
| rch Bill No<br>C Entr                              | • *<br>er Bill No                                | Bill Date*              | ll Date                               | Dispa                                              | t <b>ch No *</b><br>ter Dispatch No        | Di                                                                | ispatch Date*<br>Enter Dispatch Da                                                       | Dispatch Vali                                                                    | dity Date*                                         | <b>Dispatch</b><br>Anuprati<br>Payment                                   | Purpose *<br>Coaching<br>for Admission                          |
| ch Bill No<br>C Entr<br>on<br>Sr.                  | o *<br>er Bill No<br>Application No              | Bill Date*              | Applicant                             | Dispa                                              | ter Dispatch No<br>Mobile No               | Di                                                                | Enter Dispatch Date*                                                                     | Dispatch Vali<br>31/03/2024                                                      | dity Date*<br>Bank                                 | Dispatch<br>Anuprati<br>Payment<br>Branch                                | Purpose *<br>Coaching<br>for Admissio                           |
| rch Bill No<br>C Entr<br>on<br>Sr.<br>No.          | er Bill No                                       | Bill Date*              | Applicant<br>Name                     | Dispa<br>Ent<br>Father<br>Name                     | ter Dispatch No<br>Mobile No               | Di<br>Institute<br>Name                                           | ispatch Date*<br>Enter Dispatch Da                                                       | Dispatch Vali<br>31/03/2024                                                      | dity Date*<br>Bank<br>Name                         | Dispatch<br>Anuprati<br>Payment<br>Branch<br>Name                        | Purpose *<br>Coaching<br>for Admission                          |
| rch Bill No<br>C Entr<br>on<br>Sr.<br>No.<br>1     | o * cer Bill No Application No DoSJED/ANUPRACOA/ | Bill Date*<br>Enter Bil | Applicant<br>Name<br>Rashi            | Dispa<br>Ent<br>Father<br>Name<br>Sunil            | ter Dispatch No<br>Mobile No<br>8696770747 | Di<br>Institute<br>Name<br>SPRING                                 | Enter Dispatch Date*  Enter Dispatch Da                                                  | Dispatch Vali<br>31/03/2024<br>Account No<br>33190200000423                      | dity Date* Bank Name BANK                          | Dispatch<br>Anuprati<br>Payment<br>Branch<br>Name<br>GOPALPURA           | Purpose *<br>Coaching<br>for Admission<br>IFSC Code<br>BARBOGOF |
| rch Bill No<br>C Entra<br>ion Sr.<br>No.<br>ence 1 | er Bill No Application No DoSJED/ANUPRACOA/      | Bill Date*<br>Enter Bil | Applicant<br>Name<br>Rashi<br>Agrawal | Dispa<br>Ent<br>Father<br>Name<br>Sunil<br>Agrawal | ter Dispatch No Mobile No 8696770747       | Di<br>Institute<br>Name<br>SPRING<br>BOARD<br>ACADEMY             | Enter Dispatch Date*  Enter Dispatch Da  Exam Type  RPSC (RAS/SUBORDINATE SERVICES EXAM) | Dispatch Vali           31/03/2024           Account No           33190200000423 | dity Date* Bank Name BANK OF BARODA                | Dispatch<br>Anuprati<br>Payment<br>Branch<br>Name<br>GOPALPURA<br>BYPASS | Purpose *<br>Coaching<br>for Admission<br>IFSC Code<br>BARBOGOP |
| rch Bill No<br>C Entr<br>ion<br>Sr.<br>No.<br>1    | er Bill No Application No DoSJED/ANUPRACOA/      | Bill Date*<br>Enter Bil | Applicant<br>Name<br>Rashi<br>Agrawal | Dispa<br>Ent<br>Father<br>Name<br>Sunil<br>Agrawal | ter Dispatch No<br>Mobile No<br>8696770747 | Di<br>Institute<br>Name<br>SPRING<br>BOARD<br>ACADEMY<br>- Jaipur | ispatch Date* Enter Dispatch Da  Exam Type  RPSC (RAS/SUBORDINATE SERVICES EXAM)         | Dispatch Vali           31/03/2024           Account No           33190200000423 | dity Date*<br>Bank<br>Name<br>BANK<br>OF<br>BARODA | Dispatch<br>Anuprati<br>Payment<br>Branch<br>Name<br>GOPALPURA<br>BYPASS | Purpose *<br>Coaching<br>for Admission<br>IFSC Code<br>BARB0GOP |

Generate Reference

# Reference नंबर Generate करने के लिए Generate Reference Button पर क्लिक करें।

## Anuprati Payment Reference Generated Sucessfully.

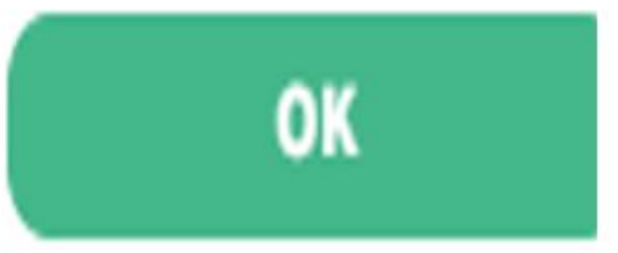

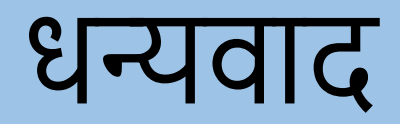

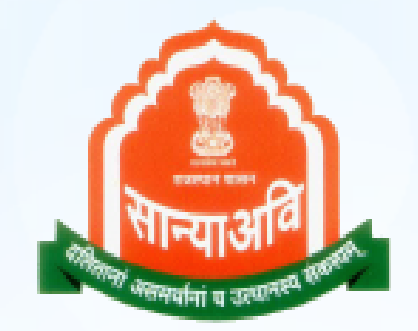

# सीएम अनुप्रति कोचिंग मोबाइल ऐप

सामाजिक न्याय एवं अधिकारिता विभाग राजस्थान सरकार

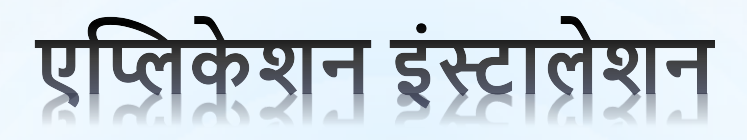

- एंड्रॉइड मोबाइल पर प्ले स्टोर पर जाएं और SJED APPLICATIONS सर्च करें।
  एप्लिकेशन डाउनलोड करें और खोलें.
  तुरंत डाउनलोड करने के लिए नीचे दिए गए QR कोड को स्कैन करें।

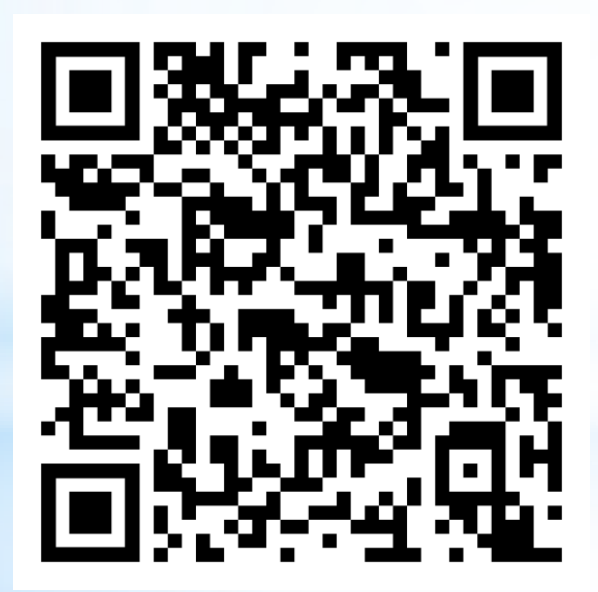

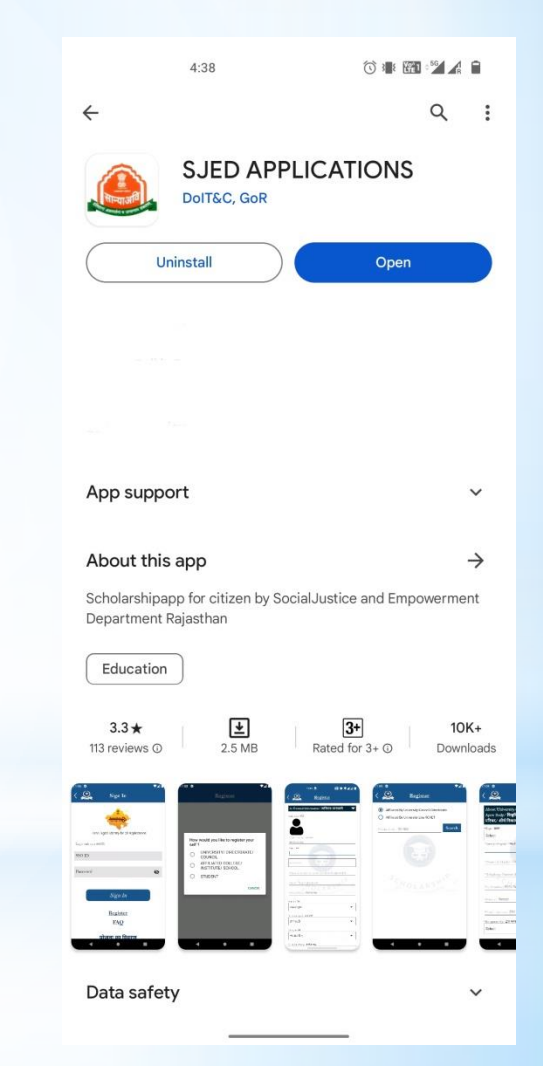

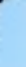

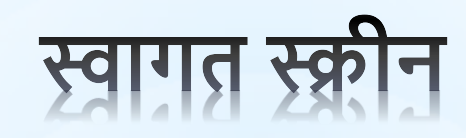

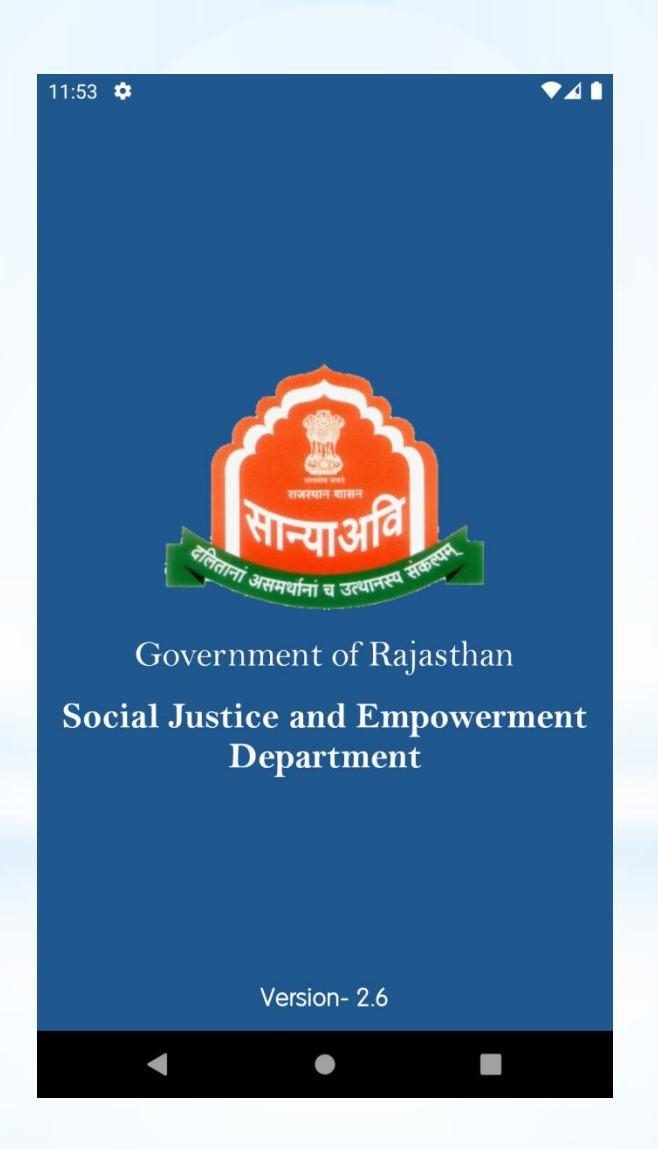

## एसएसओ के साथ लॉगिन करें

| 10:52 🌣                         | ▼⊿ 🗈                   |
|---------------------------------|------------------------|
| < 실 Sigr                        | ı In                   |
| Rajastha<br>Single Sign         |                        |
| One Digital Identity            | / for all Applications |
| Login with your SSOID<br>SSO ID |                        |
|                                 |                        |
|                                 |                        |
| Password                        | Ø                      |
|                                 |                        |
|                                 |                        |
| Sign                            | n In                   |
| Regi                            | ster                   |
|                                 |                        |
|                                 |                        |
|                                 |                        |

### होम डैशबोर्ड स्क्रीन

- एसएसओ से लॉगिन करने के बाद, उपयोगकर्ता निम्नलिखित डैशबोर्ड कंटेनर स्क्रीन पर पहुंचता है।
- स्क्रीन पर पहुंचता है। • अनुप्रति पोर्टल पर जाने के लिए उपयोगकर्ता को अनुप्रति कोचिंग आइकन पर क्लिक करना होगा।

| 11:34 🌣                 | ▼⊿∎            |
|-------------------------|----------------|
| 🙆 Dashl                 | board G        |
| SALONI S                | SHARMA         |
| SSOID- S                | <u>11/11/1</u> |
| SCHOLABSHIP             |                |
| SJE Scholarship         | SJE Palanhaar  |
|                         |                |
| CM Anuprati<br>Caoching |                |
|                         |                |
|                         |                |
|                         |                |
| •                       |                |

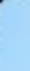

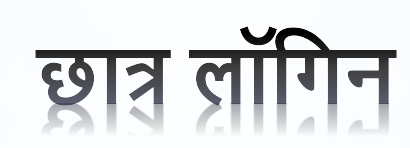

### छात्र डैशबोई और साइड मेनू स्क्रीन

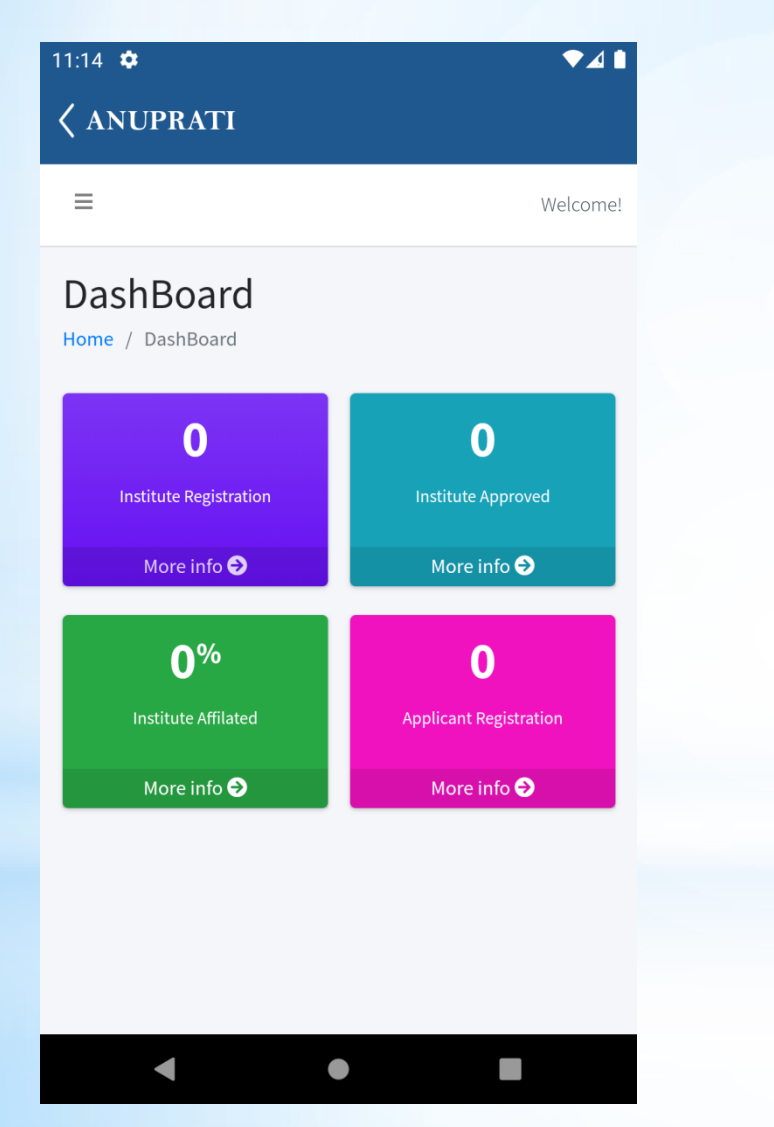

| 11:17 | ٠                    | ▼⊿ 🗎                   |
|-------|----------------------|------------------------|
|       | NUPRATI              |                        |
|       | SJE SMS              | Welcome!               |
| æ     | Dashboard            |                        |
| 0     | Applicant Profile    |                        |
| 0     | Profile List         | 0                      |
| 0     | Apply Scheme         | Institute Approved     |
| 0     | Application List     | More info <b>⋺</b>     |
| 0     | Rejected Application |                        |
| •     | Back To Dashboard    | 0                      |
|       |                      | Applicant Registration |
|       |                      | More info 🔿            |
|       |                      |                        |
|       |                      |                        |
|       |                      |                        |
|       |                      |                        |
|       |                      |                        |

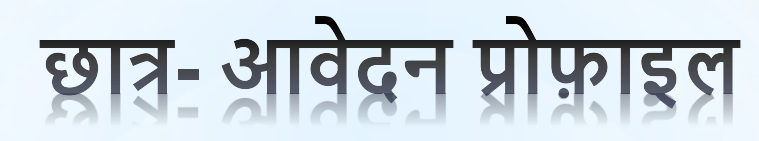

- छात्र जनआधार नंबर के माध्यम से पंजीकरण करा सकते हैं। विवरण जनाधार से प्राप्त किये गये हैं। •
- •

| 11:14 🌞                                  | ▼⊿∎      |
|------------------------------------------|----------|
| < ANUPRATI                               |          |
| ≡                                        | Welcome! |
| Applicant Profile                        |          |
| Applicant Form                           |          |
| Personal Information                     |          |
| Jan Aadhaar Type*                        |          |
| Jan Aadhaar Number                       | •        |
| Beneficiary Jan Aadhaar/Enrollment No.*  |          |
| Enter Applicant Janaadhaar/Enrollment No |          |
|                                          | _        |
|                                          |          |
| < ● ■                                    |          |

## विद्यार्थी-आवेदन सूची

| 11:16 🗢<br>🔇 ANUPRATI                    |                |           |                | ▼⊿∎      |
|------------------------------------------|----------------|-----------|----------------|----------|
| =                                        |                |           |                | Welcome! |
| Application I<br>Home / Application List | _ist           |           |                |          |
| Application Detail                       | s              |           |                |          |
| Copy CS<br>Column visibility             | \$V<br>▼       | Excel     | Pri            | nt       |
| Search:<br>Beneficiary<br>Name ↑↓        | Father<br>Name | ^↓        | Mother<br>Name | ^↓       |
| No da                                    | ata availab    | le in tab | le             |          |
| Show                                     | ing 0 to 0 o   | f 0 entri | es             |          |
| •                                        |                |           |                |          |

### विद्यार्थी- प्रोफ़ाइल सूची

| 2:47 🌣<br>🔇 Anuprati Coachin                          | g        | ▼⊿ (       |
|-------------------------------------------------------|----------|------------|
| ≡                                                     |          | Welcome!   |
| Profile List                                          |          |            |
| Profile Details                                       |          |            |
| Copy CSV<br>Column visibility <del>•</del><br>Search: | Excel    | Print      |
| Applicant Name ↑↓                                     | Gender ᠰ | Category 👈 |
| Hitesh Kumar<br>Phulawariya                           | Male     | SC         |
|                                                       |          |            |
|                                                       |          |            |

### विद्यार्थी- अस्वीकृत/पुनः खोले गए आवेदन सूची

| 8:17 🌣                          | a chin a                   |                       |                | ▼⊿       |
|---------------------------------|----------------------------|-----------------------|----------------|----------|
|                                 | baching                    |                       | w              | /elcome! |
| Rejected A                      |                            | tion L                | ist            |          |
| Student Deta                    | ils                        |                       |                |          |
| Copy<br>Column visib<br>Search: | CSV<br>bility <del>-</del> | Excel                 | Print          |          |
| Beneficiary<br>Name             | Father<br>≁√ Name          | $\uparrow \downarrow$ | Mother<br>Name | ≁↓       |
|                                 | No data availal            | ole in table          |                |          |
|                                 | Showing 0 to 0             | of 0 entries          | 5              |          |
| •                               | •                          |                       |                |          |

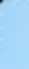

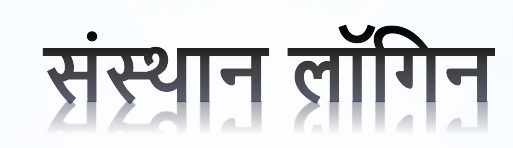

## संस्थान डैशबोई और साइड मेनू

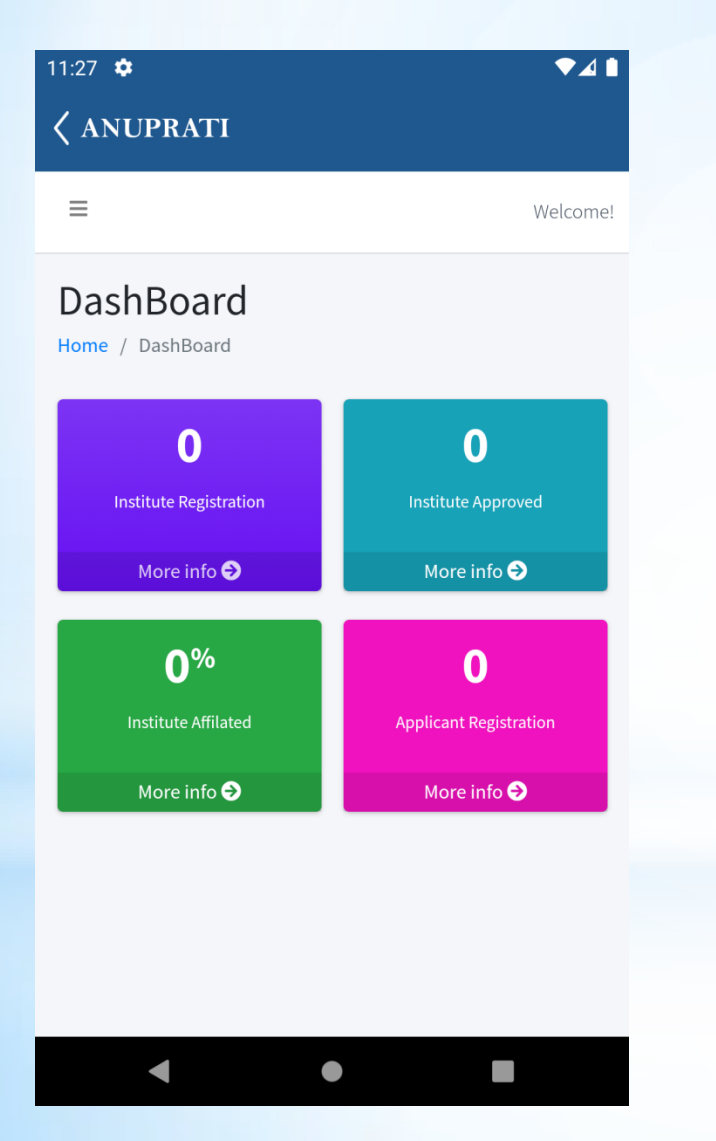

| 11:17 🌻                        | ▼⊿ 🗎                   |
|--------------------------------|------------------------|
| <b>〈</b> ANUPRATI              |                        |
| SJE SMS                        | Welcome!               |
| 🕰 Dashboard                    |                        |
| 😰 Institute Registeration Form |                        |
| Institute Applications         | 0                      |
| 🗹 Renewal Course               | Institute Approved     |
| 🗹 Add New Course               | More info <b>⋺</b>     |
| 🗹 Institute Add Device         |                        |
| 🗹 Upload Attendance            | 0                      |
| O Student Merit                | Applicant Registration |
| O Hostel Allowance             | More info 쥗            |
| 🗘 Student Renewal              |                        |
| Student Attendance             |                        |
| •                              |                        |

### संस्थान आवेदन सूची

### 🗸 Anuprati Coaching

 $\equiv$ 

Welcome!

### Anuprati Institute Registration List

### Institute Registration List

| Institute<br>Name ↑         | ✓ Institute Reg No      | ≁√ |
|-----------------------------|-------------------------|----|
| AJABS<br>ACADEMY PVT<br>LTD | U74999DL2017PTC314335   |    |
| Director Name AJ            | IAB LILHARE             |    |
| Director Email aja          | al 22@gmail.com         |    |
| Director MobileN            | <b>o</b> 892            |    |
| Director AadharN            | lo 7392                 |    |
| Application Statu           | <b>Is</b> Course Reniew |    |
| View Trail View             | Trail                   |    |
| Edit Edit                   | l                       |    |
|                             |                         |    |

## संस्थान- विवरण देखें

2:44 🌣

▼⊿∎

**〈** Anuprati Coaching

### Anuprati Institute Detail

Home / Anuprati Institute Detail Master

| Institute Name:      | AJABS ACADEMY PVT LTD          |
|----------------------|--------------------------------|
| Director Name:       | AJAB LILHARE                   |
| Director Mobile No:  | 8929994301                     |
| State                | RAJASTHAN                      |
| Address Type:        | Urban                          |
| Tehsil:              | Sanganer                       |
| Address:             | SHOP NO- 31/32, MUKTANAD NAGAF |
| Account No:          | 37570605537                    |
| Bank Name:           | STATE BANK OF INDIA            |
| Account Holder Name: | AJAB ACADEMY PVT. LTD.         |
|                      |                                |

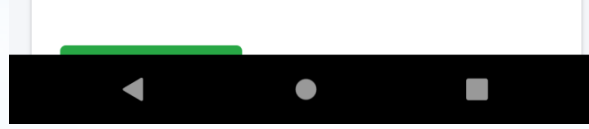

### संस्थान- नवीनीकरण पाठ्यक्रम देखें

| 11:55 🌣<br>🔇 Anupr <u>ati</u> | Coaching              | ◆⊿ 🕯             | 1 | 1:57 ✿<br><b>〈 Anu<u>pra</u></b> | ti Coaching          |                       | ◆⊿      |
|-------------------------------|-----------------------|------------------|---|----------------------------------|----------------------|-----------------------|---------|
| ≡                             |                       | Welcome!         |   | ≡                                |                      |                       | Welcom  |
| Anuprati                      | Institute List        |                  |   | Anupra                           | iti Institute Li     | st                    |         |
| Institute<br>Name             | Institute Reg No      | Director<br>Name |   | ector<br>DileNo                  | Director<br>AadharNo | Application<br>Status | Renewal |
| AJABS<br>ACADEMY<br>PVT LTD   | U74999DL2017PTC314335 | AJAB<br>LILHARE  |   | 9994301                          | 739294257982         | Course<br>Reniew      |         |
|                               |                       |                  |   |                                  |                      |                       |         |

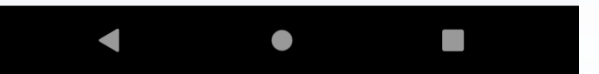

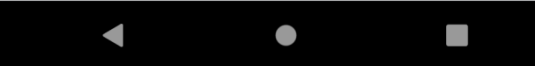

## संस्थान- उपस्थिति डिवाइस मास्टर जोड़ें

| 11:23 🌣                                                  | ♥⊿ 🗎     |
|----------------------------------------------------------|----------|
| ANUPRATI                                                 |          |
| =                                                        | Welcome! |
| Institute Device Master<br>Home / Institute Device Lists |          |
| Device Details                                           |          |
| Add New Device                                           |          |
| Device Name*                                             |          |
| Enter Device Name                                        |          |
|                                                          |          |
| Description*                                             |          |
| Enter Device Description                                 |          |
|                                                          |          |

### Serial Number\*

Enter Serial Number

### संस्थान- प्रवेश और निकास के लिए छात्र मेरिट सूची

| =                                  | Wel                |
|------------------------------------|--------------------|
| nuprati Generated Merit L          | ist For Institute. |
| ome / Anuprati Generated Merit Lis | t                  |
| Academic Year *                    |                    |
| Select One                         |                    |
| Exam Type *                        |                    |
| Select One                         |                    |
|                                    |                    |
| Show Generated Merit List          |                    |
| Anuprati Generated Meri            | it List            |

### संस्थान- छात्रावास भन्ता विवरण

| 11:25 🌻                                                                 | ▼⊿∎        |
|-------------------------------------------------------------------------|------------|
| 🔇 ANUPRATI                                                              |            |
| ≡                                                                       | Welcome!   |
| Anuprati Student Hostel Detail<br>Home / Anuprati Student Hostel Detail |            |
| Academic Year *                                                         |            |
| Select One                                                              | •          |
| Student Type*                                                           |            |
| Select One                                                              | ·          |
| Show List                                                               |            |
| Anuprati Student Hostel Detail                                          |            |
|                                                                         |            |
| Copy CSV Excel                                                          | Print      |
| Column uisihilitu 🔻                                                     | <b>199</b> |
|                                                                         |            |

### संस्थान-छात्र नवीनीकरण सूची

| 1:26 🜻                 | ◄◢▮      |
|------------------------|----------|
| ( ANUPRATI             |          |
| =                      | Welcome! |
| Student Renewal        |          |
| Home / Student Renewal |          |
| Academic Year *        |          |
| Select One             | •        |
| Exam Type *            |          |
| Select One             | •        |
|                        |          |
| Search                 |          |
| Student Renewal List   |          |
|                        |          |
|                        |          |
| Copy CSV Excel         | Print    |

### संस्थान- छात्र उपस्थिति

| ≡                         | Welcome |
|---------------------------|---------|
| Student Attendance        |         |
| Home / Student Attendance |         |
| Academic Year *           |         |
| Select One                | •       |
| Exam Type *               |         |
| Select One                | •       |
| Student*                  |         |
| Select One                | •       |
|                           |         |
| Search                    |         |
| Student Attendance List   |         |
# संस्थान- छात्र और संस्थान मैपिंग

 $\mathbf{w}$ 

 $\overline{\mathbf{v}}$ 

| \$ |  |  |
|----|--|--|
|    |  |  |

# **Anuprati Coaching**

4:39

Anuprati Student Institute Mapping For Institute

Home / Anuprati Student Institute Mapping

| Academic Year * |  |  |  |
|-----------------|--|--|--|
| Select One      |  |  |  |
|                 |  |  |  |
| Exam Type *     |  |  |  |

| Select One |
|------------|
|            |

Search

Anuprati Student Institute Mapping List

| Сору        | CSV      | Excel | Print |
|-------------|----------|-------|-------|
| Column visi | bility 🔻 |       |       |
| •           |          | •     |       |

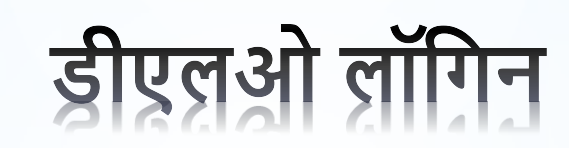

# डीएलओ डैशबोर्ड और मेनू स्क्रीन

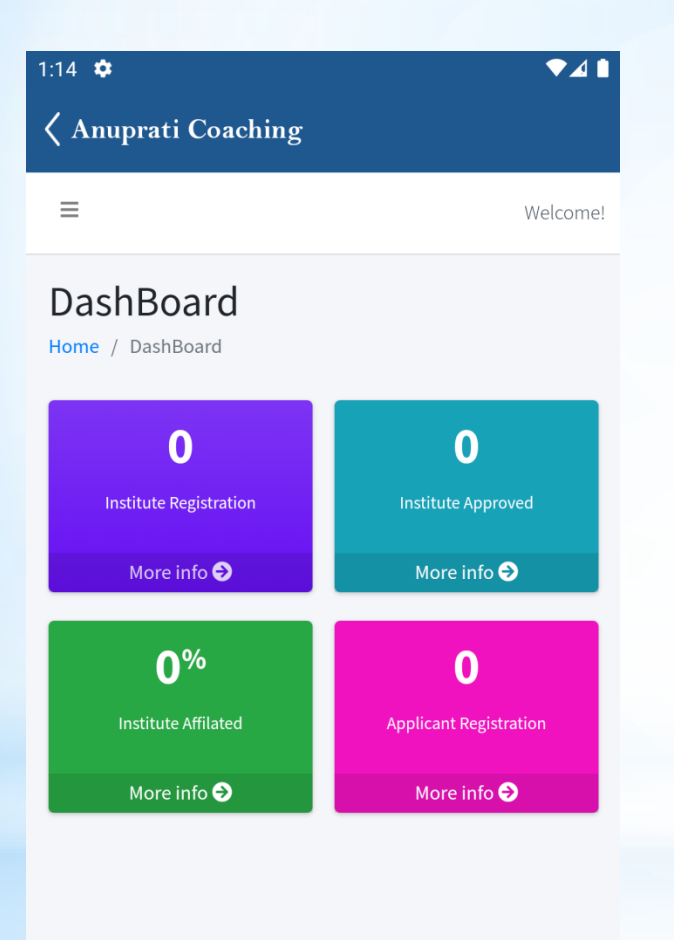

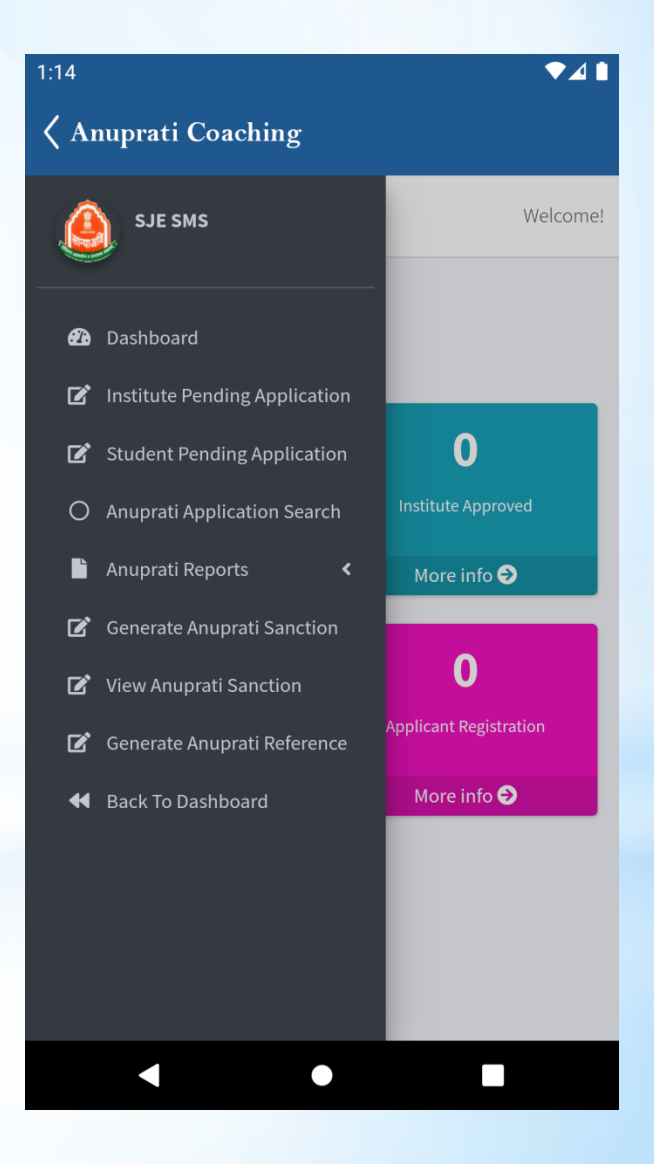

# डीएलओ- संस्थान लंबित आवेदन सूची

| 1:08 🌣                      |                                                                                     | ▼⊿               |  |  |  |  |  |
|-----------------------------|-------------------------------------------------------------------------------------|------------------|--|--|--|--|--|
| Anuprat                     | Anuprati Coaching                                                                   |                  |  |  |  |  |  |
| Institute F<br>Home / Insti | Pending Application                                                                 |                  |  |  |  |  |  |
| Academic                    | Year*                                                                               |                  |  |  |  |  |  |
| 2021-202                    | 22                                                                                  | •                |  |  |  |  |  |
| Applicatio                  | n Type*                                                                             |                  |  |  |  |  |  |
| All Appli                   | cation                                                                              | •                |  |  |  |  |  |
| Search<br>Sr.No.            | h<br>Institute Name                                                                 | Institute Reg No |  |  |  |  |  |
| 1                           | ROYAL OXFORD<br>EDUCATION AND<br>WELFARE SOCIETY<br>ROEWS ROYAL OXFORD<br>INSTITUTE | 368/JAIPUR/2006  |  |  |  |  |  |
| •                           | •                                                                                   |                  |  |  |  |  |  |

List

### 1:09 🌻

#### 

# **〈** Anuprati Coaching

| Anuprati Institute Registration Details |                            |  |  |  |
|-----------------------------------------|----------------------------|--|--|--|
| Institute Name:                         | ROYAL OXFORD EDUCATION AND |  |  |  |
| Director Name:                          | MOHAMMED AZHAR             |  |  |  |
| Director Mobile No:                     | 9602598545                 |  |  |  |
| State                                   | RAJASTHAN                  |  |  |  |
| Address Type:                           | Urban                      |  |  |  |
| Tehsil:                                 | Jaipur                     |  |  |  |
| Address:                                | ROYAL OXFORD EDUCATION AND |  |  |  |
| Account No:                             | 0106104000141338           |  |  |  |
| Bank Name:                              | IDBI BANK                  |  |  |  |
| Account Holder Name:                    | ROYAL OXFORD EDUCATION & W |  |  |  |
| Document Enclosure                      |                            |  |  |  |
| <b>Registration Certificate</b>         | View Annual Progress R     |  |  |  |
|                                         | •                          |  |  |  |

**Details** 

# ड्रीएलओ- छात्र लंबित आवेदन सूची

### 3:36 🌻

♥⊿ 🗎

**〈** Anuprati Coaching

# Student List For Institute

Home / Student List For Institute

| Сору                                                                        | CSV             | Excel        | Print |  |  |  |
|-----------------------------------------------------------------------------|-----------------|--------------|-------|--|--|--|
| Column visit                                                                | oility 👻        |              |       |  |  |  |
| Search:                                                                     |                 |              |       |  |  |  |
| Applicant     Father     Mobile       Name     ↑↓     Name ↑↓     No     ↑↓ |                 |              |       |  |  |  |
|                                                                             | No data availal | ble in table |       |  |  |  |
|                                                                             | Showing 0 to 0  | of 0 entries |       |  |  |  |
|                                                                             | <b>n</b>        | N1t          |       |  |  |  |

# डीएलओ- एप्लीकेशन सर्च

| Applicant View     Application No *   Enter Application No   Search   Application Data     Copy   CSV   Excel   Print   Column visibility ▼   Search:   Search: < | Anuprati (                  | Coaching                                          |       |    | ◆∡  |
|----------------------------------------------------------------------------------------------------|-----------------------------|---------------------------------------------------|-------|----|-----|
| Application No *   Enter Application No   Search   Application Data     Copy   CSV   Excel   Print   Column visibility ▼   Search:   Search:   Sear     | nuprati Apj                 | olicant View                                      | ,     |    |     |
| Application No *         Enter Application No         Search         Application Data         Copy       CSV       Excel       Print         Column visibility ▼         Search:         Search:         Sr.No. ↑↓       Beneficiary<br>Name       Father<br>Name       ↑↓                                                                                                    | me / Applica                | nt View                                           |       |    |     |
| Enter Application No         Search         Copy       CSV       Excel       Print         Column visibility ▼       Search:                                                                                                    | Application N               | o *                                               |       |    |     |
| Search         Application Data         Copy       CSV       Excel       Print         Column visibility ▼         Search:         Sr.No. ↑↓       Beneficiary       Father         Name       ↑↓       Father         Name       ↑↓       Father                                                                                                    | Enter Appl                  | ication No                                        |       |    |     |
| Search         Application Data         Copy       CSV       Excel       Print         Column visibility ▼         Search:         Search:         Sr.No. ↑↓       Beneficiary<br>Name       Father<br>Name       ↑↓                                                                                                    |                             |                                                   |       |    |     |
| Copy       CSV       Excel       Print         Column visibility ▼                                                                                                    | Sear                        | ch                                                |       |    |     |
| CopyCSVExcelPrintColumn visibility ▼Search:Sr.No. ↑↓Beneficiary<br>NameFather<br>Name↑↓                                                                                                    | Applicatio                  | on Data                                           |       |    |     |
| Copy     CSV     Excel     Print       Column visibility ▼         Search:                                                                                                    |                             |                                                   |       |    |     |
| Column visibility ▼         Search:         Sr.No. ↑↓         Beneficiary         Name         ↑↓                                                                                                    |                             |                                                   |       |    |     |
| Search:<br>Sr.No. ↑↓ Beneficiary Father Name ↑↓ Name ↑↓                                                                                                    | Сору                        | CSV                                               | Excel | Pr | int |
| BeneficiaryFatherSr.No. ↑↓Name↑↓                                                                                                    | Copy<br>Column vis          | CSV                                               | Excel | Pr | int |
| Sr.NO. TV Name TV Name TV                                                                                                    | Copy<br>Column vis<br>Searc | CSV<br>sibility <del>~</del><br>h:                | Excel | Pr | int |
|                                                                                                    | Copy<br>Column vis<br>Searc | CSV<br>sibility <del>-</del><br>h:<br>Beneficiary | Excel | Pr | int |

# डीएलओ- अनुप्रति भुगतान स्वीकृति

## 3:41 🌣

▼⊿ 🗎

# **〈** Anuprati Coaching

### Anuprati Payment Sanction

Home / Anuprati Payment Sanction

# Academic Year \* 2022-2023 w Merit Category \* SC • Student Type\* Old Student -Payment Type \* Exitted • No. of Studnet\* 10 f wSearch

# डीएलओ- भुगतान स्वीकृतियां देखें

#### 3:43 🌣

▼⊿ 🗎

•

-

•

# **〈** Anuprati Coaching

### Anuprati Payment Sanction List

Home / Anuprati Payment Sanction List

#### Academic Year \*

Select One

#### Merit Category \*

Select One

#### Student Type\*

Select One

#### Payment Type \*

Sanction No \*

# < ● ■

# डीएलओ- संदर्भ संख्या जनरेट करें

| nuprati Paymer      | nt Genera     | te Referenc    | e No |
|---------------------|---------------|----------------|------|
| ome / Anuprati Payn | ient Generate | e Reference No |      |
| Academic Year *     |               |                |      |
| Select One          |               |                |      |
| Merit Category *    |               |                |      |
| Select One          |               |                |      |
| Student Type*       |               |                |      |
| Select One          |               |                |      |
| Payment Type *      |               |                |      |
|                     |               |                |      |
| Sanction No *       |               |                |      |
|                     |               |                |      |

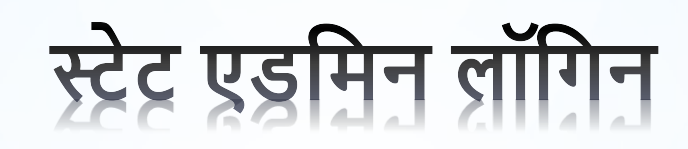

# स्टेट एडमिन डैशबोर्ड और साइड मेनू

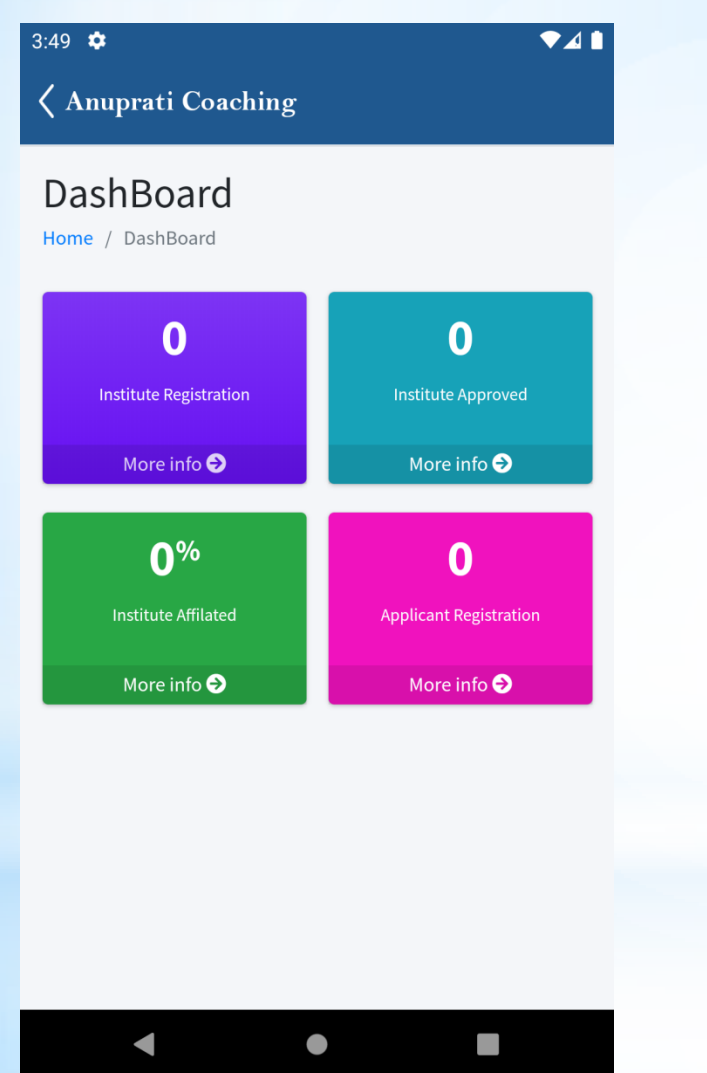

| 3:49 🌣                         | ▼⊿ 🗎                   |
|--------------------------------|------------------------|
| 🗸 Anuprati Coaching            |                        |
| SJE SMS                        | Welcome!               |
| 🔁 Dashboard                    |                        |
| < Masters 🗸 🗸                  |                        |
| O Exam Type                    | 0                      |
| O Exam                         | Institute Approved     |
| O Exam Metrix                  | More info <b>⋺</b>     |
| O Exam Metrix Detail           |                        |
| O Class Master                 | 0                      |
| O Course Master                | Applicant Registration |
| O Course Class Mapping         | More info ⋺            |
| O University Master            |                        |
| O Institute Master             |                        |
| O University Institute Mapping |                        |
| O Scheme Master                |                        |
| •                              |                        |

# एडमिन - परीक्षा और परीक्षा प्रकार मास्टर

▼⊿∎

| 3 ✿               |                                | ◆⊿∎                      | 4:06 🗢<br>🗸 Anuprati Coaching     |  |  |
|-------------------|--------------------------------|--------------------------|-----------------------------------|--|--|
| xam<br>ome / Exa  | Type Master                    |                          | Exam Master<br>Home / Exam Master |  |  |
| Exam T            | ype Details                    |                          | Exam Master Details               |  |  |
| Add No            | Add New Exam Type              |                          | Add New Exam Master               |  |  |
| Exam Ty           | pe Name*                       |                          | Exam Type*                        |  |  |
| Enter             | Enter Exam Type Name           |                          | Select One                        |  |  |
| _                 | _                              |                          | Exam Name*                        |  |  |
| Sa                | ve                             |                          | Enter Exam Name                   |  |  |
| Exam <sup>-</sup> | Type List                      |                          | Save                              |  |  |
| S.No              | Exam Type Name                 | Action                   |                                   |  |  |
| <b>S.No</b>       | Exam Type Name CSEET (CS) EXAM | Action                   | Exam List                         |  |  |
| <b>S.No</b>       | Exam Type Name CSEET (CS) EXAM | Action<br>Edit<br>Delete | Exam List S.No Exam Name Action   |  |  |

# एडमिन-लाभार्थी मैट्रिक्स हेड एवं विवरण

| - | - | ~ |  |
|---|---|---|--|
| з | 5 | y |  |
| - | ~ |   |  |

▼⊿Ⅰ

**〈** Anuprati Coaching

| Beneficiary | Matrix | Head | Master |
|-------------|--------|------|--------|
|-------------|--------|------|--------|

Home / Beneficiary Matrix Head Master

Add New Beneficiary Matrix Head Master

| Beneficiary | Matrix | Head | Name* |
|-------------|--------|------|-------|
|             |        |      |       |

Enter Matrix Head Name

Date Applicable\*

Applicable Date

#### Total Target\*

Enter Total Target

#### SC Target\*

Enter SC Target

ST Target\*

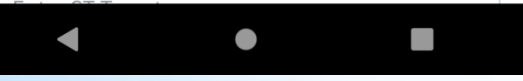

# 4:09 🌣

**〈** Anuprati Coaching

# **Beneficiary Matrix Head Details**

Home / Beneficiary Matrix Head Details

| Add New Beneficiary Head Details             |
|----------------------------------------------|
| Beneficiary Matrix Head Master*              |
| Select One 🔻                                 |
| Exam Type*                                   |
| CSEET (CS) EXAM                              |
| Save<br>Beneficiary Matrix head Details List |
|                                              |

◀

# एडमिन- योजना मास्टर और योजना सूची

| £26 ✿<br>🕻 Anuprati Coaching                            | ◄◢▮         |
|---------------------------------------------------------|-------------|
| Scheme Master<br>Home / Scheme Master                   |             |
| Scheme Details                                          | Scheme List |
| Add New Scheme                                          |             |
| Scheme Name (English)*                                  |             |
| Enter Scheme Name English                               |             |
| Scheme Name (Hindi)*                                    |             |
| Enter Scheme Name Hindi                                 |             |
| Scheme Alias*                                           |             |
| Enter Scheme Alias Name                                 |             |
| Enter Scheme Alias Name Scheme Start Date* Enter Scheme |             |

| 4:26 🌣              | ▼⊿∎      |
|---------------------|----------|
| 🗸 Anuprati Coaching |          |
| =                   | Welcome! |

# Schemes List

Home / Schemes List

| Schemes Details Add New |                                      |                                       |                            |                           |  |  |
|-------------------------|--------------------------------------|---------------------------------------|----------------------------|---------------------------|--|--|
| S.No                    | Scheme                               | Scheme                                | Start                      | End                       |  |  |
|                         | Name                                 | Name                                  | Date                       | Date                      |  |  |
| 1                       | Anuprati                             | अनुप्रति                              | 10-09-                     | 15-09-                    |  |  |
|                         | Coaching                             | कोचिंग                                | 2021                       | 2023                      |  |  |
|                         | Scheme                               | योजना                                 | 00:00:00                   | 00:00:0                   |  |  |
| 2                       | Ambedkar<br>DBT<br>Voucher<br>Yojana | अंबेडकर<br>डी बी टी<br>वाउचर<br>योजना | 13-07-<br>2021<br>00:00:00 | 31-08-<br>2023<br>00:00:0 |  |  |

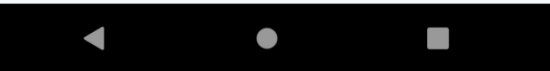

# एडमिन-मेरिट टारगेट मास्टर

#### 2:25 🌻

▼⊿ 🗎

-

 $\mathbf{v}$ 

 $\overline{\mathbf{v}}$ 

**〈** Anuprati Coaching

# Anuprati Merit District Wise Target

Home / Anuprati Merit District Target

Target Set for Merit List

#### Academic Year \*

2022-2023

#### Department \*

SJED

#### Exam Type \*

RPSC (RAS/SUBORDINATE SERVICES EXAM)

#### Merit Category \*

| SC |   | • |
|----|---|---|
|    |   |   |
| •  | • |   |

# एडमिन- उपस्थिति सूची अपलोड करें

### 2:28 🌣

♥⊿ 🗎

**〈** Anuprati Coaching

### Upload Attendance

Home / Upload Attendance

| Sr.No. ≁↓                        | Institute Name 🖘                                                                             | Device<br>Name 🛧 |
|----------------------------------|----------------------------------------------------------------------------------------------|------------------|
| • 1                              | PRINCE CAREER PIONEER New                                                                    | NA               |
| Academic Ye                      | ear 2021-2022                                                                                |                  |
| Year                             | 2022                                                                                         |                  |
| Month                            | March                                                                                        |                  |
| Download F                       | ile 🛓                                                                                        |                  |
| • 2                              | SHREE B.R.MIRDHA GOVT.<br>COLLAGE NAGAUR                                                     | NA               |
|                                  |                                                                                              |                  |
| <b>3</b>                         | SWAMI KESHWANAND<br>SHIKSHAN SANSTHAN SANDWA                                                 | NA               |
| <ul> <li>3</li> <li>4</li> </ul> | SWAMI KESHWANAND<br>SHIKSHAN SANSTHAN SANDWA<br>SWAMI KESHWANAND<br>SHIKSHAN SANSTHAN SANDWA | NA               |

# एडमिन- उपस्थिति अनुमोदन

#### 2:32 🌣

### ▼⊿∎

•

•

# **Anuprati Coaching**

### Anuprati Attendance Approval Process List

Home / Anuprati Attendance Approval Process List

#### Academic Year \*

2023-2024

#### Exam Type \*

UPSC (CIVIL SERVICES EXAM)

#### Show Attendance List

Anuprati Attendance Approval Process List

## Data not found for selected criteria !!!

| Сору         | CSV     | Excel | Print |
|--------------|---------|-------|-------|
| Column visib | ility 🔻 |       |       |
| Search       |         |       |       |
| •            | (       | •     |       |

# एडमिन- संस्थान आवेदन सूची

| 2:36 🌣                               | , ♥, |
|--------------------------------------|------|
| 🗸 Anuprati Coaching                  |      |
| Institute Pending Application        |      |
| Home / Institute Pending Application |      |
| Academic Year*                       |      |
| 2022-2023                            | •    |
| Application Type*                    |      |
| All Application                      | •    |
|                                      |      |
| Search                               |      |

| Sr.No. | Institute<br>Name | Institute Reg No    | s |
|--------|-------------------|---------------------|---|
| 1      | CLG<br>INSTITUTE  | 001/JODHPUR/2006-07 | F |
| 2      | kamaksha          | 80/दंगरपर/2004-05   | F |
|        |                   | •                   |   |

# एडमिन- छात्र लंबित आवेदन

| 38 | ٠ |  |
|----|---|--|
|    |   |  |

▼⊿ 🗎

**Anuprati Coaching** 

# Student List For Institute

Home / Student List For Institute

| Student Detai        | ls                |                 |       |
|----------------------|-------------------|-----------------|-------|
|                      |                   |                 |       |
| Сору                 | CSV               | Excel           | Print |
| Column visibi        | lity 🕶            |                 |       |
| Search:              |                   |                 |       |
| Applicant<br>Name ↑↓ | Father<br>Name ↑∿ | Mobile<br>No ↑∿ | DOB ᠰ |
| ٦                    | Jo data availab   | le in table     |       |
| S                    | howing 0 to 0 c   | of 0 entries    |       |

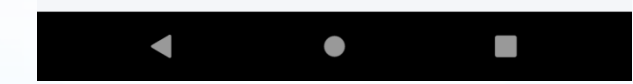

# एडमिन- मेरिट सूची तैयार करें

#### 2:42 🌣

# 🕻 Anuprati Coaching

### Anuprati Merit List Generator District Wise

-

-

 $\mathbf{v}$ 

Home / Anuprati Merit List Generator District Wise

#### Academic Year \*

2022-23

#### Department \*

SJED

#### Exam Type \*

RPSC (RAS/SUBORDINATE SERVICES EXAM)

 $\bullet$ 

#### Search

District Wise Target Merit List

# एडमिन- अंतिम मेरिट सूची देखें

| nuprati Ge                     | enerated N          | Merit Li | ist               |          |
|--------------------------------|---------------------|----------|-------------------|----------|
|                                |                     |          |                   |          |
| Сору                           | CSV                 | Exce     | l Pri             | nt       |
| Column visil                   | oility 🔻            |          |                   |          |
| Search:                        |                     |          |                   |          |
| District<br>Name ↑             | Student<br>App ID   | ↑↓       | Applicant<br>Name | $\wedge$ |
| Bikaner                        | <b>14</b> 6000      |          | Rami Meghv        | wal      |
| Father Name                    | Ishwar Ram M        | leghwal  |                   |          |
| Mobile No                      | 8000 10 50 00       |          |                   |          |
| <b>Institute Nam</b><br>Jaipur | <b>1e</b> JAGGUKA E | ducation | al Institute -    |          |
| <b>Exam Type</b><br>EXAM)      | RPSC (RAS/SU        | BORDINA  | TE SERVICES       |          |
| Exam Name                      | RPSC (RAS/SU        | BORDINA  | TE SERVICES       |          |

# एडमिन- राज्य मेरिट सूची तैयार करें

#### 2:49 🌣

♥⊿∎

 $\mathbf{w}$ 

w

T

# **〈** Anuprati Coaching

### Anuprati Merit List Generator State Wise

Home / Anuprati Merit List Generator State Wise

#### Academic Year \*

2022-23

#### Department \*

SJED

#### Exam Type \*

RPSC (RAS/SUBORDINATE SERVICES EXAM)

#### Search

State Wise Target Merit List

## Data not found for selected criteria !!!

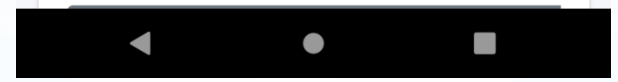

# एडमिन- राज्य मेरिट सूची देखें

•

-

▼

### 2:54 🌣

# **〈** Anuprati Coaching

### Anuprati Merit List Generate State Wise

Home / Anuprati Merit List Generator State Wise

#### Academic Year \*

2022-23

#### Department \*

SJED

#### Exam Type \*

RPSC (RAS/SUBORDINATE SERVICES EXAM)

### Show Merit List

Anuprati Generated Merit List

## Data not found for selected criteria !!!

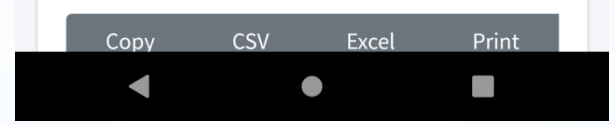

# एडमिन- अनंतिम मेरिट सूची तैयार करें

•

•

Ŧ

### 3:00 🌣

🗸 Anuprati Coaching

### Anuprati Provisional Merit

Home / Anuprati Provisional Merit

#### Academic Year \*

2022-2023

#### Department \*

SJED

#### Exam Type \*

RPSC (RAS/SUBORDINATE SERVICES EXAM)

#### Search

**Provisional Merit List** 

### Data not found for selected criteria !!!

# एडमिन- अनंतिम मेरिट सूची देखें

 $\mathbf{v}$ 

Ŧ

Ŧ

### 3:02 🌣

# **Anuprati Coaching**

### Anuprati Provisional Merit List

Home / Anuprati Provisional Merit List

#### Academic Year \*

2022-2023

#### Department \*

SJED

Exam Type \*

UPSC (CIVIL SERVICES EXAM)

Show Merit List

# Data not found for selected criteria !!!

| Сору | CSV | Excel | Print |  |
|------|-----|-------|-------|--|
|      |     |       |       |  |
|      |     |       |       |  |
|      |     |       |       |  |

# एडमिन-मेरिट लिस्ट जेनरेटर वेटिंग टू फाइनल

| 3:03 🌣              | ₹⊿ ( |
|---------------------|------|
| 🗸 Anuprati Coaching |      |

Anuprati Merit List Generator Waiting To Final

Home / Anuprati Merit List Generator Waiting To Final

| Academic Year *                        |   |
|----------------------------------------|---|
| Select One                             | • |
| Department *                           |   |
| Select One                             | • |
| Exam Type *                            |   |
| Select One                             | • |
| Search<br>State Wise Target Merit List |   |
|                                        |   |

# एडमिन-मेरिट लिस्ट वेटिंग टू फाइनल

Ŧ

Ŧ

# **〈** Anuprati Coaching

3:06 🌻

### AAnuprati Merit List Waiting To Final

Home / Anuprati Merit List Generator State Wise

#### Academic Year \*

Select One

#### Department \*

Select One

#### Exam Type \*

Select One

### Show Merit List

### Anuprati Generated Merit List

| Сору | CSV | Excel | Print |
|------|-----|-------|-------|
| •    | •   | )     |       |

# एडमिन- एप्लिकेशन खोज

| 09 🌣           |                           |                     |                | ▼⊿ |
|----------------|---------------------------|---------------------|----------------|----|
| ( Anuprati (   | Coaching                  |                     |                |    |
| Anuprati Ap    | olicant View              | ,                   |                |    |
| lome / Applica | nt View                   |                     |                |    |
| Application N  | o *                       |                     |                |    |
| Enter App      | ication No                |                     |                |    |
|                |                           |                     |                |    |
|                |                           |                     |                |    |
| Sear           | ch                        |                     |                |    |
| Applicatio     | on Data                   |                     |                |    |
|                |                           |                     |                |    |
|                |                           |                     |                |    |
| Сору           | CSV                       | Excel               | Pri            | nt |
| Column vi      | sibility 👻                |                     |                |    |
|                |                           |                     |                |    |
| Searc          | h:                        |                     |                |    |
| Searc          | h: Beneficiary            |                     | Father         |    |
| Searc          | h:<br>Beneficiary<br>Name | ${\leftrightarrow}$ | Father<br>Name | ^↓ |
| Searc          | h:<br>Beneficiary<br>Name | ↑↓<br>blo in ta     | Father<br>Name | ↑↓ |

# एडमिन - भुगतान रिपोर्ट

#### 3:12 🌻

▼⊿∎

-

 $\mathbf{v}$ 

 $\mathbf{w}$ 

# **〈** Anuprati Coaching

# Anuprati Payment Report

Home / Anuprati Payment Report

#### Academic Year \*

2022-2023

#### Institute\*

kamaksha coaching academy ( Dungarpur )

#### Exam Type \*

ENGINEERING/MEDICAL ENTRANCE EXAMS

# Search Copy CSV Excel Print Column visibility ▼ Search:

# एडमिन - डिल डाउन रिपोर्ट

| 3:15 🌣                      |               | ◄◢▮   |
|-----------------------------|---------------|-------|
| 🔇 Anuprati Coaching         |               |       |
| Anuprati Report View        |               |       |
| Home / Anuprati Report View |               |       |
| Academic Year *             |               |       |
| 2022-2023                   |               | •     |
| District *                  |               |       |
| Select One                  |               | -     |
|                             |               |       |
| Show Record                 |               |       |
|                             |               |       |
| Copy CSV                    | Excel         | Print |
| Column visibility 👻         |               | _     |
| Search:                     |               |       |
|                             | Total Applica | tion  |
| •                           | •             |       |

# एडमिन- मेरिट रिपोर्ट

### 3:20 🌻

**〈** Anuprati Coaching

### Anuprati Detail Report

Home / Anuprati Detail Report

| Academic Year *         |                  |       |
|-------------------------|------------------|-------|
| 2022-2023               |                  | •     |
| Category                |                  |       |
| SC                      |                  | Ψ.    |
| District                |                  |       |
| Ajmer                   |                  | *     |
| nstitute                |                  |       |
| kamaksha coaching acade | my ( Dungarpur ) | *     |
| xam Type                |                  |       |
| ENGINEERING/MEDICAL EN  | ITRANCE EXAMS    | *     |
| Sea                     | arch             |       |
| Copy CSV                | Excel            | Print |
| Column visibility 🔻     |                  |       |
| •                       |                  |       |

# एडमिन- सफलता की कहानी रिपोर्ट

### 3:22 🌣

♥⊿ 🗎

T

Ŧ

Ŧ

# 🗸 Anuprati Coaching

Anuprati Success Story Report

Home / Anuprati Success Story Report

#### Academic Year \*

2022-2023

#### Institute\*

kamaksha coaching academy ( Dungarpur )

#### Exam Type \*

ENGINEERING/MEDICAL ENTRANCE EXAMS

### Searc

Anuprati Success Story Report List

### Data not found for selected criteria !!!

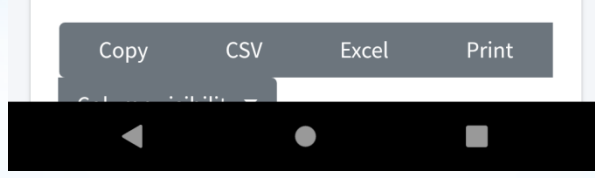

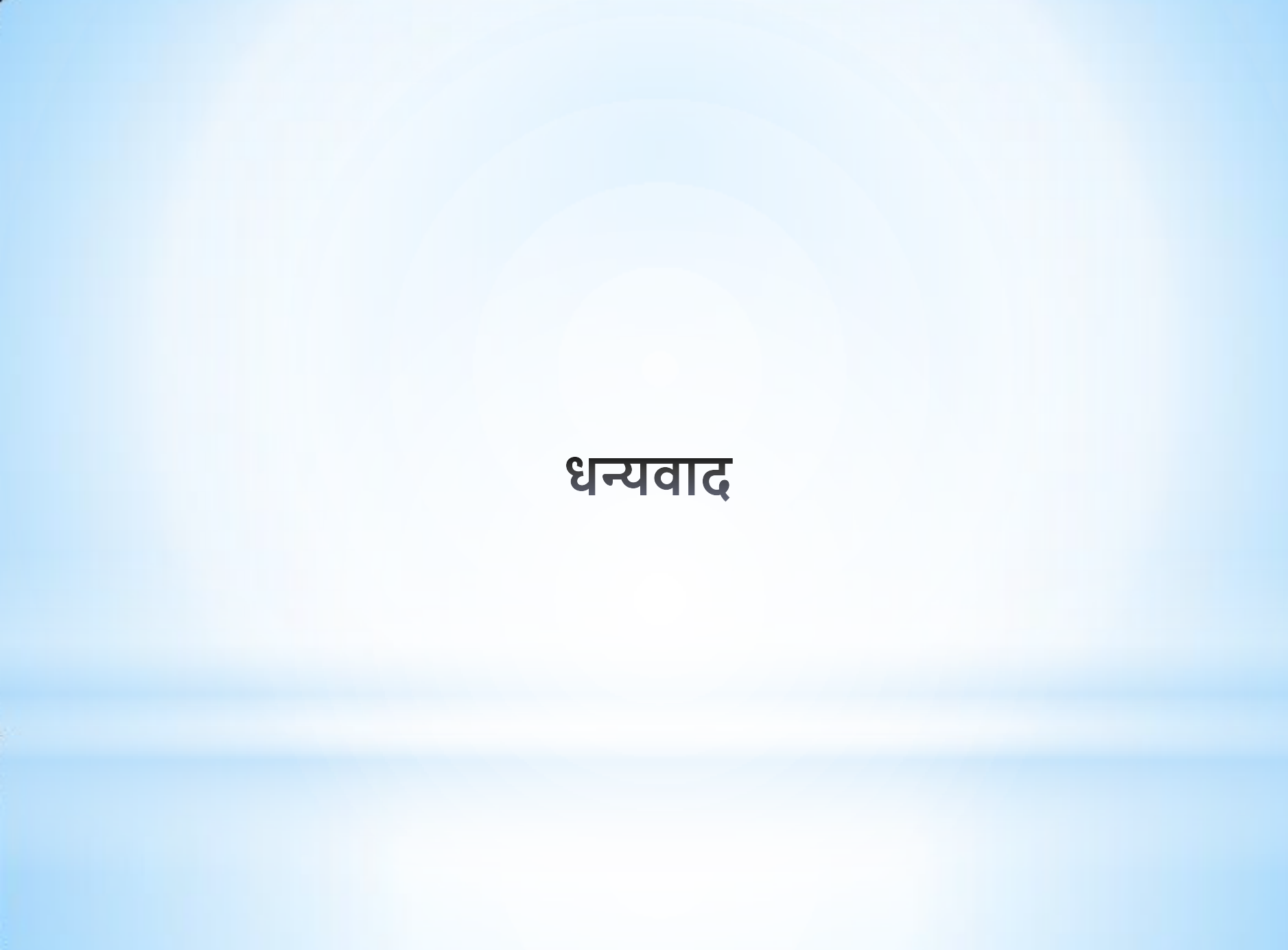